# Operating instructions

Precision Piston Metering Pump mikro delta<sup>®</sup> MDLa with controlled solenoid drive optoDrive<sup>®</sup>

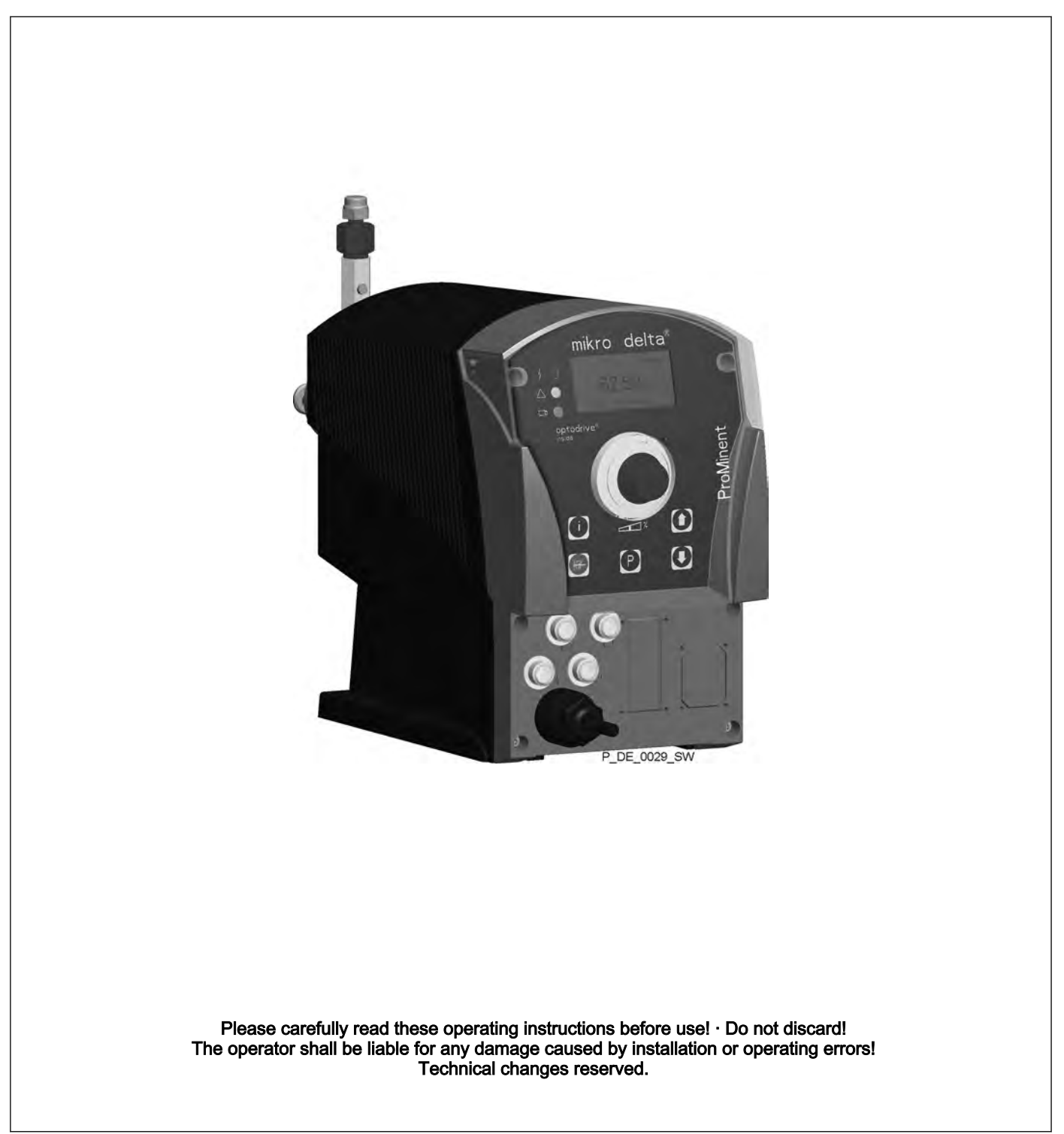

**ProMinent**<sup>®</sup>

ProMinent Dosiertechnik GmbH Im Schuhmachergewann 5-11 69123 Heidelberg Germany Telephone: +49 6221 842-0 Fax: +49 6221 842-617 email: info@prominent.com Internet: www.prominent.com

986161, 2, en\_GB

#### Supplementary information

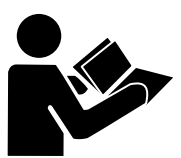

Fig. 1: Please read!

Read the following supplementary information in its entirety! Should you already know this information, you have an even greater need of the Operating Instructions.

The following are highlighted separately in the document:

Enumerated lists

Instructions

⇒ Results of the instructions

#### Information

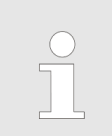

This provides important information relating to the correct operation of the system or is intended to make your work easier.

#### Safety information

Safety information is identified by pictograms - see Safety Chapter.

readers for their understanding in this simplification of the text.

User informationPlease read these operating instructions carefully before use! Do<br/>not discard!State the identity code and serial<br/>numberPlease state identity code and serial number, which you can find<br/>on the nameplate when you contact us or order spare parts. This<br/>enables the device type and material versions to be clearly identi-<br/>fied.General non-discriminatory approachIn order to make it easier to read, this document uses the male<br/>form in grammatical structures but with an implied neutral sense. It<br/>is aimed equally at both men and women. We kindly ask female

## Table of contents

| 1      | Identity code                                                   | 7         |
|--------|-----------------------------------------------------------------|-----------|
| 2      | About this pump                                                 | 9         |
| 3      | Safety chapter                                                  | 10        |
| 4      | Storage, transport and unpacking                                | 15        |
| 5      | Device overview and control elements                            | 17        |
| -      | 5.1 Device overview                                             | 17        |
|        | 5.2 Control elements                                            | 18        |
|        | 5.2.1 Key functions                                             | 18        |
|        | 5.2.2 Stroke length adjustment knob                             | 19        |
|        | 5.2.3 Identifiers                                               | 19        |
| 6      | Functional description                                          | 22        |
|        | 6.1 Liquid end                                                  | 22        |
|        | 6.2 Drive unit                                                  | 22        |
|        | 6.3 Capacity                                                    | 22        |
|        | 6.4 Operating modes                                             | 23        |
|        | 6.5 Functions                                                   | 23        |
|        | 6.6 Relay (options)                                             | 24        |
|        | 6.7 Functional and fault Indicator                              | 25        |
|        | 6.8 LCD display                                                 | 25        |
|        | 6.9 LED indicators                                              | 25        |
|        | 6.10 Hierarchy of operating modes, functions and fault statuses | 25        |
| 7      | Assombly                                                        | 20        |
| '<br>^ |                                                                 | 20        |
| 0      |                                                                 | 21        |
| 9      |                                                                 | 30        |
|        | 9.1 Supply voltage connector                                    | 31        |
|        | 9.2 Description of the jacks                                    | 32        |
|        | 9.2.1 External control terminal                                 | ა∠<br>22  |
|        | 9.2.2 Level Switch terminal                                     | 33        |
|        | 9.3 Relay                                                       | 34        |
|        | 9.3.1 "Fault indicating relay" output (identity code 1 + 3 or   | 04        |
|        | 4 + 5)                                                          | 34        |
|        | 9.3.2 Output pacer relay (identity code 4 + 5)                  | 35        |
| 10     | Adjustment                                                      | 36        |
|        | 10.1 Basic principles of control adjustment                     | 36        |
|        | 10.2 Checking adjustable variables                              | 36        |
|        | 10.3 Changing to adjustment mode                                | 37        |
|        | 10.4 Selecting the operating mode (Menu "Operation")            | 38        |
|        | 10.5 Operating mode settings (menu "Settings")                  | 38        |
|        | 10.5.1 "Manual" operating mode settings                         | 39        |
|        | 10.5.2 Settings for the "Batch" operating mode (BATCH           | 40        |
|        | 10.5.2 "Contact" operating mode actings                         | 4U<br>11  |
|        | 10.5.5 Contact operating mode settings                          | 41<br>∕\? |
|        |                                                                 | 40        |

## Table of contents

|    | 10.6   | Programmable function settings ("Settings" menu ).             | 46 |
|----|--------|----------------------------------------------------------------|----|
|    | 10.6.1 | Settings for the "Auxiliary rate" function (AUX menu)          | 46 |
|    | 10.6.2 | Settings for the "Flow" function (FLOW menu)                   | 46 |
|    | 10.6.3 | Settings for the "Calibrate" function (CALIBRATE menu)         | 47 |
|    | 10.6.4 | Settings for the "Metering" function (DOSING menu)             | 48 |
|    | 10.6.5 | Settings for the "Relay" function (RELAY menu)                 | 50 |
|    | 10.6.6 | Settings for the "Analog output" function (ANALOG OUTPUT menu) | 52 |
|    | 10.6.7 | Settings in the "System" menu" (SYSTEM menu).                  | 53 |
|    | 10.7   | Set code (SECURITY menu)                                       | 54 |
|    | 10.8   | Delete total number of strokes or total litres (CLEAR menu)    | 55 |
|    | 10.9   | Set language (LANGUAGE menu)                                   | 55 |
| 11 | Opera  | tion                                                           | 56 |
|    | 11.1   | Manual                                                         | 57 |
|    | 11.2   | Remote operation                                               | 59 |
| 12 | Mainte | nance                                                          | 60 |
| 13 | Overh  | aul                                                            | 62 |
|    | 13.1   | Cleaning valves                                                | 62 |
|    | 13.2   | Replacing liquid end parts                                     | 65 |
| 14 | Troubl | eshooting                                                      | 69 |
| •• | 14 1   | Faults without a fault alert                                   | 69 |
|    | 14.1   | Fault alerts                                                   | 70 |
|    | 14.3   | Fault alerts / warning alerts                                  | 71 |
|    | 14.4   | Warning Alerts                                                 | 71 |
|    | 14.5   | All Other Faults                                               | 71 |
| 15 | Decon  | nmissioning                                                    | 72 |
| 16 | Techn  | ical data                                                      | 74 |
|    | 16.1   | Performance data                                               | 74 |
|    | 16.2   | Viscosity                                                      | 75 |
|    | 16.3   | Material data                                                  | 75 |
|    | 16.4   | Electrical data                                                | 76 |
|    | 16.5   | Temperatures                                                   | 76 |
|    | 16.6   | Climate                                                        | 76 |
|    | 16.7   | Protection class and Safety Requirements                       | 77 |
|    | 16.8   | Weight                                                         | 77 |
|    | 16.9   | Sound pressure level                                           | 77 |
| 17 | Dimen  | sions sheets                                                   | 78 |
| 18 | Diagra | ms for setting the metering capacity                           | 79 |
| 19 | Exploc | led view drawings                                              | 81 |
| 20 | Orderi | ng Information                                                 | 83 |
| 21 | EC De  | claration of Conformity                                        | 87 |
| 22 | Decon  | tamination declaration                                         | 88 |
|    |        |                                                                |    |

| 23 | Operating / adjustment overview | 89 |
|----|---------------------------------|----|
| 24 | Continuous displays             | 91 |
| 25 | Index                           | 93 |

# 1 Identity code

| Produc   | roduct range delta <sup>®</sup> , version a |      |               |                  |           |        |                       |        |         |                     |                                    |      |  |        |
|----------|---------------------------------------------|------|---------------|------------------|-----------|--------|-----------------------|--------|---------|---------------------|------------------------------------|------|--|--------|
| MDL<br>a | Туре                                        | Perf | orm           | rmance           |           |        |                       |        |         |                     |                                    |      |  |        |
|          |                                             | bar  | ml/           | ⁄h               |           |        |                       |        |         |                     |                                    |      |  |        |
|          | 100150                                      | 10   | 15            | 0 (c             | only      | TT)    |                       |        |         |                     |                                    |      |  |        |
|          | 600150                                      | 60   | 15            | 0 (c             | (only SS) |        |                       |        |         |                     |                                    |      |  |        |
|          | 10 600                                      | 10   | 60            | 0 (c             | (only TT) |        |                       |        |         |                     |                                    |      |  |        |
|          | 40 600                                      | 40   | 600 (only SS) |                  |           |        |                       |        |         |                     |                                    |      |  |        |
|          | 101500                                      | 10   | 15            | 00               | (on       | ly TT) | )                     |        |         |                     |                                    |      |  |        |
|          | 201500                                      | 20   | 15            | 1500 (only SS)   |           |        |                       |        |         |                     |                                    |      |  |        |
|          |                                             | Mate | erial         | rial dosing head |           |        |                       |        |         |                     |                                    |      |  |        |
|          |                                             | SS   | Sta           | ainle            | ess       | stee   |                       |        |         |                     |                                    |      |  |        |
|          |                                             | TT   | PT            | FΕ               | wit       | h 25   | % ca                  | arbo   | n       |                     |                                    |      |  |        |
|          |                                             |      | Se            | al r             | nat       | erial  |                       |        |         |                     |                                    |      |  |        |
|          |                                             |      | Т             | PT               | FE        | seal   | s, pu                 | ire v  | white   | •                   |                                    |      |  |        |
|          |                                             |      | G             | PT               | FE        | seal   | s, gr                 | aph    | ite     |                     |                                    |      |  |        |
|          |                                             |      |               | Do               | osin      | g hea  | ad ve                 | ersio  | on      |                     |                                    |      |  |        |
|          |                                             |      |               | 0                | W         | ithout | blee                  | ed v   | alve    | , without valv      | ve spring                          |      |  |        |
|          |                                             |      |               | 1                | W         | ithout | blee                  | ed v   | alve    | , with valve s      | pring                              |      |  |        |
|          |                                             |      |               |                  | Ну        | /drau  | lic co                | onne   | ectio   | n                   |                                    |      |  |        |
|          |                                             |      |               |                  | 0         | Stan   | darc                  | l coi  | nnec    | tion in line w      | ith technical data                 |      |  |        |
|          |                                             |      |               |                  |           | V      | Version               |        |         |                     |                                    |      |  |        |
|          |                                             |      |               |                  |           | 0      | 0 With ProMinent logo |        |         |                     |                                    |      |  |        |
|          |                                             |      |               |                  |           |        | 2                     | w      | itho    | ut Pr               | oMinent logo                       | )    |  |        |
|          |                                             |      |               |                  |           |        |                       |        |         |                     |                                    | E    |  | ical o |
|          |                                             |      |               |                  |           |        | U                     | Un     | ivers   | sal control 10      | 0-230 V ±10 %, 50/60 Hz            |      |  |        |
|          |                                             |      |               |                  |           |        |                       | Ca     |         |                     |                                    |      |  |        |
|          |                                             |      |               |                  |           |        |                       | A<br>D | 2 m     | European            |                                    |      |  |        |
|          |                                             |      |               |                  |           |        |                       |        | 2 m     | Australian          |                                    |      |  |        |
|          |                                             |      |               |                  |           |        |                       |        | 2 m     |                     |                                    |      |  |        |
|          |                                             |      |               |                  |           |        |                       |        |         | U                   | 2 11                               | 1054 |  |        |
|          |                                             |      |               |                  |           |        |                       |        | <br>Rel | av                  |                                    |      |  |        |
|          |                                             |      |               |                  |           |        |                       |        | 0       | No relay            |                                    |      |  |        |
|          |                                             |      |               |                  |           |        |                       |        | 1       | Fault indi-         | 1 x changeover contact 230 V – 8 A |      |  |        |
|          |                                             |      |               |                  |           |        |                       |        |         | cating<br>relay N/C |                                    |      |  |        |

## Product range delta®, version a

| 3       Fault indicating relay magnetic       1 x changeover contact 230 V - 8 A         4       As 1 + pacing relay       2 x N/O 24 V - 100 mA         5       As 3 + pacing relay       2 x N/O 24 V - 100 mA         5       As 3 + pacing relay       2 x N/O 24 V - 100 mA         7 <b>Accessories</b> 0       No accessories         0       Manual + external contact with pulse control         3       Manual + external contact with pulse control + analog 0/4-20mA         4       As 0 + 14-day process timer         5       As 3 + 14-day process timer         6       No access code         1       With access code         1       With access code         1       With access code         1       With access code         1       English         FR       French         EN       Spanish             Pause / level       0         0       Pause N/C, level N/C                                                                                                    |   |    |                             |                            |            |                   |             |                                           |
|----------------------------------------------------------------------------------------------------|---|----|-----------------------------|----------------------------|------------|-------------------|-------------|-------------------------------------------|
| 4       As 1 + pacing relay       2 x N/O 24 V - 100 mA         5       As 3 + pacing relay       2 x N/O 24 V - 100 mA         5       As 3 + pacing relay       2 x N/O 24 V - 100 mA          No accessories       Image: Control image: Control image:                                                                                                    | 3 | 3  | Fau<br>cati<br>rela<br>neti | ilt in<br>ng<br>iy m<br>ic | di-<br>ag- | 1 x cl            | han         | geover contact 230 V – 8 A                |
| 5     As 3 + pacing relay     2 x N/O 24 V - 100 mA        0     No accessories       0     No accessories       0     Manual + external contact with pulse control       3     Manual + external contact with pulse control + analog 0/4-20mA       4     As 0 +14-day process timer       5     As 3 + 14-day process timer       6     CANopen       R     As 3 + PROFIBUS® interface, M12       P     As cess code       1     With access code       1     With access code       E     DE       G     German       E     Spanish       FR     French       ES     Spanish       0     Pause / level       0     Pause N/C, level N/C                                                                                                    | 4 | 4  | As<br>pac<br>rela           | 1 +<br>ing<br>iy           |            | 2 x N             | I/O :       | 24 V – 100 mA                             |
| Image: matrix independence of the series of the series | 5 | 5. | As :<br>pac<br>rela         | 3 +<br>ting<br>iy          |            | 2 x N             | I/O :       | 24 V – 100 mA                             |
| Accessories         0       No accessories         0       Manual + external contact with pulse control         3       Manual + external contact with pulse control + analog 0/4-20mA         4       As 0 +14-day process timer         5       As 3 +14-day process timer         C       CANopen         R       As 3 + PROFIBUS® interface, M12         Access code       1         1       With access code         1       With access code         EN       English         FR       French         ES       Spanish         IV       IV         Pause N/C, level N/C                                                                                                    |   |    |                             |                            |            |                   |             |                                           |
| $ \begin{array}{c c c c c c } \hline & 0 & No accessories \\ \hline & Control versions \\ \hline & 0 & Manual + external contact with pulse control \\ & 0 & Manual + external contact with pulse control + analog 0/4-20mA \\ \hline & 4 & As 0 + 14 - day process timer \\ \hline & 5 & As 3 + 14 - day process timer \\ \hline & 6 & CANopen \\ \hline & R & As 3 + PROFIBUS® interface, M12 \\ \hline & R & As 3 + PROFIBUS® interface, M12 \\ \hline & Access code \\ \hline & 1 & With access code \\ \hline & 1 & With access code \\ \hline & 1 & With access code \\ \hline & 1 & With access code \\ \hline & 1 & With access code \\ \hline & 1 & With access code \\ \hline & 1 & With access code \\ \hline & 1 & With access code \\ \hline & 1 & With access code \\ \hline & 1 & With access code \\ \hline & 1 & With access code \\ \hline & 1 & Biglish \\ \hline & FR & French \\ \hline & ES & Spanish \\ \hline & \dots \\ \hline & Pause / level \\ \hline & 0 & Pause N/C, level N/C \\ \hline \end{array} $                                                                                                    |   |    | Acc                         | ess                        | ories      | ;                 |             |                                           |
| 0       Manual + external contact with pulse control         3       Manual + external contact with pulse control + analog 0/4-20mA         4       As 0 +14-day process timer         5       As 3 +14-day process timer         C       CANopen         R       As 3 + PROFIBUS® interface, M12         A       Voit access code         1       With access code         1       With access code         E       DE         German         EN       English         FR       French         ES       Spanish          0         Pause / level       0         0       Pause N/C, level N/C                                                                                                    |   |    | 0                           | No                         | acce       | essorie           | es          |                                           |
| 0       Manual + external contact with pulse control         3       Manual + external contact with pulse control + analog 0/4-20mA         4       As 0 +14-day process timer         5       As 3 +14-day process timer         6       C         7       C         8       3 + 14-day process timer         9       As 3 + PROFIBUS® interface, M12         Access code         1       With access code         1       With access code         1       With access code         1       English         FR       French         EN       English         FR       French         EN       Spanish         0       Pause / level         0       Pause N/C, level N/C                                                                                                    |   |    |                             | Cor                        | ntrol      | versio            | ons         |                                           |
| 3       Manual + external contact with pulse control + analog 0/4-20mA         4       As 0 +14-day process timer         5       As 3 +14-day process timer         C       CANopen         R       As 3 + PROFIBUS® interface, M12         Access code       0         1       With access code         1       With access code         DE       German         EN       English         FR       French         ES       Spanish          Pause / level         0       Pause N/C, level N/C                                                                                                    |   |    |                             | 0                          | Mar        | nual +            | ext         | ernal contact with pulse control          |
| 4       As 0 +14-day process timer         5       As 3 +14-day process timer         C       CANopen         R       As 3 + PROFIBUS® interface, M12         No       Access code         1       With access code         1       With access code         DE       German         EN       English         FR       French         ES       Spanish             Pause / level       0         0       Pause N/C, level N/C                                                                                                    |   |    |                             | 3                          | Mar<br>ana | nual +<br>log 0/4 | ext<br>4-2( | ernal contact with pulse control +<br>0mA |
| 5       As 3 + 14-day process timer         C       CANOPEN         R       As 3 + PROFIBUS® interface, M12         R       As 3 + PROFIBUS® interface, M12         0       No access code         1       With access code         1       With access code         DE       German         EN       English         FR       French         ES       Spanish          Pause / level         0       Pause N/C, level N/C                                                                                                    |   |    |                             | 4                          | As (       | ) +14-            | day         | <i>r</i> process timer                    |
| C       CANopen         R       As 3 + PROFIBUS® interface, M12         Access code       0         1       Vitracess code         1       Vitrage         DE       German         EN       English         FR       French         ES       Spanish          Pause / level         0       Pause N/C, level N/C                                                                                                    |   |    |                             | 5                          | As 3       | 3 +14-            | day         | <i>r</i> process timer                    |
| R       As 3 + PROFIBUS® interface, M12         Access code         0       No access code         1       With access code         1       With access code         DE       German         EN       English         FR       French         ES       Spanish         Image:       Image:         Vith       Pause / level         0       Pause N/C, level N/C                                                                                                    |   |    |                             | С                          | CAN        | Vopen             | 1           |                                           |
| Access code         0       No access code         1       With access code         1       With access code         DE       Cerman         EN       English         FR       French         ES       Spanish         Image:       Image:         Vith       Pause / level         0       Pause N/C, level N/C                                                                                                    |   |    |                             | R                          | As 3       | 3 + PF            | ROF         | FIBUS <sup>®</sup> interface, M12         |
| 0 No access code 1 With access code 1 With access code 1 Eanguage DE German EN English FR French ES Spanish Pause / level 0 Pause N/C, level N/C                                                                                                    |   |    |                             |                            | Acc        | ess co            | ode         |                                           |
| 1       With access code         Language         DE       German         EN       English         FR       French         ES       Spanish          Pause / level         0       Pause N/C, level N/C                                                                                                    |   |    |                             |                            | 0          | No a              | cce         | ss code                                   |
| Language         DE       German         EN       English         FR       French         ES       Spanish          Pause / level         0       Pause N/C, level N/C                                                                                                    |   |    |                             |                            | 1          | With              | acc         | cess code                                 |
| DE German<br>EN English<br>FR French<br>ES Spanish<br><br>Pause / level<br>0 Pause N/C, level N/C                                                                                                    |   |    |                             |                            |            | Lang              | uag         | je                                        |
| EN English<br>FR French<br>ES Spanish<br><br>Pause / level<br>0 Pause N/C, level N/C                                                                                                    |   |    |                             |                            |            | DE                | Ge          | rman                                      |
| FR French<br>ES Spanish<br><br>Pause / level<br>0 Pause N/C, level N/C                                                                                                    |   |    |                             |                            |            | EN                | En          | glish                                     |
| ES Spanish Pause / level 0 Pause N/C, level N/C                                                                                                    |   |    |                             |                            |            | FR                | Fre         | ench                                      |
| Pause / level 0 Pause N/C, level N/C                                                                                                    |   |    |                             |                            |            | ES                | Sp          | anish                                     |
| Pause / level       0     Pause N/C, level N/C                                                                                                    |   |    |                             |                            |            |                   |             |                                           |
| 0 Pause N/C, level N/C                                                                                                    |   |    |                             |                            |            |                   | Pa          | use / level                               |
|                                                                                                    |   |    |                             |                            |            |                   | 0           | Pause N/C, level N/C                      |

## 2 About this pump

Properties of the device

The solenoid metering pumps belonging to the mikro delta<sup>®</sup> product range with controlled optoDrive<sup>®</sup> solenoid drive are microprocessor-controlled solenoid metering pumps with the following characteristics:

- Output range 150-1500 ml/h, 60 20 bar
- Lifting volume 1-250 µl
- Material versions PTFE and stainless steel
- Metering reproducibility: ±0.5 %
- Continuous or pulsing operation
- Adaptation of the pump to the feed chemical
- Continuous stroke length adjustment from 0 100 %
- Adjustment and display of the feed rate, either as strokes/min, strokes/h or l/h via the keyboard
- Large illuminated graphic display
- External activation via potential-free contacts with pulse stepup and step-down
- Option of external activation by standard signal 0/4-20 mA (optional)
- Interface for PROFIBUS<sup>®</sup> or CANopen (optional)
- 14-day process timer\* for time- and event-dependent metering tasks (optional)
- Connection for 2-stage level switch
- 3 LED display for operation, LCD screen for warning and fault reporting in the display

## 3 Safety chapter

Explanation of the safety instructions

The following signal words are used in these operating instructions to denote different severities of danger:

| Signal word | Meaning                                                                                                    |
|-------------|----------------------------------------------------------------------------------------------------|
| WARNING     | Denotes a possibly dangerous<br>situation. If this is disregarded,<br>you are in a life-threatening sit-<br>uation and this can result in<br>serious injuries. |
| CAUTION     | Denotes a possibly dangerous<br>situation. If this is disregarded,<br>it could result in slight or minor<br>injuries or material damage.                       |

# Warning signs denoting different types of danger

The following warning signs are used in these operating instructions to denote different types of danger:

| Warning signs | Type of danger                |
|---------------|-------------------------------|
|               | Warning – automatic start-up. |
|               | Warning – hand injuries.      |
|               | Warning – high-voltage.       |
|               | Warning – danger zone.        |

#### Correct and proper use

- The pump may only be used to dose liquid metering chemicals.
- The pump may only be started up after it has been correctly installed and commissioned in accordance with the technical data and specifications contained in the operating instructions.
- Observe the general limitations with regard to viscosity limits, chemical resistance and density - see also ProMinent-resistance list (In the product equipment catalogue or at <u>www.prominent.com</u>)!
- Any other uses or modifications are prohibited.
- The pump is not intended for the metering of gaseous media or solids.
- The pump is not intended for the metering of explosive media.
- The pump is not intended for operation in hazardous locations.
- The pump is not intended for exterior applications without use of suitable protective equipment.

- The pump should only be operated by trained and authorised personnel, see the following "Qualifications" table.
- You are obliged to observe the information contained in the operating instructions at the different phases of the device's service life.

#### Safety information

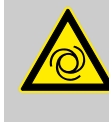

#### WARNING!

Warning about personal and material damage

The pump can start to pump, as soon as it is connected to the mains voltage.

 Install an emergency cut-off switch in the pump power supply line or integrate the pump in the emergency cut-off management of the system.

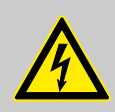

#### WARNING!

Danger of electric shock

A mains voltage may exist inside the pump housing.

 If the pump housing has been damaged, you must disconnect it from the mains immediately. It may only be returned to service after an authorised repair.

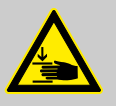

#### WARNING!

Warning of crushing of the fingers

The moving parts in the turret can crush fingers.

- The protective bush on the liquid end must always be closed when the pump is ready for operation.

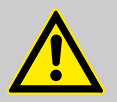

### WARNING!

#### Fire danger

Combustible media may only be transported using stainless steel dosing heads. In exceptional cases where this is not possible, PTFE with carbon can be used, whereby our TT\_ versions are manufactured from this conducting plastic. Here, the operator is urged to take special care due to the low mechanical strength.

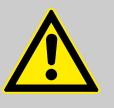

#### WARNING!

#### Warning of hazardous or unknown feed chemical

Should a hazardous or unknown feed chemical be used, it may escape from the hydraulic components when working on the pump.

- Take appropriate protective measures before working on the pump (protective eyewear, protective gloves, ...). Read the safety data sheet on the feed chemical.
- Drain and flush the liquid end before working on the pump.

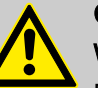

#### CAUTION!

#### Warning of feed chemical spraying around

Feed chemical can spray out of the hydraulic components if they are manipulated or opened due to pressure in the liquid end and adjacent parts of the system.

- Disconnect the pump from the mains power supply and ensure that it cannot be switched on again by unauthorised persons.
- Depressurise the system before commencing any work on hydraulic parts.

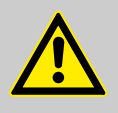

#### CAUTION!

Warning of feed chemical spraying around

An unsuitable feed chemical can damage the parts of the pump contacted by the chemical.

 Take into account the resistance of the materials which will come into contact with the chemical when selecting the feed chemical - refer to the ProMinent resistance list in the product equipment catalogue under <u>www.prominent.com</u>.

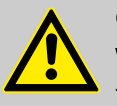

#### CAUTION!

#### Warning of feed chemical spraying around

The metering pump can generate a multiple of its rated pressure. If a discharge line is blocked, hydraulic parts may burst.

 Correctly install a back pressure valve in the discharge line behind the metering pump.

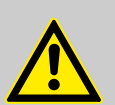

#### CAUTION!

#### Small quantities of feed chemical can escape

Due to its design, small quantities of feed chemical escape at the piston. Therefore appropriate safety precautions must be taken if toxic media are being metered.

 If toxic feed chemicals are being metered, take appropriate safety precautions.
 Observe the safety data sheet for the feed chemical.

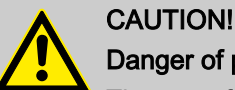

## Danger of personnel injury and material damage

The use of untested third party parts can result in personnel injuries and material damage.

 Only fit parts to metering pumps, which have been tested and recommended by ProMinent.

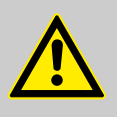

#### CAUTION!

Danger from incorrectly operated or inadequately maintained pumps

Danger can arise from a poorly accessible pump due to incorrect operation and poor maintenance.

- Ensure that the pump is accessible at all times.
- Adhere to the maintenance intervals.

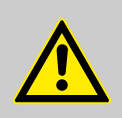

## CAUTION!

#### Danger from incorrect metering

Should a different liquid end size be fitted, this will change the metering behaviour of the pump.

Have the pump reprogrammed in the works.

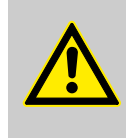

#### CAUTION!

#### Warning of illegal operation

Observe the regulations that apply where the unit is to be installed.

Information in the event of an emergency In the event of an electrical accident, disconnect the mains cable from the mains or press the emergency cut-off switch fitted on the side of the system!

If feed chemical exits, switch off the pump by pressing the *[Stop/Start]* key. If necessary depressurise the hydraulic system around the pump. Observe the safety data sheet for the feed chemical.

#### Qualification of personnel

| Activity                                      | Qualification level                                                    |
|-----------------------------------------------|------------------------------------------------------------------------|
| Storage, transport, unpacking                 | Instructed person                                                      |
| Assembly, installation of<br>hydraulic system | Technical personnel, service                                           |
| Installation, electrical                      | Electrical technician                                                  |
| Operation                                     | Instructed person                                                      |
| Maintenance, repair                           | Technical personnel, service                                           |
| Decommissioning, disposal                     | Technical personnel, service                                           |
| Troubleshooting                               | Technical personnel, electrical technician, instructed person, service |

#### Explanation of the terms:

#### Technical personnel

A qualified employee is deemed to be a person who is able to assess the tasks assigned to him and recognise possible dangers based on his/her technical training, knowledge and experience, as well as knowledge of pertinent regulations.

Note:

A qualification of equal validity to a technical qualification can also gained by several years employment in the relevant work area.

#### Electrical technician

Electrical technicians are deemed to be people, who are able to complete work on electrical systems and recognize and avoid possible dangers independently based on their technical training and experience, as well as knowledge of pertinent standards and regulations.

Electrical technicians should be specifically trained for the working environment in which the are employed and know the relevant standards and regulations.

Electrical technicians must comply with the provisions of the applicable statutory directives on accident prevention.

#### Instructed person

An instructed person is deemed to be a person who has been instructed and, if required, trained in the tasks assigned to him/her and possible dangers that could result from improper behaviour, as well as having been instructed in the required protective equipment and protective measures.

#### **Customer Service department**

Customer Service department refers to service technicians, who have received proven training and have been authorised by ProMinent or ProMaqua to work on the system.

Sound pressure level

Sound pressure level LpA < 70 dB in accordance with EN ISO 20361:2010-10

at maximum stroke length, maximum stroke rate, maximum back pressure (water)

## 4 Storage, transport and unpacking

#### Safety information

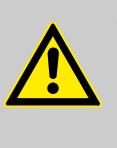

#### WARNING!

The pump can tip over when lifting

The pump can tip over when lifting, as the centre of gravity of the pump is quite a distance from the liquid end.

- Grip the pump quite close to the liquid end.

#### Safety information

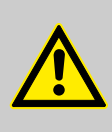

#### WARNING!

The transporting of pumps which have been used with radioactive feed chemicals is forbidden!

They will also not be accepted by ProMinent!

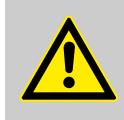

#### WARNING!

Only return metering pumps for repair in a cleaned state and with a flushed liquid end - refer to the section on decommissioning!

Only send metering pumps with a filled in Decontamination Declaration form. The Decontamination Declaration constitutes an integral part of an inspection / repair order. A unit can only be inspected or repaired when a Declaration of Decontamination Form is submitted that has been completed correctly and in full by an authorised and qualified person on behalf of the pump operator.

The "Decontamination Declaration Form" can be found in the Appendix or at <u>www.prominent.com</u>.

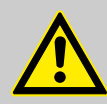

#### CAUTION!

Danger of material damage

The device can be damaged by incorrect or improper storage or transportation!

- The unit should only be stored or transported in a well packaged state - preferably in its original packaging.
- The packaged unit should also only be stored or transported in accordance with the stipulated storage conditions.
- The packaged unit should be protected from moisture and the ingress of chemicals.

Personnel: Technical personnel

Ambient conditions

| Data                                           | Value | Unit                |
|------------------------------------------------|-------|---------------------|
| Minimum storage and transport tem-<br>perature | -10   | °C                  |
| Maximum storage and transport tem-<br>perature | +50   | °C                  |
| Air humidity                                   | < 95  | % rel.<br>humidity* |

\* non-condensing

Scope of supply

Compare the delivery note with the scope of supply:

- Metering pump with mains power cable
- Connector kit for hose/pipe connection
- Edge pin (TT\_ only)
- Product-specific operating instructions with EC Declaration of Conformity
- Relay cable, as necessary

- 5 Device overview and control elements
- 5.1 Device overview

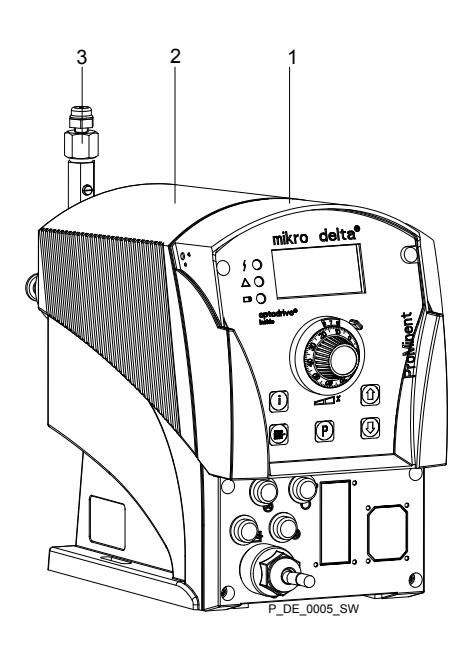

#### Fig. 2

- 1 Control unit
- 2 Drive unit
- 3 Liquid end

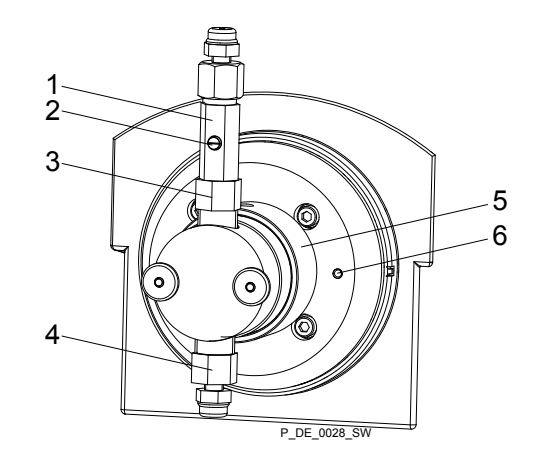

Fig. 3

- 1 Back pressure valve
- 2 Vent screw
- 3 Discharge valve
- 4 Suction valve
- 5 Protective bush
- 6 Threaded hole for grounding screw

## 5.2 Control elements

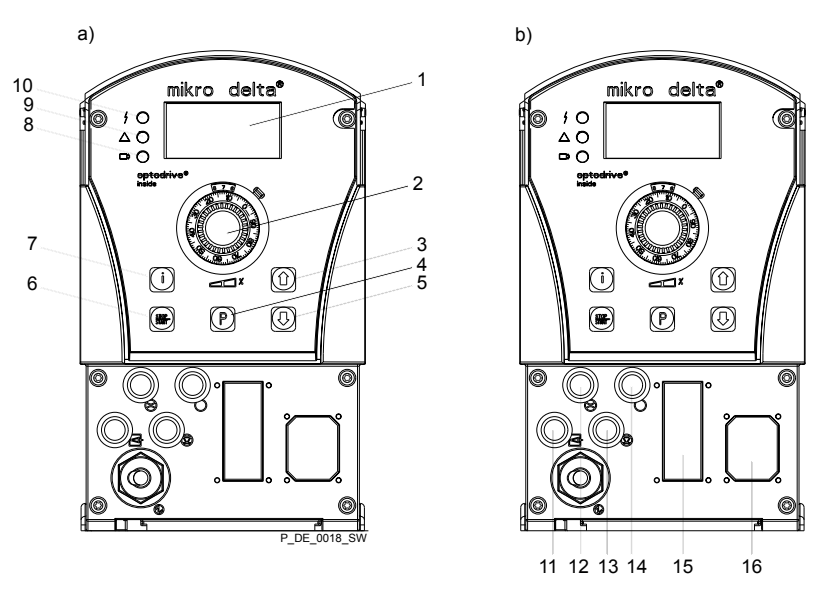

Fig. 4: a) Displays and keys, b) Electrical control connections

- 1 LCD display
- 2 Stroke length adjustment knob
- 3 Key [UP]
- 4 Key [P]
- 5 Key [DOWN]
- 6 Key [STOP/START]
- 7 Key [i]
- 8 Operating indicator (green)
- 9 Warning indicator (yellow)
- 10 Fault indicator (red)
- 11 "External control" jack
- 12 "Dosing monitor" jack
- 13 "Level Switch" jack
- 14 "Diaphragm rupture reporter" jack
- 15 Optional module slot (timer, PROFIBUS®, CAN-Bus)
- 16 Relay and mA-output (option)

#### 5.2.1 Key functions

| Key              | Application     | In continuous displays (operation)                                          | In adjustment mode (set up)                                            |
|------------------|-----------------|-----------------------------------------------------------------------------|------------------------------------------------------------------------|
| STOP             |                 |                                                                             |                                                                        |
| [STOP/<br>START] | Pressed briefly | Stop pump,                                                                  | Stop pump,                                                             |
|                  |                 | start pump                                                                  | start pump                                                             |
| P                |                 |                                                                             |                                                                        |
| [P]              | Pressed briefly | Start batch (only in <i>"Batch"</i> oper-<br>ating mode), acknowledge fault | Confirm entry - jump to next<br>menu point or to continuous<br>display |

| Key             | Application                                 | In continuous displays (operation)               | In adjustment mode (set up)                                                |
|-----------------|---------------------------------------------|--------------------------------------------------|----------------------------------------------------------------------------|
|                 | Pressed for 2 s                             | Change to adjustment mode                        | -                                                                          |
|                 | Pressed for 3 s                             | -                                                | Jump to continuous display                                                 |
| <b>B</b> 0098   |                                             |                                                  |                                                                            |
| [1]             | Pressed 1x                                  | Change between the continuous displays           | Change between "Changing<br>individual numbers" and<br>"Changing a number" |
|                 | Pressed 2x                                  | -                                                | Under "Changing individual<br>numbers": jump to the first<br>number        |
|                 | Press and hold                              | Change to the secondary display                  | -                                                                          |
| 00              |                                             |                                                  |                                                                            |
| [UP],<br>[DOWN] | Individually pressed<br>(until double arrow | Changing directly changeable vari-<br>ables      | Select another setting, change individual number or number.                |
|                 | appears)                                    |                                                  | At the top end of a selection, effect similar to an ESC key.               |
|                 | Pressed simultane-<br>ously                 | Suction (in continuous display<br>"Stroke rate") | -                                                                          |

### 5.2.2 Stroke length adjustment knob

The stroke length can be adjusted using the stroke length adjustment knob and with it the volume per stroke.

#### 5.2.3 Identifiers

The LCD screen supports the operation and adjustment of the pump with different identifiers:

| Ρ       | 👽 🛃 🔤 🕒 Analog   |
|---------|------------------|
| ⊂<br>!© | <b>100</b> ⊮/min |
| cal     | 10548 🖙          |

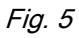

The identifiers have the following meanings:

| Symbol                                | Additional symbol | Name                      | Meaning                                                                                                    |
|---------------------------------------|-------------------|---------------------------|----------------------------------------------------------------------------------------------------|
| <b>1</b>                              |                   | Priming:                  | The pump is currently priming (both arrow keys pressed).                                                                                                    |
| P                                     |                   | Symbol for P-key:         | The pump is in adjustment mode.                                                                                                    |
| 6                                     |                   | Lock symbol:              | Lock (if a code was set. Flashes).                                                                                                    |
|                                       |                   | Double arrow<br>symbol:   | the value in the continuous display can be changed with the arrow keys.                                                                                                    |
| i                                     |                   | Info symbol:              | It is possible to change between continuous displays.                                                                                                    |
| Stop                                  | ß                 | Stop:                     | The pump was stopped using the [STOP/START] key (i.e. manually).                                                                                                    |
| Stop                                  | 4                 | Pause:                    | The pump was externally stopped by the Pause contact.                                                                                                    |
| Aux                                   |                   | Aux:                      | The pump is currently pumping with the auxiliary rate as the stroke rate.                                                                                                    |
|                                       |                   |                           | During this time, the pump is in operating mode <i>"Manual."</i>                                                                                                    |
| 4                                     |                   | Fault:                    | A fault has occurred, which has stopped the system.                                                                                                    |
|                                       |                   | Stroke length:            | The pump is set to <i>"Dosing" "slow"</i> and this metering mode is also active (less than 61 strokes/<br>min). Below 30 strokes/min the operating indicator flashes during operation and illuminates for slightly longer at the end of each stroke. |
|                                       |                   |                           | The symbol relates to the symbol, which is located beneath the stroke adjustment dial.                                                                                                    |
|                                       |                   | Stroke length adjustment: | Deviation in the stroke length from the value set at<br>the time of the last locking of the adjustment menu.                                                                                                    |
|                                       |                   | Level:                    | The "Warning" level in the storage tank was under-<br>shot. If the symbol flashes, the level has fallen<br>below the "Fault" level in the storage tank and the<br>pump stops.                                                                        |
| $\boldsymbol{\boldsymbol{\varTheta}}$ | ф                 | Flow:                     | A flow control is connected. Together with a call sign, the symbol indicates problems with the flow.                                                                                                    |
|                                       |                   | Contact:                  | The pump is in operating mode "Contact".                                                                                                    |
|                                       |                   |                           | The symbol closes every time a contact signal is generated.                                                                                                    |
| $\Box \rangle$                        |                   | Contact signal:           | The pump is in operating mode "Batch".                                                                                                    |
|                                       |                   |                           | The symbol flashes every time a contact signal is generated.                                                                                                    |

#### Device overview and control elements

| Symbol | Additional symbol | Name                     | Meaning                                                                                                    |
|--------|-------------------|--------------------------|----------------------------------------------------------------------------------------------------|
| m      |                   | Memory:                  | The pump is in operating mode <i>"Contact"</i> or <i>"Batch"</i> : the auxiliary function "Memory" has been set.     |
| 020    |                   | 020 mA:                  | The pump is in operating mode <i>"Analog"</i> . The processing type <i>"020"</i> is set.                             |
| 420    |                   | 420 mA:                  | The pump is in operating mode <i>"Analog"</i> . The processing type <i>"420"</i> is set.                             |
| i < 4  |                   | i less than 4 mA:        | Problems with the standard signal at the standard signal input e.g. broken cable.                                    |
| i > 23 |                   | i greater than 23<br>mA: | The standard signal at the standard signal input indicates a fault with the connected unit.                          |
|        |                   | Line:                    | The pump is in operating mode "Analog".                                                                              |
|        |                   |                          | The processing type <i>"Curve"- "Line"</i> is set.                                                                   |
|        |                   | Upper sideband:          | The pump is in operating mode "Analog".                                                                              |
|        |                   |                          | The processing type <i>"Curve"- "Upper sideband"</i> is set.                                                         |
|        |                   | Lower sideband:          | The pump is in operating mode <i>"Analog"</i> . The processing type <i>"Curve"</i> - <i>"Lower sideband"</i> is set. |

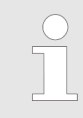

The pump only shows the metering volume and the capacity in the calibrated state in ml or ml/h.

## 6 Functional description

### 6.1 Liquid end

The dosing process is performed as follows: The piston is pressed into the dosing head; the pressure in the dosing head closes the suction valve and the feed chemical flows through the discharge valve out of the dosing head. The piston is now drawn out of the dosing head; the discharge valve closes due to the negative pressure in the dosing head and fresh feed chemical flows through the suction valve into the dosing head. One cycle is thus completed.

### 6.2 Drive unit

The displacement body is driven by an electromagnet, which is controlled by an electronic control.

optoDrive<sup>®</sup> drive technology The optoDrive® drive technology means the variation over time of the metering flow can be precisely matched to the requirements of the particular application. Hence the user can, dependent on requirements, set a slow discharge stroke for nearly continuous metering or a quick stroke e.g. for quick clocked filling processes. In both operating modes it is possible, to selectively also slow the suction stroke, see figure. In this way, it is possible to prevent the main cause for imprecise metering with high viscosity feed chemicals, namely the incomplete filling of the liquid end. For the case of gaseous feed chemicals, the slow suction stroke prevents cavitation and consequently increases metering accuracy. Oscillations in the back pressure in the metering line, which could lead to undesirable variations in the metering volume, are automatically compensated for by the drive. Consequently, a dosing precision is attained, which otherwise could only be achieved using a complex control circuit.

Pressure

Time

р

t

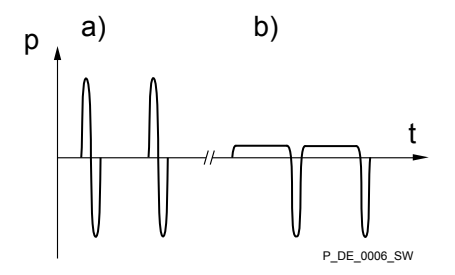

*Fig. 6: Metering types: a) pulsing, b) nearly continuous* 

## 6.3 Capacity

The capacity is determined by the stroke length and rate.

The stroke length is adjusted by the stroke length adjustment knob within a range of 0 ... 100 %. A stroke length of between 4 ... 100 %) is recommended to achieve the specified reproducibility.

The stroke rate can be set using the arrow keys (not in "Analog" operating mode) in the range 0 - 100 strokes/min (100 strokes/min ≜6000 strokes/h). The "Stroke rate (strokes / min)" continuous display shows decimal places if a stroke frequency is set in the "Stroke rate (strokes / h)" continuous display, which cannot be divided by 60 without a remainder.

| Data                      | Value | Unit |
|---------------------------|-------|------|
| Recommended stroke length | 4 100 | %    |

The stroke speed can be set in the "Dosing" menu.

### 6.4 Operating modes

|                          | Operating modes are selected via the "Operating modes" menu.                                                                                                    |
|--------------------------|----------------------------------------------------------------------------------------------------|
| "Manual" operating mode  | The stroke rate is set manually via the control unit.                                                                                                    |
| "Batch" operating mode   | This operating mode provides the option of working with large transfer factors (up to 65535). Metering can be triggered by pressing the button [ <i>P</i> ] or by a pulse received via the "External control" jack through a contact or a semiconductor switching element. A metering volume (batch) or a number of strokes can be selected in the <i>"Settings"</i> menu using the [arrow keys]. |
| Operating mode "Contact" | This operating mode offers the option of activating the pump exter-<br>nally by means of potential-free contacts (e.g. by means of a con-<br>tact water gauge). The number of strokes (reducing or transfer<br>factor 0.01 to 99.99) can be pre-selected in the <i>"Settings"</i> menu<br>using the <i>[arrow keys]</i> .                                                                         |
| "Analog" operating mode  | The stroke rate is controlled using an analog current signal via the "External control" jack. Processing of the current signal can be pre-<br>selected via the control unit.                                                                                                    |
| 6.5 Functions            |                                                                                                    |
|                          | The following functions can be selected vin the menu <i>"Settings"</i> :                                                                                                    |
| "Calibrate" function     | The stroke rate is controlled using an analog current signal via the "External control" jack. Processing of the current signal can be pre-<br>selected via the control unit.                                                                                                    |
|                          | The pump can also be operated in the calibrated state in all oper-<br>ating modes. The corresponding continuous displays can then<br>either display the metering volume or the capacity (in the 2nd level<br>continuous display). The calibration remains valid over the entire<br>stroke rate range and over a stroke length range from 0 - 100 %.                                               |

| Functional description                     |                                                                                                    |
|--------------------------------------------|----------------------------------------------------------------------------------------------------|
| "Auxiliary rate" function                  | This enables switching to an adjustable stroke rate which can be fixed in the <i>"Settings"</i> menu via the "External control" jack. This auxiliary frequency has priority over the operating mode stroke rate settings. |
| "Flow" function                            | Currently no suitable dosing monitor is available.                                                                                                    |
|                                            | The following functions are available as standard:                                                                                                    |
| "Level switch" function                    | Information about the liquid/powder level in the feed chemical con-<br>tainer is reported to the pump. To do so, a two-stage level switch<br>must be fitted; it is connected to the "Level switch" jack.                  |
| "Pause" function                           | The pump can be remotely stopped via the "External control" jack.                                                                                                    |
|                                            | The following functions are triggered by a key press:                                                                                                    |
| "Stop" function                            | The pump can be stopped by pressing the key [STOP/START], without disconnecting it from the power supply.                                                                                                    |
| "Priming" function                         | Priming (short-term transport at maximum frequency) can be trig-<br>gered by simultaneous pressing of the two <i>[arrow keys]</i> .                                                                                       |
| 6.6 Relay (options)                        | The pump has several connection options for:                                                                                                    |
| "Fault indicating relay" option            | The relay can, in the event of fault or warming alerts or messages (e.g. <i>"Warning level"</i> ), close a connected electric circuit (e.g. for an alarm horn).                                                           |
|                                            | The relay can be retrofitted through a knock-out opening in the pump foot - refer to "Retrofitting relays".                                                                                                    |
| "Fault indicating and pacing relay" option | This combined relay can generate a contact with each stroke via its pacing relay in addition to its function as a fault indicating relay.                                                                                 |
|                                            | The relay can be retrofitted through a knock-out opening in the pump foot - refer to "Retrofitting relays".                                                                                                    |
| "mA output" option                         | The I signal of the current output signals the currently calculated pump metering volume. The option "mA output" can be retrofitted via a knock-out in the control unit.                                                  |
|                                            | The option additionally always provides a fault indicating relay or a pacing relay.                                                                                                    |

| 6.7 Functional and fault Indica | 7 Functional and fault Indicator                                                                                                    |  |  |
|---------------------------------|----------------------------------------------------------------------------------------------------|--|--|
|                                 | The operating and fault statuses are indicated by the three LED indicators and the "Fault" identifier of the LCD screen, see also the "Troubleshooting" chapter.                                                                                                    |  |  |
| 6.8 LCD display                 |                                                                                                    |  |  |
|                                 | If a fault occurs, the identifier "Fault" appears as well an additional, explanatory symbol.                                                                                                    |  |  |
|                                 |                                                                                                    |  |  |
| 6.9 LED Indicators              |                                                                                                    |  |  |
| Fault indicator (red)           | The fault indicator lights up if the liquid level in the chemical feed container falls below the second switching point of the level switch (20 mm residual filling level in the chemical feed container).                                                          |  |  |
|                                 | This LED flashes in the event of an undefined operating mode.                                                                                                    |  |  |
|                                 |                                                                                                    |  |  |
| Warning indicator (yellow)      | The warning indicator lights up if the fluid level in the chemical feed container falls below the first switching point of the level switch.                                                                                                    |  |  |
| Operating indicator (green)     | The operating indicator lights up if the pump is ready for operation<br>and there are no fault or warning alerts. It goes out quickly as soon<br>as the pump has performed a stroke. It starts to flash as soon as<br>the stroke rate falls below 30 strokes / min. |  |  |

## 6.10 Hierarchy of operating modes, functions and fault statuses

The different operating modes, functions and fault statuses have a different effect on if and how the pump reacts.

The following list shows the order:

- 1. Priming
- 2. Fault, Stop, Pause
- 3. Auxiliary rate
- 4. Manual, Analog, Contact, Batch

### Comments:

- re 1 "Priming" can take place in any mode of the pump (providing it is functioning).
- re 2 "Fault", "Stop" and "Pause" stop everything apart from "Priming".
- re 3 The stroke rate of "Auxiliary rate" always has priority over the stroke rate specified by an operating mode or priority 4.

#### Assembly 7

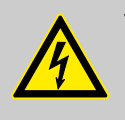

#### WARNING!

**Risk of electric shock** 

If water or other electrically conducting liquids penetrate into the drive housing, an electric shock may occur.

Position the pump so that drive housing cannot be flooded.

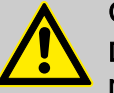

#### CAUTION!

Danger from incorrectly operated or inadequately maintained pumps

Danger can arise from a poorly accessible pump due to incorrect operation and poor maintenance.

- Ensure that the pump is accessible at all times.
- Adhere to the maintenance intervals.

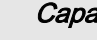

#### Capacity too low

The liquid end valves can be disrupted by vibrations.

Secure the metering pump so that no vibrations can occur.

#### Capacity too low

If the valves of the liquid end do not stand vertically upwards, they cannot close correctly.

- Suction and discharge valves must stand vertically upwards (for self-bleeding liquid end, the bleed valve).
- Mount the metering pump with the pump foot on a horizontal, level and load-bearing supporting surface.

## 8 Hydraulic installation

#### Notes

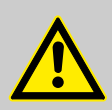

#### CAUTION!

#### Small quantities of feed chemical can escape

Due to its design, small quantities of feed chemical escape at the piston. Therefore appropriate safety precautions must be taken if toxic media are being metered.

 If toxic feed chemicals are being metered, take appropriate safety precautions.

Observe the safety data sheet for the feed chemical.

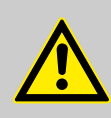

### CAUTION!

Escaping feed chemical

If the vent screw is open, feed chemical escapes.

- As necessary, implement suitable protective measures.
- Observe the safety data sheet for the feed chemical.

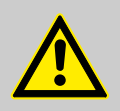

#### CAUTION!

#### Warning of backflow

A back pressure valve or a spring-loaded injection valve do not represent absolutely leak-tight closing elements.

For this purpose use a shut-off valve, a solenoid valve or a vacuum breaker.

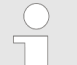

#### Suction side installation

- Keep the suction line as short as possible.
- Route the suction line so that it has a constant upwards slope in order to prevent gas collecting in it.
- The pump cannot be primed against pressure. For this purpose, open the vent screw, provided the properties of the feed chemical permit.
   If they do not permit it, arrange the system accordingly.

Screwing the back pressure valve on to the discharge valve

- 1. First screw the valve on finger-tight.
- 2. Tighten the valve according to the following table.

#### Hydraulic installation

| Material version | Tightening instruction      |
|------------------|-----------------------------|
| TT_              | approx. 30 45°              |
| SS_              | approx. 45° or approx. 8 Nm |

#### Installing PTFE hose on TT-liquid end

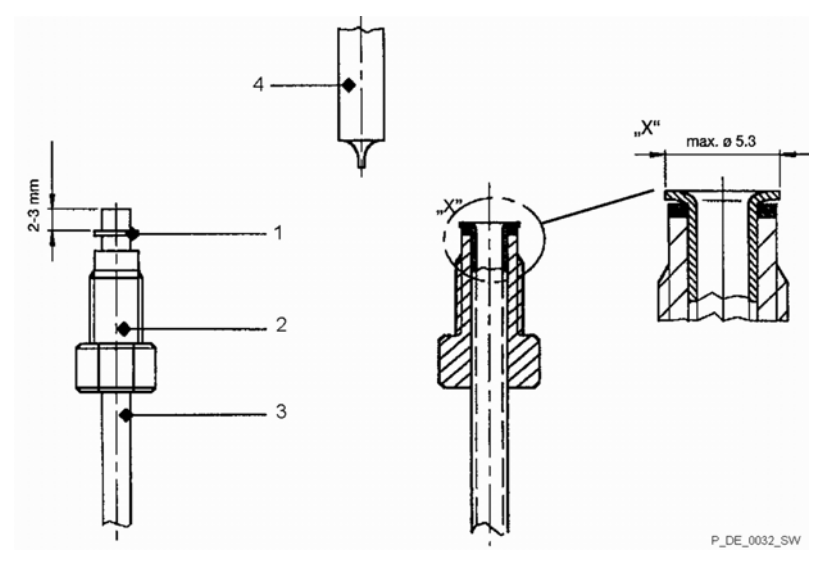

Fig. 7: Installing PTFE hose on TT-liquid end

- 1 Slide ring
- 2 Screw ring, connection thread UNF 1/4"-28
- 3 PTFE hose
- 4 Edge pin
- **1.** Push the screw fitting (2) and the slide ring (1) on to the PTFE hose (3).
- **2.** Heat the edge pin (4) (within the scope of delivery) to approx. 60 ... 80 °C.

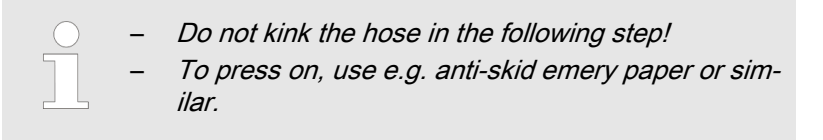

**3.** Press the hose with the screw fitting and the slide ring onto the hot edge pin.

| Data                                | Value       |
|-------------------------------------|-------------|
| Connection thread for screw fitting | UNF 1/4"-28 |

# Installing PTFE hose on stainless steel liquid end

Max. operating pressure 6 bar for 1/8" and 1/16" PTFE hose, valid for connector system on pipe nipple with mikro delta<sup>®</sup>.

▶ Plug the PTFE hose onto the pipe nipple.

#### Installing stainless steel pipe

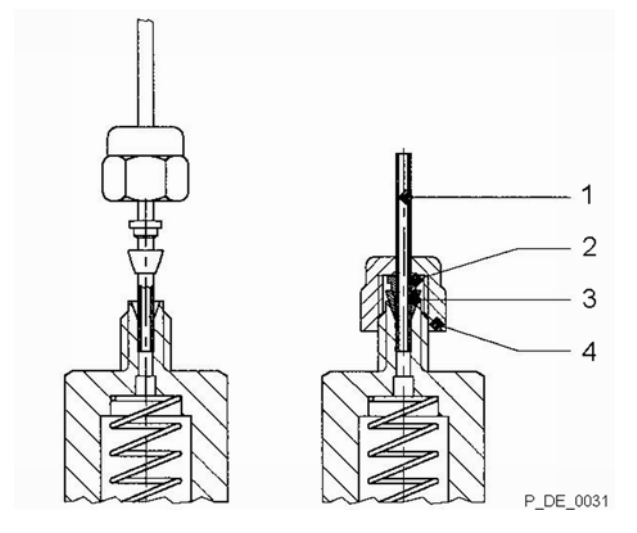

Fig. 8: Installing stainless steel pipe

- 1 Stainless steel pipe 1/8" or 1/16"
- 2 Thrust collar 1/8" or 1/16"
- 3 Tensioning collar 1/8" or 1/16"
- 4 Connecting nut 1/8" or 1/16"

Preparation:

Remove the hose with the nipple from the liquid end.

- **1.** Push the connecting nut, thrust collar and the tensioning collar onto the pipe.
- **2.** Push the pipe end right into the hole.
- **3.** Place the tensioning collar and the thrust collar on the connection.
- **4.** Position the connecting nut and tighten.

## 9 Electrical installation

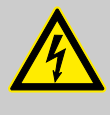

#### WARNING!

Danger of electric shock

A mains voltage may exist inside the device.

Before any work, disconnect the device's mains cable from the mains.

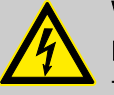

## WARNING!

#### **Risk of electric shock**

This pump is supplied with a grounding conductor and a grounding-type attachment plug.

 To reduce the risk of electric shock, ensure that it is connected only to a proper grounding-type receptacle.

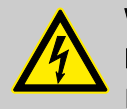

#### WARNING!

Risk of electric shock

In the event of an electrical accident, the pump must be quickly disconnected from the mains.

- Install an emergency cut-off switch in the pump power supply line or
- Integrate the pump in the emergency cut-off management of the system and inform personnel of the isolating option.

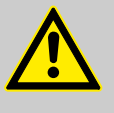

#### WARNING!

#### Danger of electric shock

Incompletely installed electrical options can allow moisture into the inside of the housing.

 Knock-out openings in the pump housing must be equipped with matching modules or be sealed in a leak-tight manner.

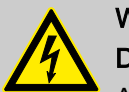

#### WARNING!

Danger of electric shock

A mains voltage may exist inside the pump housing.

 If the pump housing has been damaged, you must disconnect it from the mains immediately. It may only be returned to service after an authorised repair.

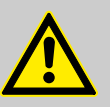

#### CAUTION!

#### Risk of short circuiting caused by moist pins

No moisture must reach the pins of the PROFIBUS® jack.

 A suitable PROFIBUS<sup>®</sup> plug or protective cap must be screwed onto the PROFIBUS<sup>®</sup> jack.

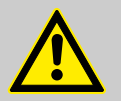

## CAUTION!

#### Material damage possible due to power surges

Should the pump be connected to the mains power supply in parallel to inductive consumers (such as solenoid valves, motors), inductive power surges can damage the controller when it is switched off.

 Provide the pump with its own contacts and supply with voltage via a contactor relay or relay.

Personnel:

- Electrician
- Install the pump technically correctly and in accordance with the operating instructions and applicable regulations.

#### 9.1 Supply voltage connector

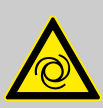

#### WARNING!

#### Unexpected startup is possible

As soon as the pump is connected to the mains, the pump may start pumping and consequently feed chemical may escape.

- Prevent dangerous feed chemicals from escaping.
- If you have not successfully prevented this, immediately press the [STOP/START] key or disconnect the pump from mains, e.g. via an emergency cu-off switch.

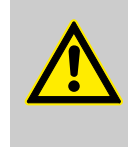

#### CAUTION!

If the pump is integrated into a system: The system must be designed so that potential hazardous situations are avoided by pumps starting up automatically subsequent to unintended power interruptions.

Connect the pump to the mains power supply using the mains cable.

## 9.2 Description of the jacks

## 9.2.1 "External control" terminal

The "external control" jack is a five-pin panel jack. It is compatible with two- and four-conductor cables.

The "Auxiliary frequency" and "mA-output" functions can only be used with a five conductor cable.

Electrical interface for pin 1 "Pause" - pin 2 "External contact" - pin 5 "Auxiliary frequency"

| Data                       | Value | Unit    |
|----------------------------|-------|---------|
| Voltage with open contacts | 5     | V       |
| Input resistance           | 10    | kΩ      |
| Max. pulse frequency       | 25    | pulse/s |
| Minimum pulse duration     | 20    | ms      |

Control via:

- potential-free connection contact (load: 0.5 mA at 5 V) or
- Semiconductor switch (residual voltage < 0.7 V)</p>

Electrical interface for pin 3 "mA output" (identity code characteristic "Control variant": 3, 5 and R)<sup>1</sup>

| Data                             | Value | Unit |
|----------------------------------|-------|------|
| Input apparent ohmic resistance, | 120   | Ω    |
| approx.                          |       |      |

<sup>1</sup> The metering pump makes its first metering stroke at approx. 0.4 mA (4.4 mA) and starts continuous operation at approx. 19.2 mA.

5-conductor

cable

brown

white

blue

black

grey

2-conductor

bridged at pin

cable

brown

white

4

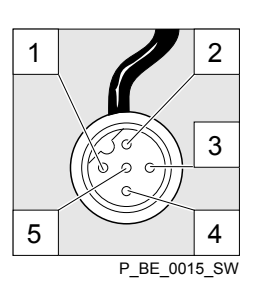

Fig. 10: Cable conductor assignments

\* with identity code characteristic "Control version": 3, 5 and R

Pin

1

2

3

4

5

Function

Pause

External contact

Auxiliary frequency

mA output\*

Earth / GND

Refer to the functional description for the hierarchy of functions and operating modes.

#### "Pause" function

The pump does not work if:

• the cable is connected and pin 1 and pin 4 are open.

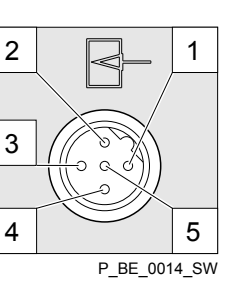

Fig. 9: Pump pin assignments

#### The pump works if:

- the cable is connected and pin 1 and pin 4 are connected.
- no cable is connected.

"External contact" operating mode

The pump performs one or more strokes if:

Pin 2 and pin 4 are connected to each other for at least 20 ms. At the same time, pin 1 and pin 4 must also be connected to each other.

"Auxiliary frequency" operating mode

The pump works at a preset stroke rate if:

Pin 5 and pin 4 are connected to each other. At the same time, pin 1 and pin 4 must also be connected to each other. The auxiliary frequency is factory-preset to the maximum stroke rate.

#### 9.2.2 "Level Switch" terminal

3 0 1 2 P\_BE\_0016\_SW

Fig. 11: Pump pin assignments

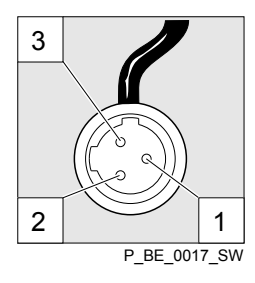

Fig. 12: Cable conductor assignments

#### 9.2.3 "Dosing monitor" terminal

There is a connecting option for a 2-stage level switch with prewarning and limit stop.

Electrical interface

| Data                       | Value | Unit |
|----------------------------|-------|------|
| Voltage with open contacts | 5     | V    |
| Input resistance           | 10    | kΩ   |

Control via:

potential-free connection contact (load: 0.5 mA at 5 V) or

Semiconductor switch (residual voltage < 0.7 V)</p>

| Pin | Function            | 3-conductor cable |
|-----|---------------------|-------------------|
| 1   | Earth / GND         | black             |
| 2   | Minimum pre-warning | blue              |
| 3   | Minimum limit stop  | brown             |

There is a connecting option for a dosing monitor.

Electrical interface

### Electrical installation

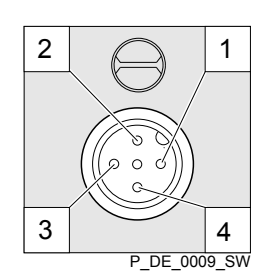

| Data                       | Value | Unit |
|----------------------------|-------|------|
| Voltage with open contacts | 5     | V    |
| Input resistance           | 10    | kΩ   |

Control via:

■ potential-free connection contact (load: 0.5 mA at 5 V) or

Fig. 13: Pump pin assignments

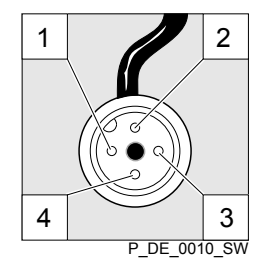

| Pin | Function           | 4-conductor cable |
|-----|--------------------|-------------------|
| 1   | Power supply (5 V) | brown             |
| 2   | Coding             | white             |
| 3   | Feedback           | blue              |
| 4   | Earth / GND        | black             |

Fig. 14: Cable conductor assignments

## 9.3 Relay

## 9.3.1 "Fault indicating relay" output (identity code 1 + 3 or 4 + 5)

A fault indicating relay can be ordered as an option - refer to ordering information in the appendix. It is used to emit a signal when there is a fault with the pump and with "Liquid level low, 1st stage" warning alert and "Liquid level low 2nd stage" fault alert.

A cut-off relay works when there are fault alerts from the pump and in the event of the "Liquid level low 2nd stage" fault alert.

The fault indicating relay can be retrofitted and is operational once attached to the relay board - refer to "Retrofitting Relays" in the Appendix.

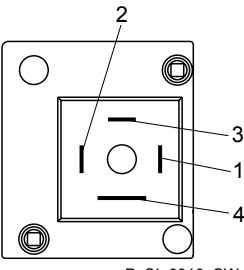

P\_SI\_0010\_SW

Fig. 15: Pump pin assignments

#### Indentity code 1 + 3

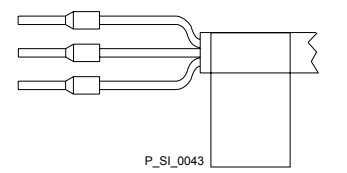

Fig. 16: Cable conductor assignments

#### Electrical interface

| Data                                        | Value   | Unit                         |
|---------------------------------------------|---------|------------------------------|
| Maximum contact load at 230 V and 50/60 Hz: | 8       | A                            |
| Minimum mechanical lifespan:                | 200 000 | Switching<br>opera-<br>tions |

#### Pin assignment

| To pin | VDE cable | Contact              | CSA cable |
|--------|-----------|----------------------|-----------|
| 1      | white     | NO (normally open)   | white     |
| 2      | green     | NC (normally closed) | red       |
| 4      | brown     | C (common)           | black     |

#### Indentity code 4 + 5

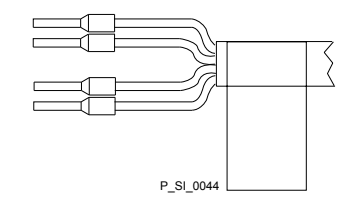

Fig. 17: Cable conductor assignments

#### Pin assignment

| To pin | VDE cable | Contact            | Relay                       |
|--------|-----------|--------------------|-----------------------------|
| 1      | yellow    | NO (normally open) | Fault indi-<br>cating relay |
| 4      | green     | C (common)         | Fault indi-<br>cating relay |
| 3      | white     | NO (normally open) | Pacing<br>relay             |
| 2      | brown     | C (common)         | Pacing<br>relay             |

## 9.3.2 Output pacer relay (identity code 4 + 5)

A fault indicating and a pacing relay can optionally be ordered refer to ordering information in the appendix. The pacing output is electrically-isolated by means of an optocoupler with a semiconductor switch. The second switch is a relay.

The fault indicating/pacing relay can be retrofitted and is operational once attached to the relay board - refer to "Retrofitting Relays" in the Appendix.

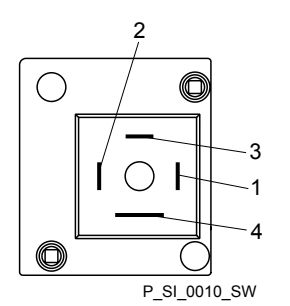

Fig. 18: Pump pin assignments

#### Indentity code 4 + 5

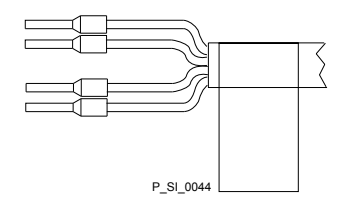

Fig. 19: Cable conductor assignments

#### **Electrical interface**

for semiconductor switch pacing relay:

| Data                                           | Value | Unit |
|------------------------------------------------|-------|------|
| Maximum residual voltage at $\rm I_{c}$ = 1 mA | 0.4   | V    |
| Maximum current                                | 100   | mA   |
| Maximum voltage                                | 24    | VDC  |
| Pacing pulse duration, approx.                 | 100   | ms   |

#### Pin assignment

| To pin | VDE cable | Contact            | Relay                       |
|--------|-----------|--------------------|-----------------------------|
| 1      | yellow    | NO (normally open) | Fault indi-<br>cating relay |
| 4      | green     | C (common)         | Fault indi-<br>cating relay |
| 3      | white     | NO (normally open) | Pacing<br>relay             |
| 2      | brown     | C (common)         | Pacing<br>relay             |

| 10 Adjustment                                    |                                                                                                    |
|--------------------------------------------------|----------------------------------------------------------------------------------------------------|
|                                                  | <ul> <li>Please read the overviews in the appendix, "Control elements and key functions" and "Operating/setting diagram" for supplementary information.</li> <li>If no key is pressed for a 1 minute duration, the pump returns to a continuous display.</li> </ul> |
|                                                  |                                                                                                    |
| 10.1 Basic principles of cont                    | trol adjustment                                                                                                    |
| O = adjustment option     O = flashes     O      | Image: Settings     Batch       Batch     Auxiliar       Concentration     + 1000 □ /min       Calibration     Image: Calibration                                                                                                    |
| Continuous<br>display                            |                                                                                                    |
| Confirming an entry                              | Quickly press key <i>[P]</i> .                                                                                                    |
|                                                  | The display simultaneously changes to the next selection, to the next menu point or into a continuous display.                                                                                                    |
| Quitting a menu point without con-<br>firming it | Press the <i>[UP]</i> key in the top menu selection, if no entry has been started (flashing beam).                                                                                                    |
|                                                  | You will jump back to the previous menu point or menu, at most back to the main menu.                                                                                                    |
| Jumping back to a continuous display             | Press and hold the <i>[P]</i> key for 3 seconds.                                                                                                    |
|                                                  | Entry is cancelled and you jump back to a continuous display.                                                                                                    |
| Changing adjustable variables                    | Press the arrow keys [UP] or [DOWN].                                                                                                    |
|                                                  | In this way the number between the flashing bars counts upwards or downwards.                                                                                                    |
| Confirming adjustable variables                  | Under "Changing a number": press key [P] 1x.                                                                                                    |
|                                                  | The display simultaneously changes to the next selection, to the next menu point or into a continuous display.                                                                                                    |

## 10.2 Checking adjustable variables

| Continuous displays | Before you adjust the pump, you can check the actual settings of |
|---------------------|------------------------------------------------------------------|
|                     | the adjustable variables:                                        |
Press the key [i] ("i" for "Info"), if the pump is displaying a continuous display (The display does not contain the symbol for the /P/key). ⇒ Each time you press the [i] key, you see another continuous display, an "i" can be seen at the top left. The number of continuous displays depends on the identity code, the selected operating mode and the connected additional devices, see overview "Continuous displays" in the appendix. Secondary displays The lowest line of the Info displays (2nd level continuous display) various information, which cannot, however, be adjusted here, see overview "Secondary displays" in the appendix... If you are in a continuous display, you can access the bottom line of the info displays by: 1. pressing key [i], provided that the top left double arrow is not visible. 2. Keep key [i] pressed down until a small arrow appears and glides into the bottom line of the LCD display. 3. As soon as it has reached it, quickly release the /i/ key and immediately page through the info displays in the bottom line by quickly pressing the /i/ key.

### 10.3 Changing to adjustment mode

If the *[P]* key is pressed for 2 seconds in a continuous display, the pump changes to adjustment mode. If *[Lock menu]* or *"Lock all"* have been set under *"Security"* (top left lock symbol), the *[P]* key must be pressed and then the access code entered (*[arrow keys]*).

The following menus can be initially chosen in adjustment mode - see also the overview "Operating/setting diagram":

- Menu "Operation"
- Menu "Settings"
- Menu "Security" (option)
- Menu "Delete"
- Menu "Language"

To adapt the pump to your process requirements, you must:

- **1.** Select the operating mode in the *"Operation"* menu.
- **2.** Carry out the adjustment for this operating mode under the *"Settings"* menu.

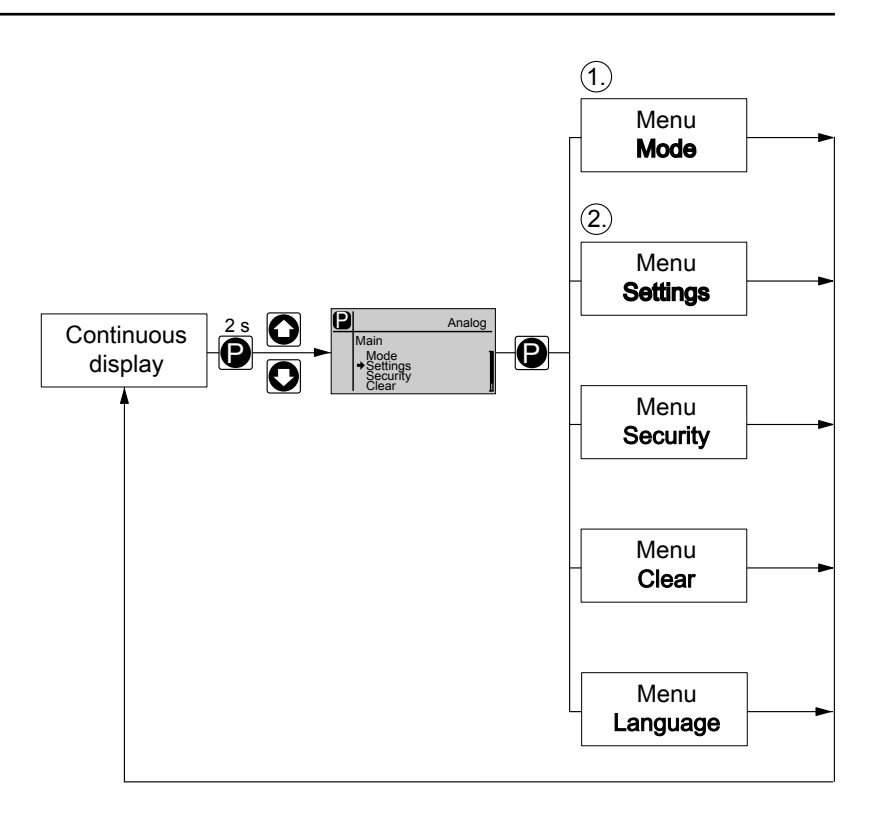

### 10.4 Selecting the operating mode (Menu "Operation")

In the *"Operation"* menu (dependent on the identity code, some operating modes may not be present) the following operating modes can be selected:

- "Manual": for manual operation
- "Batch": for batch operation
- *"Contact"*: for contact operation
- "Analog": for current control

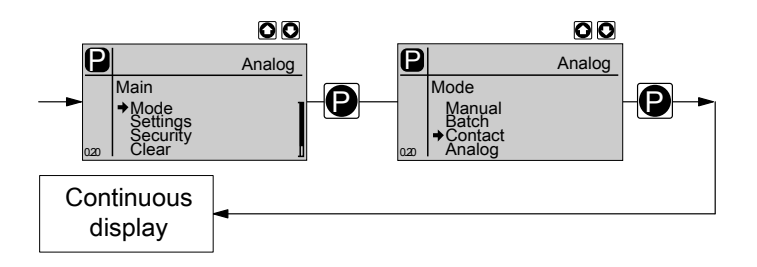

### 10.5 Operating mode settings (menu "Settings")

Various settings can be adjusted in the *"Settings"* menu dependent on the selected operating mode.

Setting menus are available in all operating modes for the following programmable functions:

- "Auxiliary rate"
- "Calibration"

- "Metering"
- "System"

For further details, see  $\$  *Chapter 10.6 "Programmable function settings ("Settings" menu )" on page 46* 

As to whether or not a further setting menu is available, depends on the selected operating mode and the connected devices or modules.

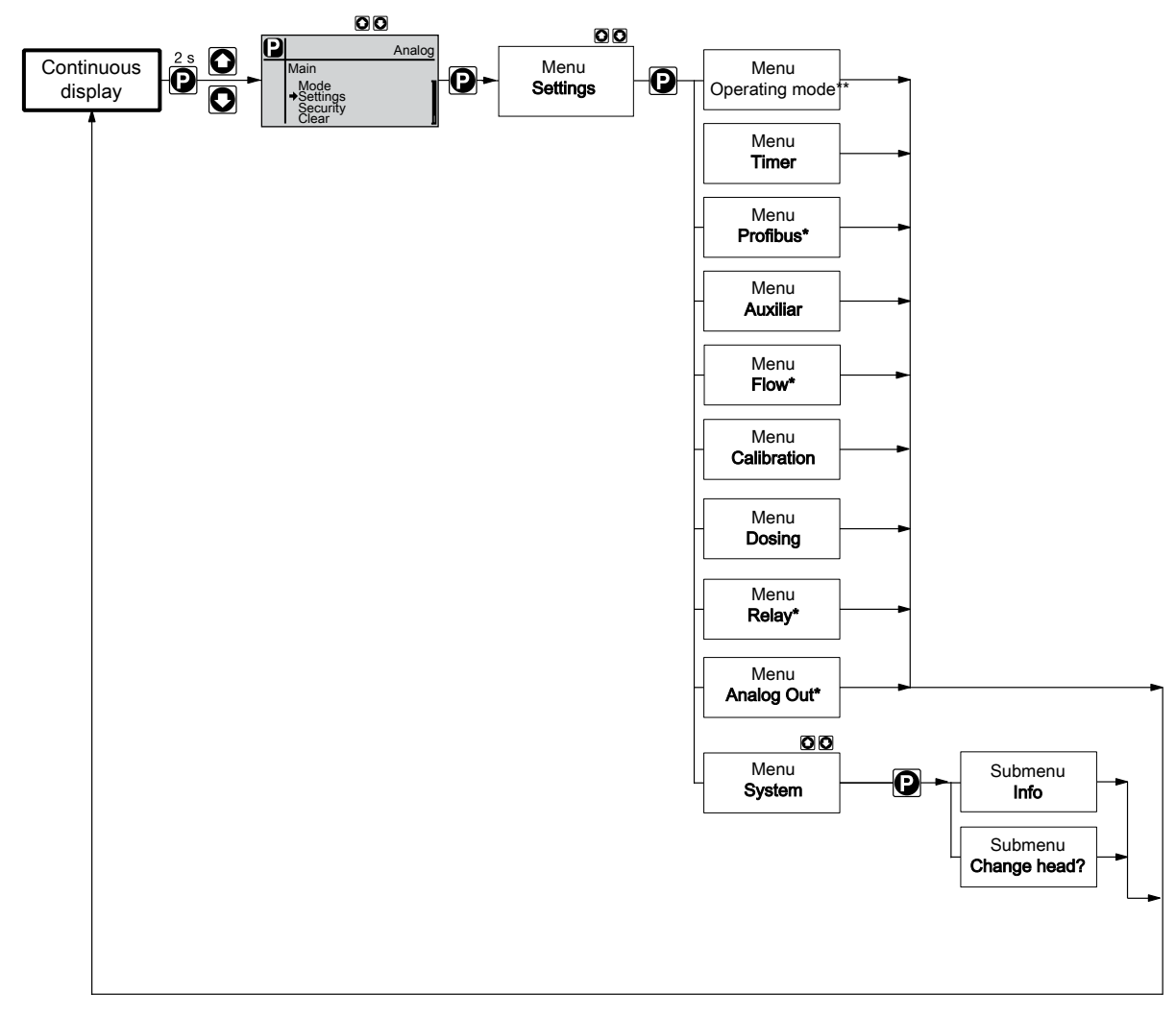

Fig. 20: "Settings" menu branch

#### 10.5.1 "Manual" operating mode settings

Alongside the setting menu, which are described in more detail in & *Chapter 10.6 "Programmable function settings ("Settings" menu )" on page 46*, in *"Manual"* operating mode in the *"Settings"* menu there is no further setting menu available.

#### 10.5.2 Settings for the "Batch" operating mode (BATCH menu)

Alongside the setting menus, which are described in more detail in *Chapter 10.6 "Programmable function settings ("Settings" menu )" on page 46*, in *"Batch"* operating mode in the *"Settings"* menu, the *"BATCH"* menu is also available.

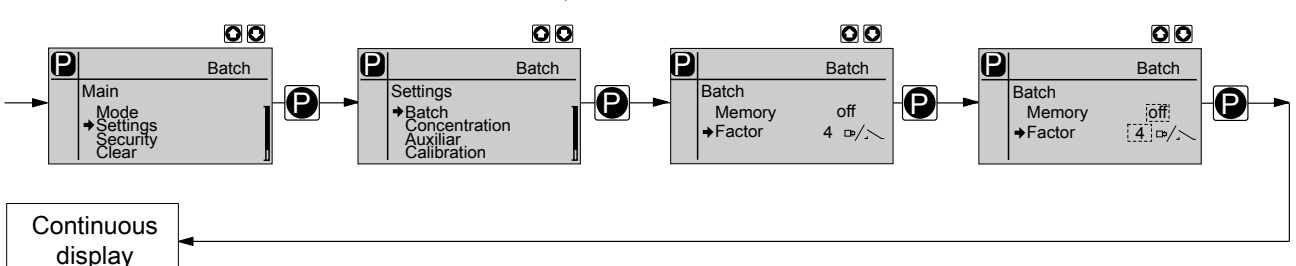

The operating mode *"Batch"* is one variant of the *"Contact"* operating mode - see the following chapter. Here also, you can select a number of strokes (no fractions, only integers from 1 to 65535).

Operating mode "Batch" is intended for large metering quantities.

Metering can be triggered by pressing the *[P]* key or via an pulse received via the "External Control" jack.

The number of received pulses, which could not yet be processed, is stored by the pump in the stroke memory.

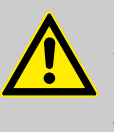

#### CAUTION!

When changing over from the "Manual" operating mode to the "Batch" operating mode, the pump maintains the stroke rate.

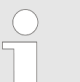

The stroke rate can also be set in "Contact" operating mode. It should normally be set to 100 strokes / min.

In operation, the batch size can be changed more easily by using "Batch size" in the continuous display:

- **1.** Using the *[i]* key, select the "Batch size" continuous display (displays an " $\uparrow L$ " after the number).
- **2.** Hold down an *[arrow key]* until the variable is flanked by two flashing bars.
- 3. Change the batch size as required using the *[arrow keys]*.

Additionally, you can activate the "Memory" function extension (Identifier "m"). When "Memory" is activated, the pump adds up the remaining strokes, which could not be processed, up to the maximum capacity of the stroke memory of 65,535 strokes. If this maximum capacity is exceeded, the pump goes into fault mode.

#### "Memory" function extension

#### 10.5.3 "Contact" operating mode settings

Alongside the setting menus, which are described in more detail in & *Chapter 10.6 "Programmable function settings ("Settings" menu )" on page 46*, in *"Contact"* operating mode in the *"Settings"* menu, the *"Contact"* menu is also available.

*"Contact"* operating mode allows you to trigger individual strokes or a stroke series.

You can trigger the strokes via a pulse sent via the "External control" jack.

The purpose of this operating mode is to convert the incoming pulses with a reduction (bridge) or small step-up into strokes.

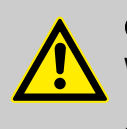

CAUTION!

When changing over from *"Manual"* operating mode to *"Contact"* operating mode, the pump maintains the stroke rate.

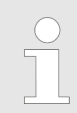

The stroke rate can also be set in "Contact" operating mode. It should normally be set to 100 strokes / min.

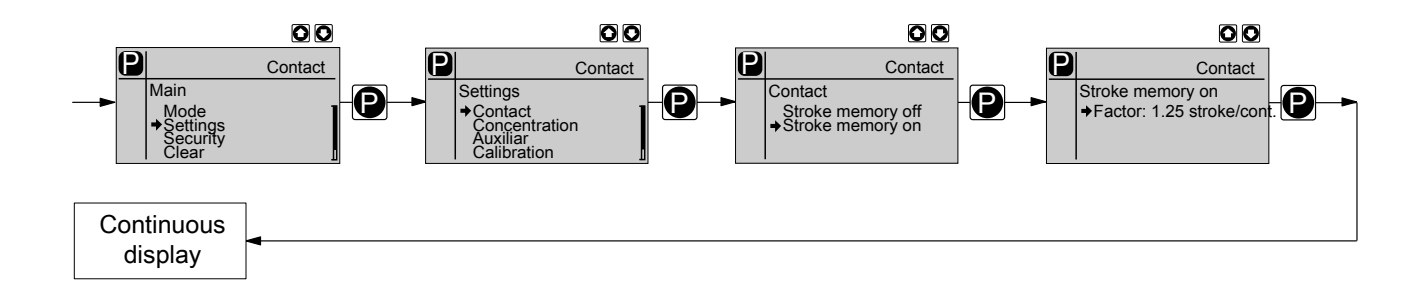

The number of strokes per pulse depends on the factor which you input. By use of the factor you can multiply incoming pulses by a factor between 1.01 and 99.99 or reduce them by a factor of 0.01 to 0.99.

Number of strokes executed = factor x number of incoming pulses

### Adjustment

### Example table

|             | Factor | Pulse (sequence) | Number of strokes<br>(sequence) |
|-------------|--------|------------------|---------------------------------|
| Step-up*    |        |                  |                                 |
|             | 1      | 1                | 1                               |
|             | 2      | 1                | 2                               |
|             | 25     | 1                | 25                              |
|             | 99.99  | 1                | 99.99                           |
|             | 1.50   | 1                | 1.50 (1 / 2)                    |
|             | 1.25   | 1                | 1.25 (1 / 1 / 1 / 2)            |
| Reduction** |        |                  |                                 |
|             | 1      | 1                | 1                               |
|             | 0.50   | 2                | 1                               |
|             | 0.10   | 10               | 1                               |
|             | 0.01   | 100              | 1                               |
|             | 0.25   | 4                | 1                               |
|             | 0.40   | 2.5 (3 / 2)      | (1 / 1)                         |
|             | 0.75   | 1.33 (2 / 1 / 1) | (1 / 1 / 1)                     |

### \* Explanation of the conversion ratio

| With a factor of 1,  | 1 stroke is executed per 1 pulse.    |
|----------------------|--------------------------------------|
| With a factor of 2,  | 2 strokes are executed per 1 pulse.  |
| With a factor of 25, | 25 strokes are executed per 1 pulse. |

### \*\* Explanation of reduction

| With a factor of 1,    | 1 stroke is executed per 1 pulse.                  |
|------------------------|----------------------------------------------------|
| With a factor of 0.5,  | 1 stroke is executed after 2 pulses.               |
| With a factor of 0.1,  | 1 stroke is executed after 10 pulses.              |
| With a factor of 0.75, | 1 stroke is executed once after 2 pulses,          |
|                        | then 1 stroke is executed after 1 pulse two times, |
|                        | and then again 1 stroke after 2 pulses etc.        |

|                             |                                                                | If a remainder is obtained when dividing by the factor,<br>then the device adds the remainders together. As soon<br>as this sum reaches or exceeds "1", the pump exe-<br>cutes an additional stroke. Therefore on average<br>during the metering operation, the resultant number of<br>strokes precisely matches the factor. |
|-----------------------------|----------------------------------------------------------------|----------------------------------------------------------------------------------------------------|
| Non-processed pulses        | The numb<br>is stored b<br>[STOP/S7<br>the stroke<br>"Memory"  | er of received pulses, which could not yet be processed,<br>by the pump in the stroke memory. When the<br><i>ARTJ</i> key is pressed or the "Pause" function is activated,<br>memory is deleted. You can avoid this with the<br>function extension:                                                                          |
| "Memory" function extension | Additional<br>(Identifier<br>remaining<br>imum cap<br>imum cap | ly, you can activate the "Memory" function extension<br>"m"). When "Memory" is activated, the pump adds up the<br>strokes, which could not be processed, up to the max-<br>acity of the stroke memory of 65,535 strokes. If this max-<br>acity is exceeded, the pump goes into fault mode.                                   |
| Contact water meter         | With "Puls<br>vant proce                                       | e control" you can optimally adapt the pump to the rele-<br>ess, for example in conjunction with contact water meters.                                                                                                    |

#### 10.5.4 "Analog" operating mode settings

Alongside the setting menus, which are described in more detail in Chapter 10.6 "Programmable function settings ("Settings" menu)" on page 46, in "Analog" operating mode in the "Settings" menu, the "ANALOG" menu is also available. The stroke rate is controlled using an analog current signal via the "External control" jack. The continuous display "Signal current" of the 2nd level indicates the incoming current.

You can select three types of current signal processing:

- "0 20 mA"
- "4 20 mA"
- "Curve"

0 - 20 mA

At 0 mA the pump is stationary -

At 20 mA the pump works at the maximum stroke rate.

Between these values, the stroke rate is proportional to the current signal.

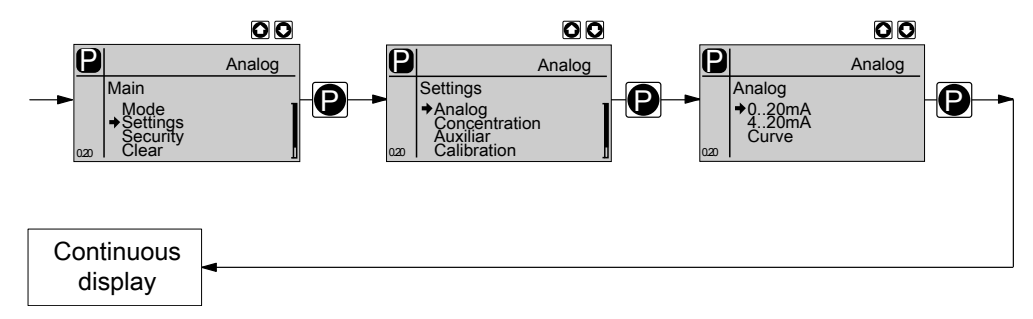

#### 4 - 20 mA

At 4 mA the pump is stationary -

At 20 mA the pump works at the maximum stroke rate.

Between these values, the stroke rate is proportional to the current signal.

For current signals less than 3.8 mA a fault message appears and the pump stops (e.g. if a cable has broken).

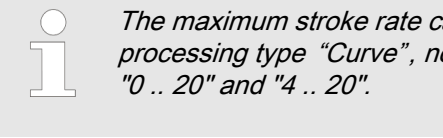

The maximum stroke rate can only be reduced under processing type "Curve", not under processing types

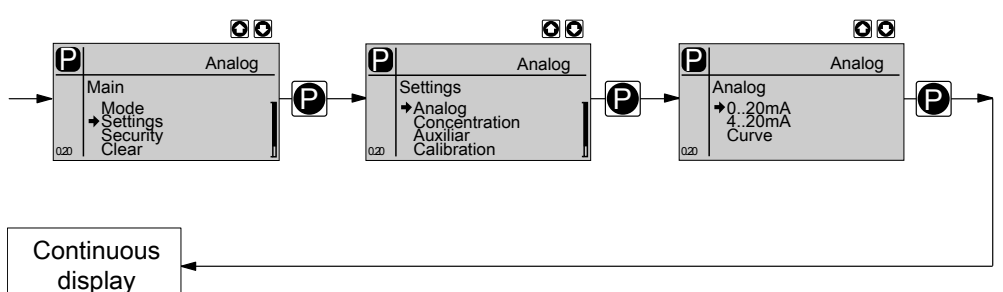

Curve

In the processing type "Curve" you can freely program the pump behaviour.

There are three options:

- Linear
- Lower sideband
- Upper sideband

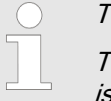

The following applies to all three options: The smallest processable difference between 11 and 12 is 4 mA (|| I1-I2 || ≥4 mA).

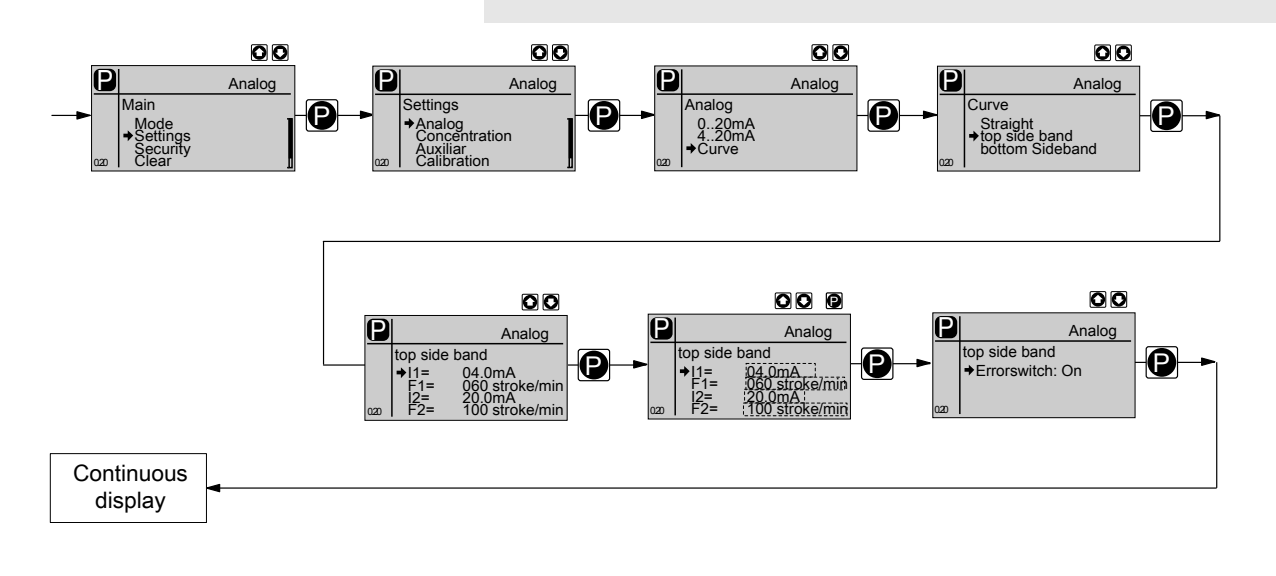

The "Linear" symbol appears in the LCD display. You can enter any stroke rate- behaviour of the pump proportional to the current signal. For this purpose, enter any two points P1 (I1, F1) and P2 (I2, F2) (F1 is the stroke rate at which the pump is to operate at current I1, F2 is the stroke rate at which the pump is to operate at current I2...); this defines a straight line and thus the behaviour is specified:

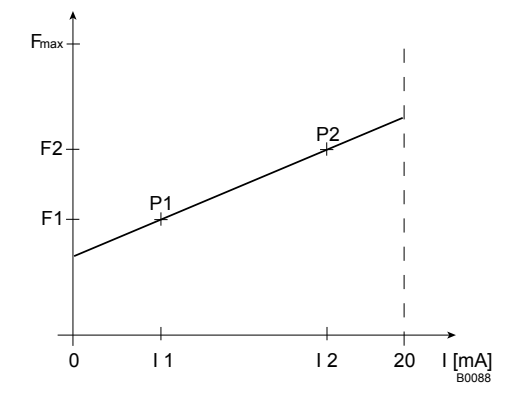

Fig. 21: Rate(frequency)-Current Diagram for Linear control

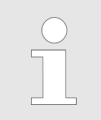

Plot a diagram similar to the one above - with values for (11, F1) and (12, F2) – so that you can set the pump as desired!

Fault processing

Under the menu option *"Alarm message"* (fault) your can activate a fault processing sequence for the *"Curve"* processing type. For current signals below 3.8 mA, a fault message appears and the pump stops.

#### Lower sideband

Using this processing type, you can control a metering pump using the current signal as shown in the diagram below.

The "Lower sideband" symbol appears in the LCD display. Below I1, the pump works at a rate of F1 - above I2 it stops. Between I1 and I2 the stroke rate varies between F1 and F2 in proportion to the signal current.

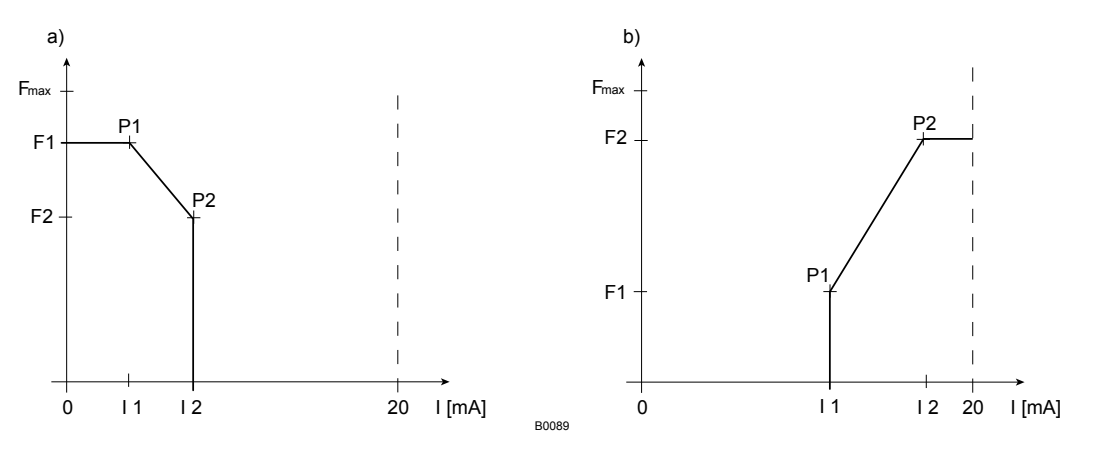

Fig. 22: Frequency-current diagram for a) Lower sideband, b) Upper sideband

#### Upper sideband

Using this processing type, you can control a metering pump using the current signal as shown in the diagram above.

The "Upper sideband" symbol appears in the LCD display. Below I1, the pump is stationary - above I2 the pump works at rate F2. Between I1 and I2 the stroke rate varies between F1 and F2 in proportion to the signal current.

### 10.6 Programmable function settings ("Settings" menu )

Setting menus are available in all operating modes in the menu "SETTINGS" for the following programmable functions:

- Auxiliary rate (menu "AUX")
- Flow (menu "FLOW") (only available if a dosing monitor is connected)
- Calibrate (menu "CALIBRATE")
- Metering (menu "METERING")
- Relay (menu "RELAY") (only available if a relay is fitted)
- System (menu *"SYSTEM"*)

#### 10.6.1 Settings for the "Auxiliary rate" function (AUX menu)

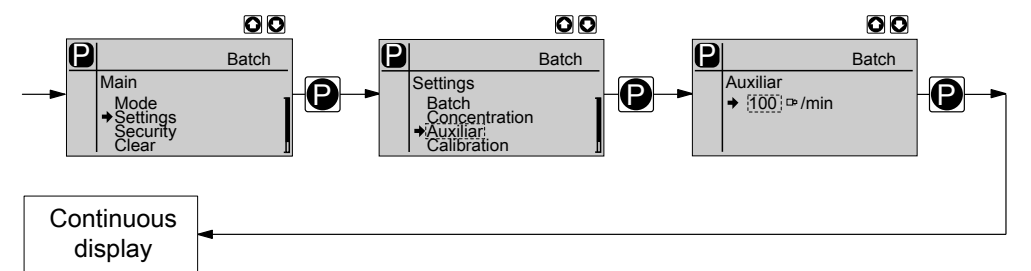

The programmable function "Auxiliary rate" facilitates the switchover to an auxiliary stroke rate, which can be fixed in the *"AUX"* menu. It can be activated via the "External control" jack. If the auxiliary rate applies, then the identifier "Aux" appears in the LCD display.

This auxiliary rate has priority over the stroke rate, which is specified by the currently selected operating mode - see also the chapter "Function description" - "Hierarchy of operating modes".

#### 10.6.2 Settings for the "Flow" function (FLOW menu)

The menu *"FLOW"* only appears if a dosing monitor is connected to the "Dosing monitor" jack. The dosing monitor records the individual pressure surges of the pump at the discharge connector during pulsed metering (*"Metering" "fast"*, menu *"METERING"*) and immediately reports it back to the pump. In the event that this feedback message remains missing in a sequence as often as set in the menu *"FLOW"* under *"Tolerance"* (due to a failure or too low a metering level), then this function stops the pump. The last menu option provides the choice, of whether this case should lead to a *"Fault"* or a *"Warning"*.

The function *"Flow"* can be deactivated for the *"AUX"* operating mode (auxiliary rate).

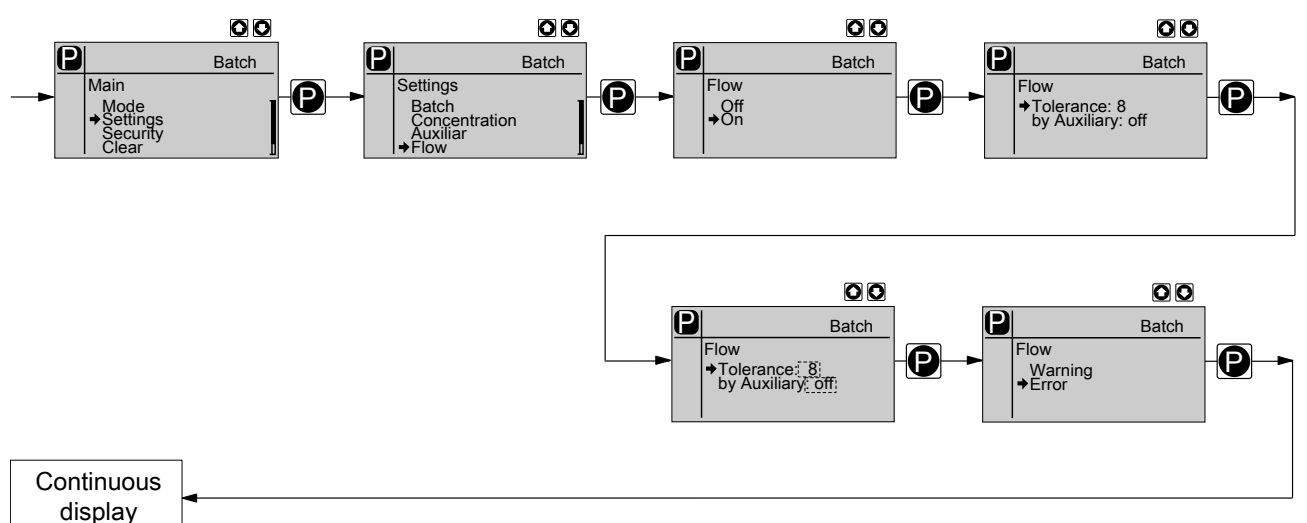

#### 10.6.3 Settings for the "Calibrate" function (CALIBRATE menu)

The pump can also be operated in the calibrated state. In this case, the corresponding continuous displays then indicate the metering volume or the capacity directly.

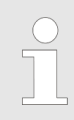

#### Accuracy of the calibration

The calibration will not be accurate, if these conditions are not adhered to:

- do not allow the stroke length to fall below 10 %
- The pump should execute at least 100 strokes.

Calibration

#### WARNING!

If the feed chemical is dangerous, take appropriate safety precautions when executing the following calibration instructions. Observe the safety data sheet for the feed chemical!

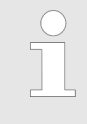

Scales may be better for measuring the metering volume than the measuring cylinder suggested below. This depends on the metering quantities, which must be measured.

- **1.** Lead the suction hose into a measuring cylinder containing the feed chemical the discharge hose must be installed in a permanent manner (operating pressure, ...!).
- 2. Prime using the feed chemical (simultaneously press the two *[arrow keys]*), should the suction hose be empty.
- **3.** Record the level in the measuring cylinder.

- **4.** Using the *[i]* key scroll through the continuous display and check whether litres or gallons are selected.
- 5. If the incorrect volume units are selected, select the *"SYSTEM"* menu and the then the *"UNITS"* sub-menu.
- **6.** Using the *[arrow keys]*, select the correct units and confirm by pressing the *[P]* key.
- **7.** Select the *"CALIBRATE"* menu and then use the *[P]* key to change to the first menu option.
- 8. Use the [DOWN] key to select "Start calib.".
- **9.** To start the calibration, press the *[P]* key: The next menu option, *"Stop calib."*. appears, the pump starts to pump and indicates the stroke rate (the pump works at the stroke rate, which is set under *"MANUAL"*).
- **10.** After a reasonable number of strokes (e.g. 100), stop the pump by pressing the *[P]* key.
- **11.** Determine the required metering volume (difference initial volume residual volume).
- **12.** Enter this volume in the menu option which appears and then press the key *[P]* the pump changes to continuous display.
  - $\Rightarrow$  The pump is calibrated.

The corresponding continuous displays indicate the calibrated values.

#### 10.6.4 Settings for the "Metering" function (DOSING menu)

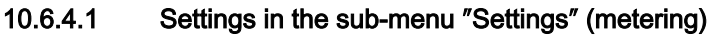

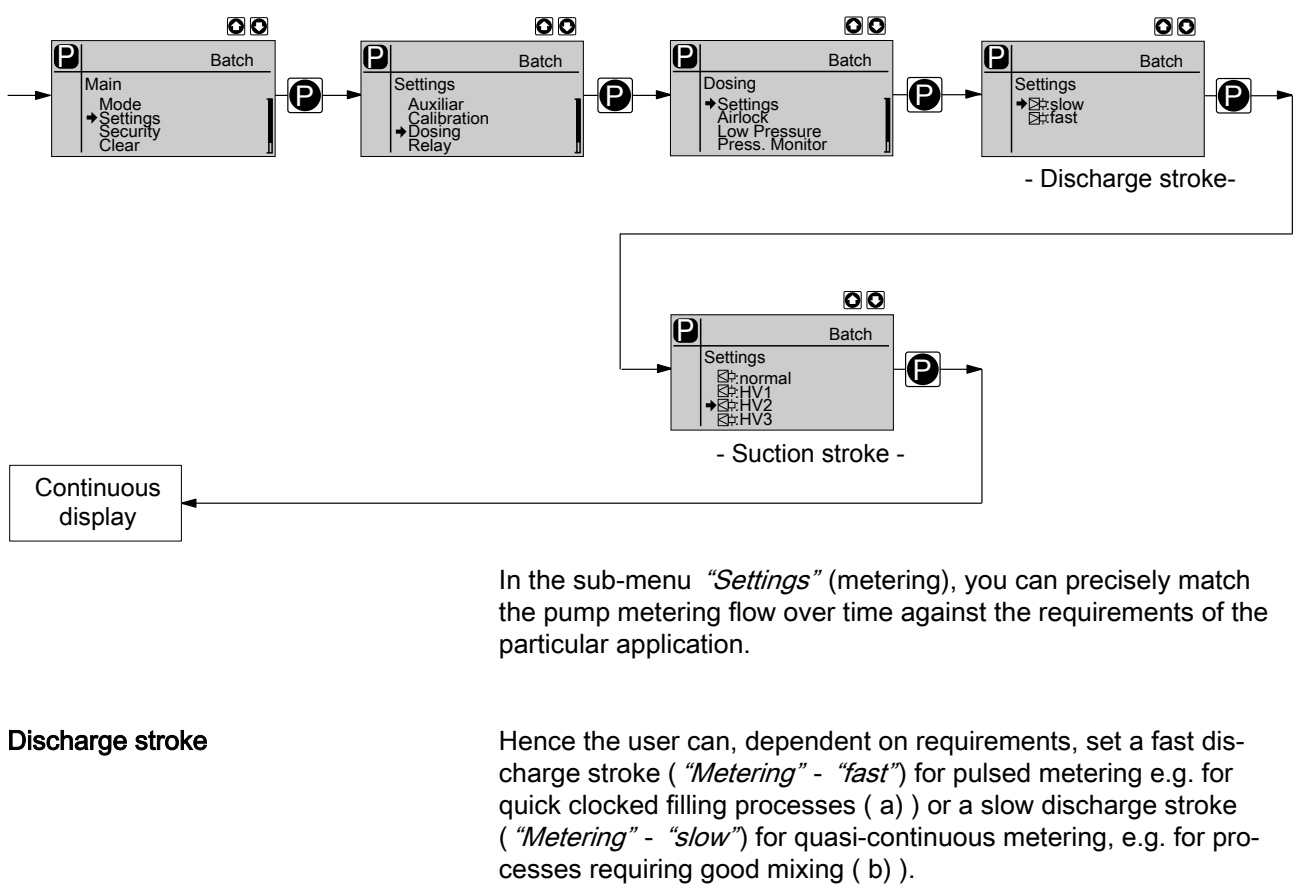

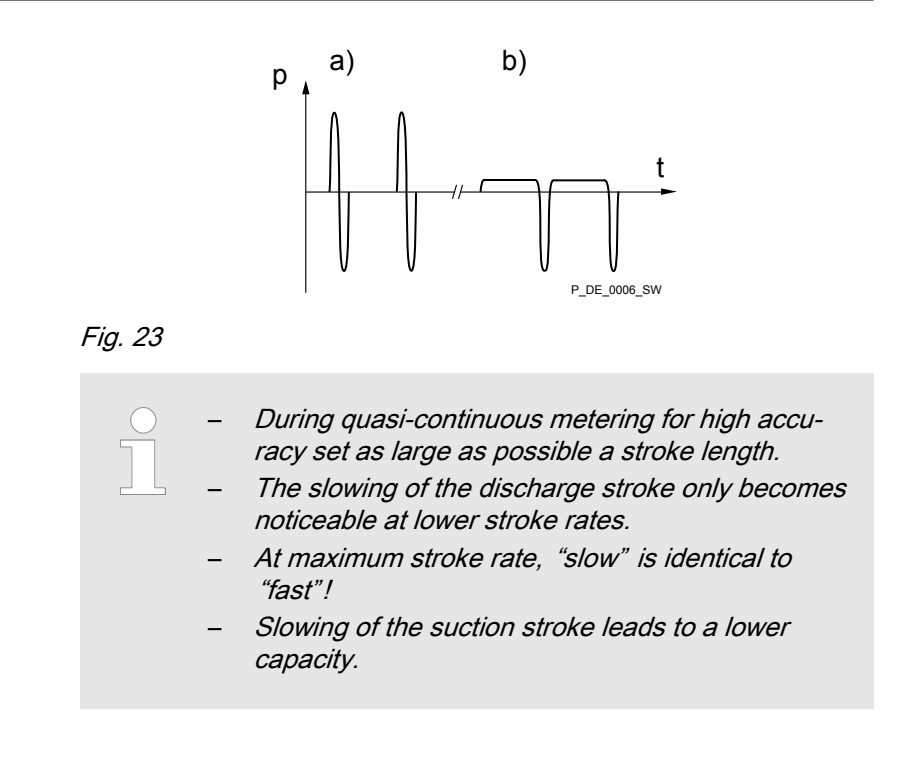

Suction stroke

In both metering modes it is possible, to selectively also slow the suction stroke. For the case of volatile feed chemicals, the slow suction stroke prevents cavitation and consequently increases metering precision ( b) and c) ). In this way, it is possible to prevent the main cause for imprecise metering with high viscosity feed chemicals, namely the incomplete filling of the liquid end.

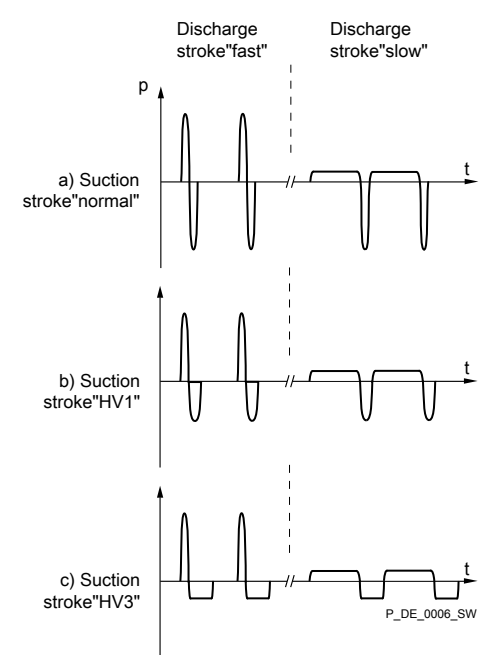

Fig. 24: Pulsed and quasi-continuous Mode with:

- a) normal suction stroke
- b) slightly slowed suction stroke
- c) maximally slowed suction stroke

The metering behaviour of the pump can be matched to the viscosity of the feed chemical.

| Viscosity in mPa | "Dosing" setting | Suction stroke slowing | Max. stroke rate | Remarks                 |
|------------------|------------------|------------------------|------------------|-------------------------|
| 050              | "normal"         | none                   | 100              |                         |
| 50200            | "HV1"            | slight                 | 75               | for valves with springs |
| 200500           | "HV2"            | medium                 | 50               | for valves with springs |
| 5001000          | "HV3"            | Maximum                | 25               | for valves with springs |

The viscosities were measured using silicone oil (Newtonian liquids) with a 0.5 m suction line.

For the adjustment for slowing the suction stroke dependent upon the feed chemical viscosity - see the "Adjustment" chapter.

### 10.6.5 Settings for the "Relay" function (RELAY menu)

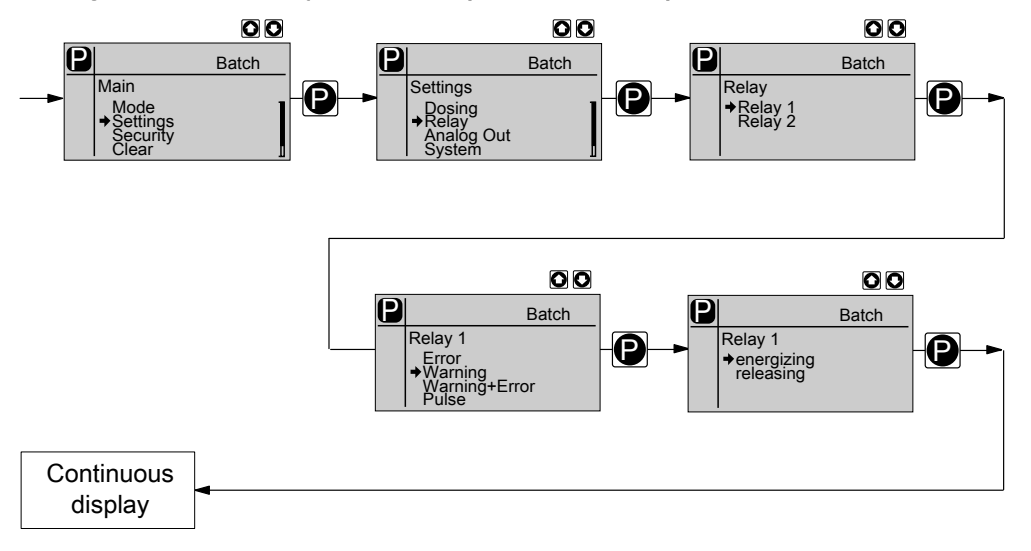

Using the "Relay" programmable function, you can match the pump relays to your requirements.

You can reprogram the relays using the "Relay" function in an almost limited way. Exception: The two 8 A fault indicating relays (under identity code: 1 and 2) and the 8 A cut-off relays (under identity code: 6 and 7) can only be reprogrammed from *"NO"* to *"NC"* and vice versa.

#### Allocations for the relay combinations

| Identity code specifica-<br>tion | Relay type     "Relay 1"       (Mechanical relay) | "Relay 2"              |                      |
|----------------------------------|---------------------------------------------------|------------------------|----------------------|
|                                  |                                                   | (Mechanical relay)     | Semiconductor relay) |
| 4 + 5                            | Fault indicating relay and pacing relay           | Fault indicating relay | Pacing relay         |
| 8 + 9                            | Cut-off relay and pacing relay                    | Cut-off relay          | Pacing relay         |
| A + B                            | Cut-off relay and warning relay                   | Cut-off relay          | Warning relay        |

You can set whether the respective relay is to switch due to a triggering event from the timer, upon a warning alert, a fault alert or a pump stroke:

#### Selectable behaviour types

| Setting in the "Relay" menu | Effect                                                                                                    |
|-----------------------------|----------------------------------------------------------------------------------------------------|
| Warning                     | The relay switches upon a warning alert (yellow LED*).                                                                          |
| Fault                       | The relay switches upon a fault alert (red LED*).                                                                               |
| Warning + fault             | The relay switches upon a warning alert (yellow LED*) or a fault alert (red LED*).                                              |
| Pacing relay                | The relay switches every stroke.                                                                                                |
| Option                      | The relay has the option of which module was plugged in (e.g. timer).                                                           |
| Warn. + Fault + Stop        | The relay switches upon a warning alert (yellow LED*) or a fault alert (red LED*) or a stop (key <i>"STOP/START"</i> or pause). |

\* see "Troubleshooting" chapter

You can also indicate how the respective relay should behave as soon as it switches. You can change this via the setting "NO" / "NC."

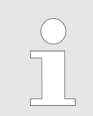

The setting option for the "Relay" function only exists if a relay is present.

The following table summarises once more the behaviour of the deliverable relay types according to the identity code in the asdelivered condition:

#### Relay type behaviour according to identity code

| Relay type               | Behaviour                                                                      |
|--------------------------|--------------------------------------------------------------------------------|
| Warning indicating relay | switches upon a warning alert (yellow LED*).                                   |
| Fault indicating relay   | switches upon a warning alert (yellow LED*) and / or a fault alert (red LED*). |
| Cut-off relay            | switches upon a fault alert (red LED*).                                        |
| Pacing relay             | switches with every pump stroke.                                               |
| 5 ,                      |                                                                                |

\* see "Troubleshooting" chapter

#### 10.6.6 Settings for the "Analog output" function (ANALOG OUTPUT menu)

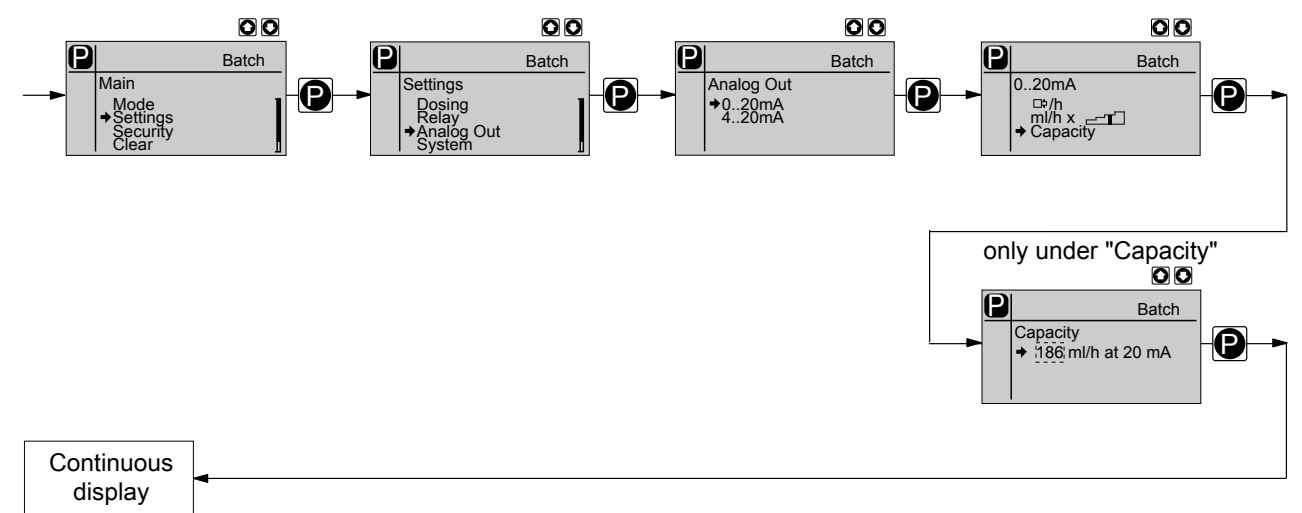

Using the "Analog output" programmable function, you can match the pump current output signal to your requirements.

The signal I of the current output signal one of the three following variables:

- Strokes /h
- mL / h x stroke length (= current, calculated capacity)
- Performance (= capacity, value adjustable at 20 mA)

In the "Stop" or "Pause" states (either because of a fault or operation) or "Pause" the current output emits a current of 4 mA.

The signal for the current, calculated capacity "mL / h \*" is calculated by the pump according to the following formula (here for the range 4-20 mA):

 $I(4...20) = 16 \times (f/fmax) \times (L/100) + 4$ 

with

- Output current in mA
- f Stroke rate in strokes/min
- L Stroke length in %
- fmax Maximum stroke rate in strokes/min

In the *"Contact"* and *"Batch"* operating modes, f is the stroke rate which is set in the "Stroke rate" continuous display.

#### 10.6.7 Settings in the "System" menu" (SYSTEM menu)

I

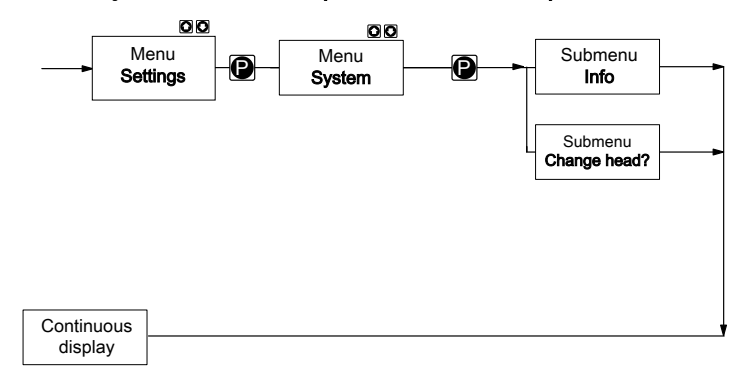

The "System" menu branches into the following sub-menus:

- Info
- Change head?

#### 10.6.7.1 "Info" sub-menu

In the "Info" sub-menu you can read off the following identification numbers:

- Identity code ID
- Serial number SN
- Software control SW
- Hardware control HW
- Software drive AS
- Hardware drive AH
- Name module-option (e.g. proTIME)
- Software option OS
- Hardware option OH

#### 10.6.7.2 Sub-menu "Change head?"

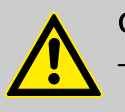

#### CAUTION!

- Should a different liquid end size be fitted, then the pump must be reprogrammed in the sub-menu *"Change head?"*.
- For demonstration purposes or if operating without feed chemical, reprogram the pump to *"Without head"*.

| 10.7 Set code (SECURITY n           | nenu)                                                                                                    |
|-------------------------------------|----------------------------------------------------------------------------------------------------|
| Continuous<br>display               | ■ Batch<br>Security<br>none<br>+ Lock Menu<br>Lock Menu<br>Lock Menu<br>Code: [2793]                                                                                                    |
|                                     | <ul> <li>In the "SECURITY" menu, you can enter whether you want to block sections of the adjustment options.</li> <li>In the first menu option, you can either set "None" or "Lock menu" or "Lock all" (both locks use the same code.):</li> <li>Select "None", to clear a security lock.</li> <li>Select "Lock menu" to lock the adjustment mode (point ① in the overview "Operating/setting diagram", in the appendix). In the next menu option, enter the number you want to use as the code.</li> <li>Select "Lock all" to lock the adjustment option for the directly adjustable variables in the continuous displays and to lock the stroke length (point ② in the overview "Operating/setting diagram", in the appendix), in addition to the adjustment mode. In the next menu option, enter the number you want to use as the code.</li> </ul> |
|                                     | If a lock is set, a padlock appears in the continuous display.                                                                                                    |
|                                     | If you have set <i>"Lock all"</i> , a padlock will appear after 1 minute in the top left corner and the specified areas are locked, if no key has been pressed in the meantime.                                                                                                    |
|                                     | If you have set <i>"Lock menu"</i> , the operating menu will be locked after 1 minute, if no key has been pressed in the meantime.                                                                                                    |
| Test                                | To test whether the menu is locked, press the <i>[P]</i> key for 2 s.<br>If you try to change into a locked area, a key appears in the LCD                                                                                                    |
| Overriding the lock                 | display and the padlock flashes.<br>To override the lock, enter the code using the <i>larrow kevsl</i> .                                                                                                    |
| Changing the stroke length variable | In the stroke adjustment dial has been turned, the padlock flashes,<br>the pump stops and a fault alert and key appear. If you enter the                                                                                                    |
|                                     | code, the pump continues metering and the fault alert clears.                                                                                                    |

10.8 Delete total number of strokes or total litres (CLEAR menu)

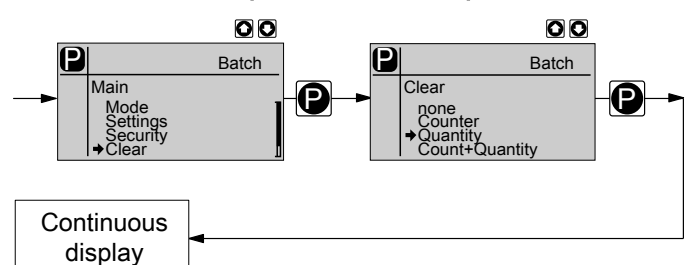

In the *"DELETE"* menu, you can either delete the stored total number of strokes or the total litres or both together (= reset to "0"):

- "None"
- *"Counter"* (total number of strokes)
- "Quantity" (total litres)
- *"all"* (both)

To do this quit the menu by quickly pressing the key [P] key.

The variables have increased since commissioning of the pump, the last calibration or the last deletion.

### 10.9 Set language (LANGUAGE menu)

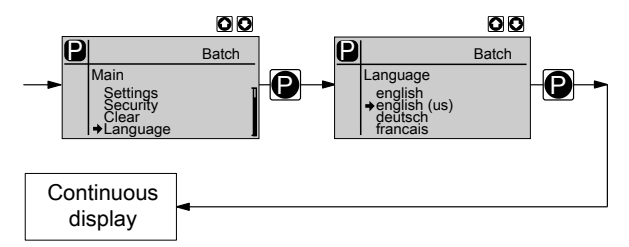

In the *"LANGUAGE"* menu, you can select the desired operating language.

The selection *"English (US)"* also changes the decimal comma to a decimal point in the displays.

# 11 Operation

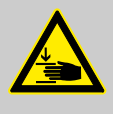

#### WARNING!

Warning of crushing of the fingers

The moving parts in the turrent can crush fingers.

 The protective bush on the liquid end must always be closed when the pump is ready for operation.

CAUTION!

If the vent screw is open, feed chemical escapes.

- As necessary, implement suitable protective measures.
- Adhere to the safety data sheet for the feed chemical.

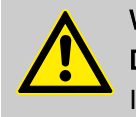

#### WARNING!

Danger of electric shock

Incompletely installed electrical options can allow moisture into the inside of the housing.

 Knock-out openings in the pump housing must be equipped with matching modules or be sealed in a leak-tight manner.

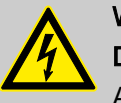

#### WARNING!

Danger of electric shock

A mains voltage may exist inside the pump housing.

 If the pump housing has been damaged, you must disconnect it from the mains immediately. It may only be returned to service after an authorised repair.

This chapter describes all the operating options available to you if the pump is displaying a continuous display - the display does not contain the symbol for the *[P]* key.

- For supplementary information, see the overviews
   "Control elements and key functions" in the chapter
   "Device overview and control elements" and
   "Operating/setting diagram" in the appendix.
- Also take note of the overview "Continuous displays" in the appendix. It shows which continuous displays are available in which operating mode and which variables are directly changeable in the relevant continuous display.

#### 11.1 Manual

Personnel: Instructed personnel 

Adjusting the stroke length

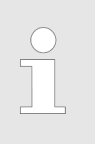

The pump may demonstrate unexpected behaviour during operation.

Do not set the stroke length adjustment knob to more than 100 %.

The stroke length is adjusted by the stroke length adjustment knob within a range of 0 ... 100 %. A stroke length of between 4 ... 100 %) is recommended to achieve the specified reproducibility.

The following image shows the settings for two stroke length values on the fine stroke length adjustment knob and the use of the locking lever.

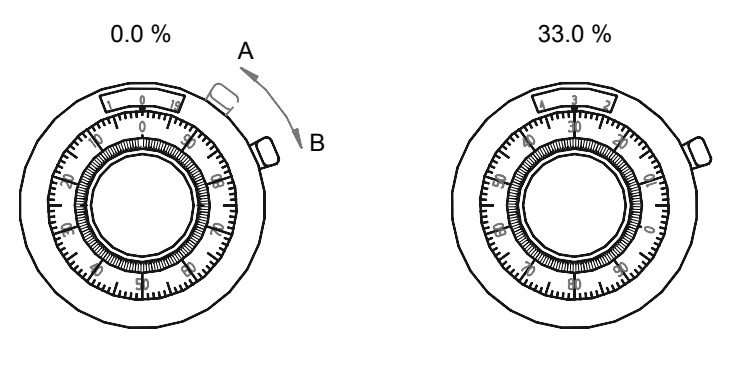

33.2 %

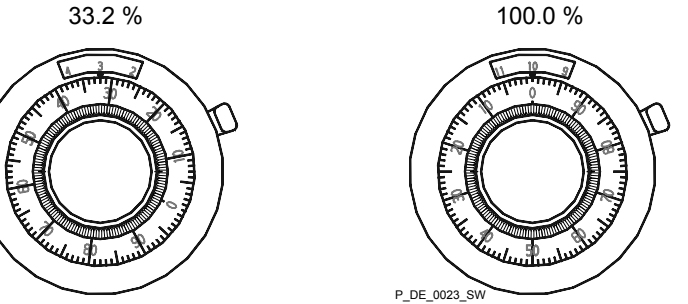

Fig. 25: Adjustment examples for stroke length values: 0.00 %, 33.0 %, 33.2 % and 100.0 %. Locking lever in position A: stroke length adjustment knob free; locking lever in position B: Stroke length adjustment knob locked.

100 % corresponds to 5 mm stroke length corresponds to 10 rotations

| Calculation example | A stroke length of 2 mm is to be set.                          |  |
|---------------------|----------------------------------------------------------------|--|
|                     | I.e.: 2 mm x (100% / 5 mm) = 2 mm x (20% / 1 mm) = <b>40 %</b> |  |

The following operating options are available via the keys - see the next figure:

| Stop/start pump                             | Stop the pump: Press the <i>[STOP/START</i> ] key.                                                                                                    |  |  |
|---------------------------------------------|----------------------------------------------------------------------------------------------------|--|--|
|                                             | Start the pump: press the [STOP/START] key again.                                                                                                    |  |  |
|                                             |                                                                                                    |  |  |
| Start batch                                 | In "Batch" operating mode: briefly press key [P].                                                                                                    |  |  |
| Changing to adjustment mode                 | If the <i>[P]</i> key is pressed for 2 seconds in a continuous display, the delta <sup>®</sup> changes to adjustment mode - see chapter "Adjustment".                                                                                                    |  |  |
|                                             | If an access code was set in the "Security" menu for <i>"Lock menu"</i> , then after pressing the <i>[P]</i> key the access code must first be entered.                                                                                                    |  |  |
| Checking adjustable variables               | After every press of the <i>[i]</i> key, a different continuous display is shown. The number of continuous displays depends on the identity code, the selected operating mode and the connected additional devices.                                                                                                    |  |  |
| Changing directly changeable varia-<br>bles | To change a variable, see below, directly in the corresponding con tinuous display, press and hold one of the <i>[arrow keys]</i> (approx. 1/2 s) until the identifier "Double arrow" appears and the variable is flanked by two flashing lines. The delay has been programmed in to prevent variables from being unintentionally changed. |  |  |
|                                             | If an access code was set in the "Security" menu for <i>"Lock all"</i> , then after pressing the <i>[P]</i> key the access code must first be entered.                                                                                                    |  |  |
|                                             | The directly changeable variables are in detail:                                                                                                    |  |  |
| stroke rate                                 | In operating modes <i>"Manual"</i> , <i>"Contact"</i> and <i>"Batch"</i> :                                                                                                    |  |  |
|                                             | You can change the stroke rate in the "Stroke rate" continuous display.                                                                                                    |  |  |
|                                             | <ul> <li>To change a precisely previously set feed rate (possibly specified in litres), there is an option of changing it via the stroke rate. As the stroke rate is digitally processed, there is no tolerance.</li> </ul>                                                                                                    |  |  |
|                                             | Changing using the stroke length interferes with the mechanical tolerance.                                                                                                    |  |  |
|                                             |                                                                                                    |  |  |
| Capacity                                    | In <i>"Manual"</i> operating mode:                                                                                                    |  |  |
|                                             | You can change the capacity in the "Capacity" continuous display.                                                                                                    |  |  |
| Factor                                      | The factor is the number of strokes which are triggered upon an external pulse or by pressing key <i>[P]</i> (only in <i>"Batch"</i> operating mode.                                                                                                    |  |  |
| Priming                                     | Simultaneous pressing of the two <i>[arrow keys]</i> triggers the "Pri-<br>ming" function (in the "Stroke rate" continuous display).                                                                                                    |  |  |

#### Fault acknowledgement

Fault displays are acknowledged by brief pressing of the [P] key.

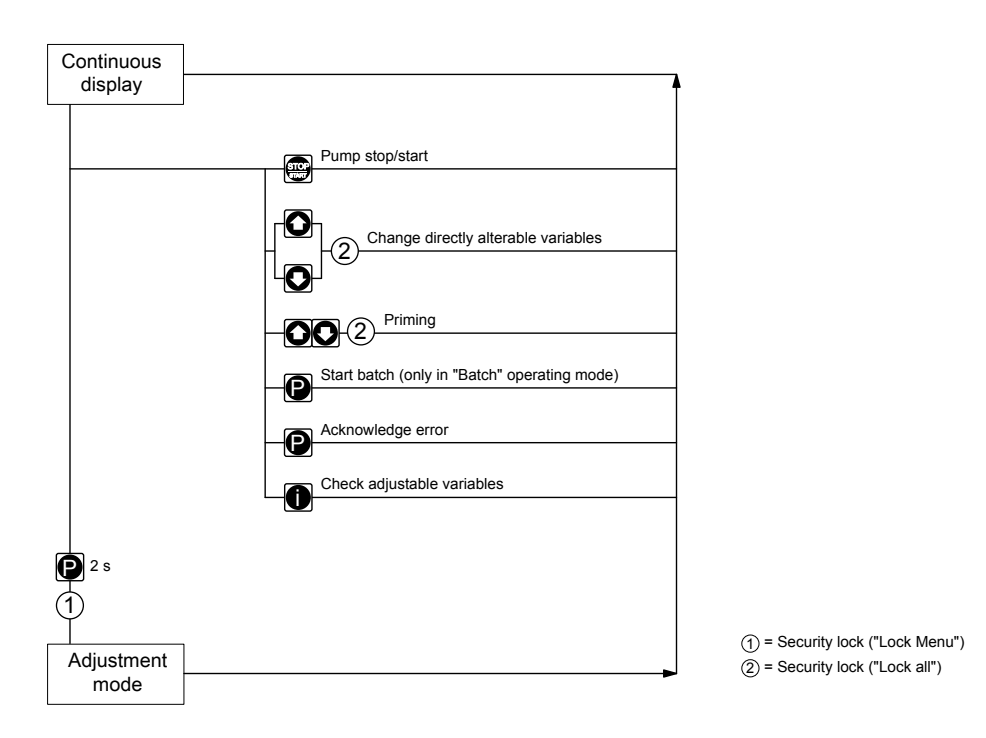

Fig. 26: Operating options with a locked operating menu

### 11.2 Remote operation

There is an option to control the pump remotely via a signal cable - refer to your system documentation and to the "Electrical Installation" chapter.

# 12 Maintenance

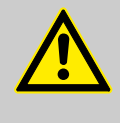

#### WARNING!

It is mandatory that you read the safety information and specifications in the "Storage, Transport and Unpacking" chapter prior to shipping the pump.

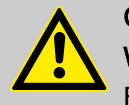

#### CAUTION!

Warning of feed chemical spraying around

Feed chemical can spray out of the hydraulic components if they are manipulated or opened due to pressure in the liquid end and adjacent parts of the system.

- Disconnect the pump from the mains power supply and ensure that it cannot be switched on again by unauthorised persons.
- Depressurise the system before commencing any work on hydraulic parts.

#### Standard liquid ends:

| Interval   | Ma | intenance work                                                                                                    | Personnel           |
|------------|----|----------------------------------------------------------------------------------------------------|---------------------|
| Quarterly* | -  | Check the condition of the sealing sleeves - see the "Overhaul"<br>chapter.<br>Check that the dosing lines are fixed firmly to the liquid end.<br>Check that the suction valve and discharge valve are tight.<br>Check the tightness of the entire liquid end - particularly around<br>the leakage hole, see the following figure.<br>Check that the flow is correct: Allow the pump to prime briefly -<br>quickly press both <i>[arrow keys]</i> simultaneously.<br>Check that the electrical connections are intact and check the | Technical personnel |
|            |    | pump housing.                                                                                                    |                     |
|            |    | Check that the dosing head screws are tight                                                                                                    |                     |

\* under normal loading (approx. 30 % of continuous operation)

Under heavy loading (e.g. continuous operation): Shorter intervals.

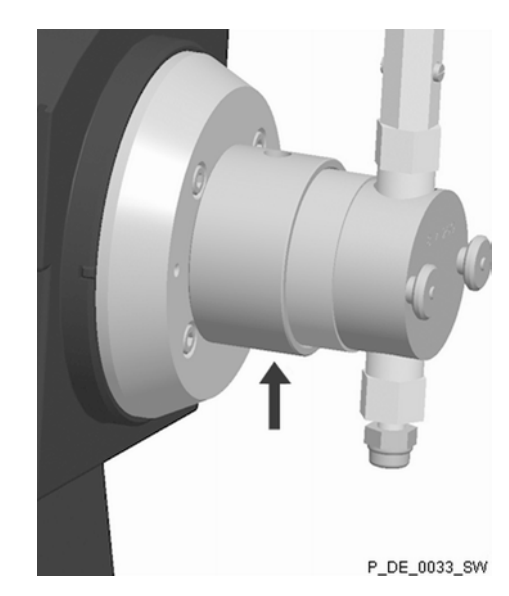

Fig. 27: Leakage hole

# 13 Overhaul

#### Safety information

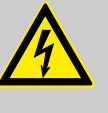

#### WARNING!

#### Danger of an electric shock

Unauthorised repairs inside the pump can result in an electric shock.

For this reason repairs inside the pump may only be performed by a ProMinent subsidiary or representative, in particular the following:

- Replacement of damaged mains connection lines
- Replacement of fuses
- Replacement of electronic control

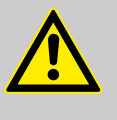

#### WARNING!

It is mandatory that you read the safety information and specifications in the "Storage, Transport and Unpacking" chapter prior to shipping the pump.

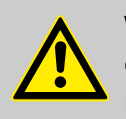

#### WARNING!

#### Contact with the feed chemical

Parts that come into contact with the feed chemical are uncovered and handled during overhaul work.

 Protect yourself from the feed chemical should it be hazardous. Read the safety data sheet on the feed chemical.

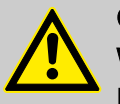

#### CAUTION!

#### Warning of feed chemical spraying around

Feed chemical can spray out of the hydraulic components if they are manipulated or opened due to pressure in the liquid end and adjacent parts of the system.

- Disconnect the pump from the mains power supply and ensure that it cannot be switched on again by unauthorised persons.
- Depressurise the system before commencing any work on hydraulic parts.

### 13.1 Cleaning valves

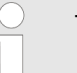

- The exploded views in the Appendix should be referred to when working on the unit.
- Clean all parts with a suitable cleaning agent (without (without grinding or scouring particles).

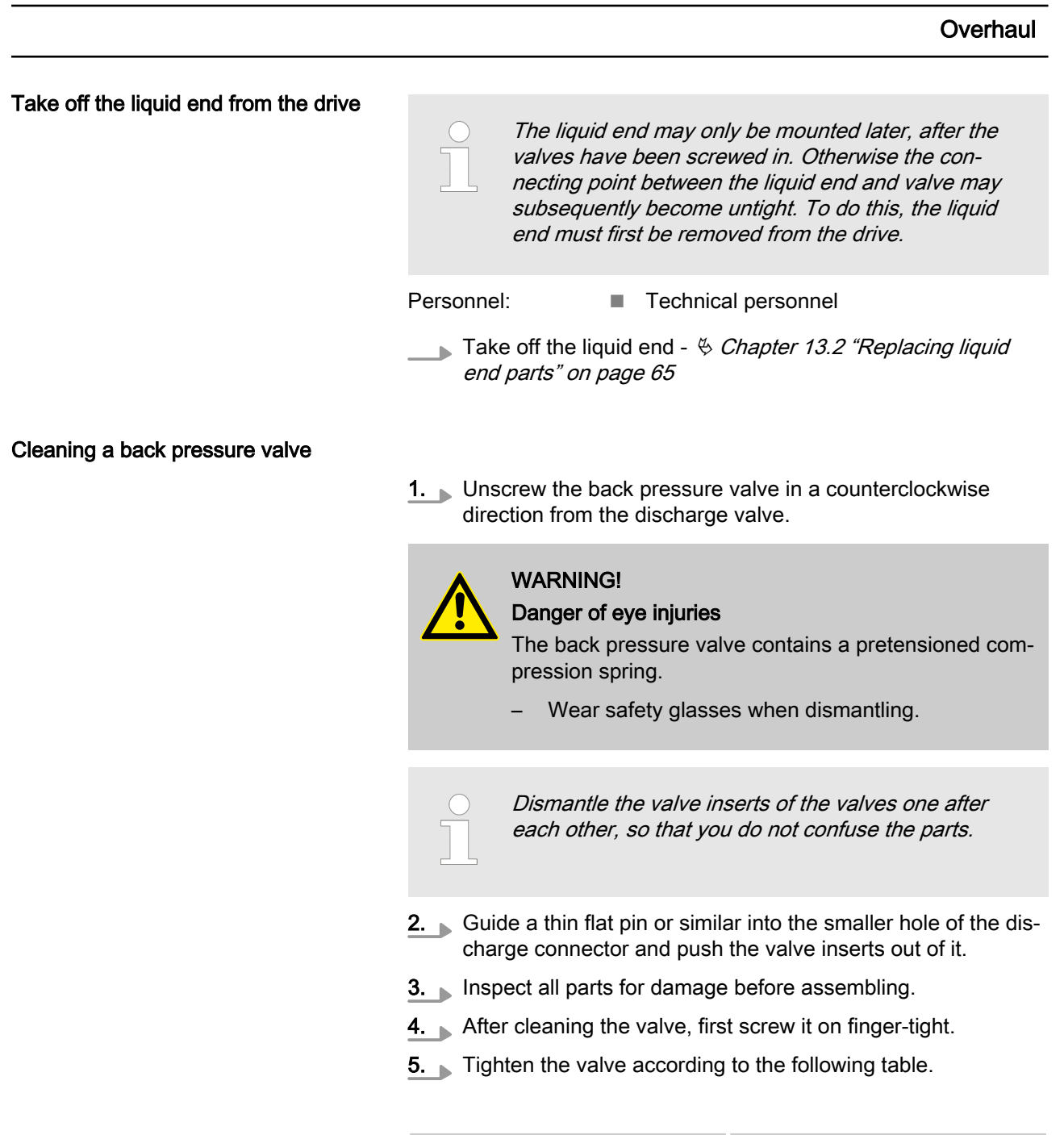

| Material version | Tightening instruction      |
|------------------|-----------------------------|
| TT_              | approx. 30 45°              |
| SS_              | approx. 45° or approx. 8 Nm |

#### Cleaning a discharge valve

- Discharge and suction valves differ from each other! Only take them apart one after each other, so that you do not confuse the components!
  - Only use new components which fit your valve both in terms of shape and chemical resistance!
     Readjust the pump after replacing a valve!
- **1.** Inspect all parts for damage before assembling.
- **2.** After cleaning the valve, first screw it on finger-tight.
- **3.** Tighten the valve according to the following table.

#### Overhaul

| Material version              | Tightening instruction            |
|-------------------------------|-----------------------------------|
| TT_                           | approx. 30 45°                    |
| SS_                           | approx. 45° or approx. 9 10<br>Nm |
| <i>With new seals tighten</i> | the valves approx. 90 120°.       |

#### Cleaning a suction valve

A suction valve is constructed in almost the same way as a discharge valve.

Please note, however, that:

- the two valve inserts are identical here
- there are a few flat seals in the dosing head and valves, which may possibly have to be renewed.
- The flow direction of the suction connector is the opposite of that of the discharge connector.
- **1.** Inspect all parts for damage before assembling.
- 2. After cleaning the valve, first screw it on finger-tight.
- **3.** Tighten the valve according to the following table.

| Material version | Tightening instruction            |
|------------------|-----------------------------------|
| TT_              | approx. 30 45°                    |
| SS_              | approx. 45° or approx. 9 10<br>Nm |

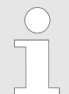

With new seals tighten the valves approx. 90 ... 120°.

#### 13.2 Replacing liquid end parts

Personnel: **Technical personnel** 

- Dismantling the dosing head
- If necessary, use protective equipment.
- Disconnect the pump from the mains power supply and secure to prevent switching on again.
- Depressurise the system.
- 1. Empty the liquid end: Unscrew the back pressure valve from the discharge valve starting slowly (to release the pressure). Place the liquid end on its head and allow the feed chemical to run out; flush out with a suitable medium; flush the liquid end thoroughly when using hazardous feed chemicals!

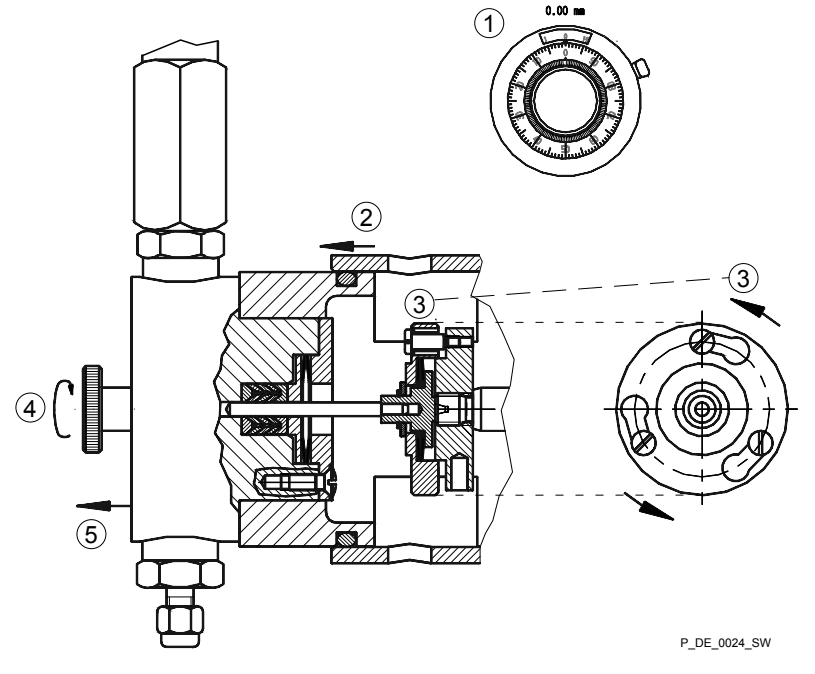

#### Fig. 28

- 2. D Turn the stroke adjustment knob until it can go no further with 0 % stroke length if the pump is running (the drive axle is then blocked).
- **3.** Switch off the pump.
- 4. Unscrew the hydraulic connectors on the discharge and suction side.

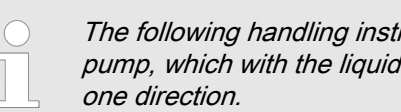

The following handling instructions relate to a pump, which with the liquid end points away in

- 5. 2 Push the protective bush (10) over the piston coupling in a forwards direction.
- 6. Insert a thin pin (screwdriver, Alley key) into the hole in the grooved coupling disc (7).
- 7.\_\_\_ ③ Uncouple the piston by pressing it against the pump and turning the coupling disc (7) to the left (bayonet connection).

- **8.**  $\blacksquare$  Remove the forward knurled screws (1) from the dosing head.
- **9. (5)** Take the dosing head (2) with piston (1) off from the pump.

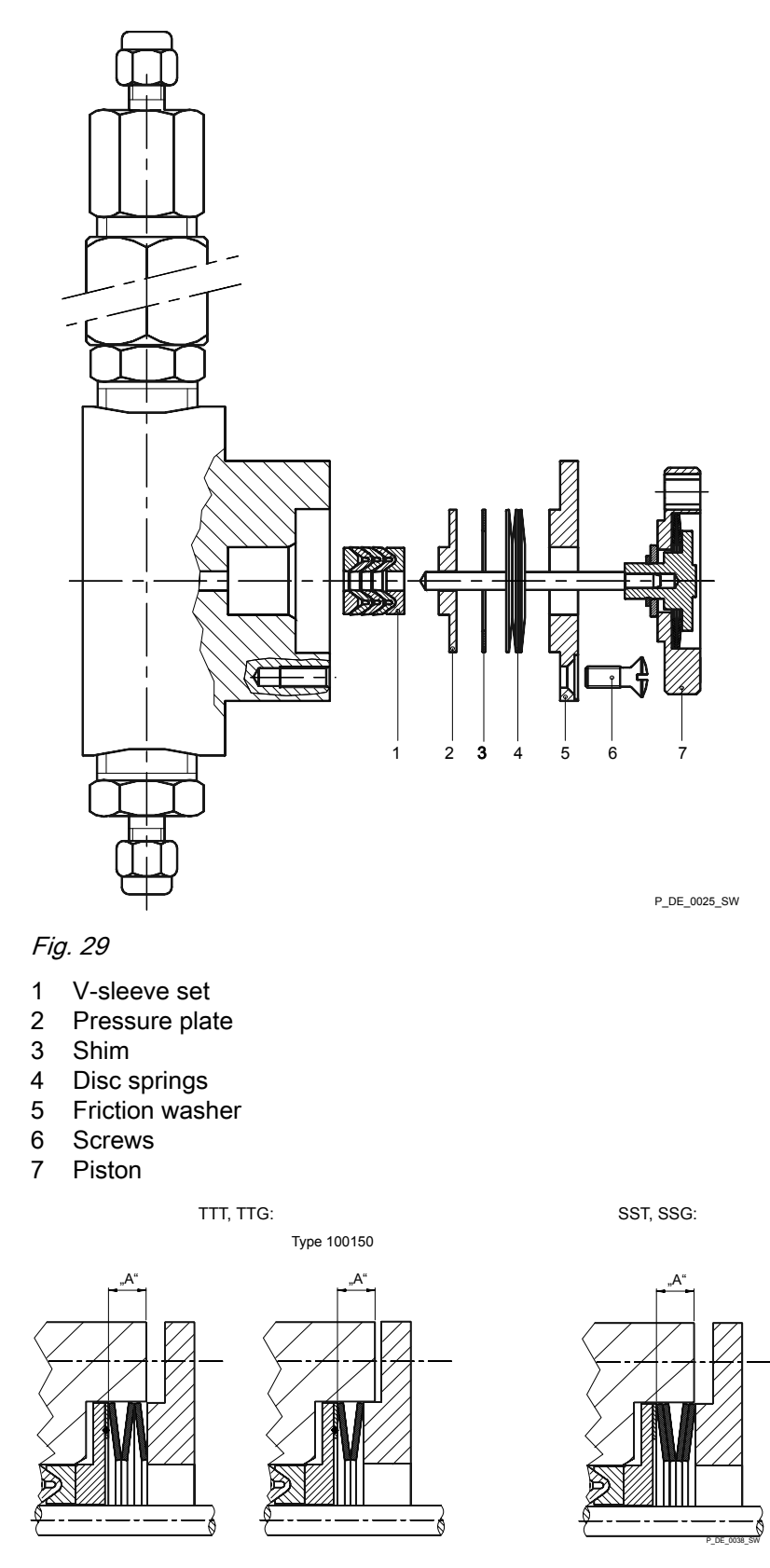

Fig. 30: Arrangement and dimension "A" for the disc springs

Fitting of packing and piston

- **1.** Insert the V sleeve set (1) with forward opening in the dosing head.
- **2.** Position the pressure plate (2).
- **3.** Check dimension "A", if necessary insert the shim (3).

| Туре   | A   |
|--------|-----|
| 100150 | 3.0 |
| 100600 | 3.3 |
| 101500 | 3.3 |
| 600150 | 4.0 |
| 400600 | 3.8 |
| 201500 | 3.3 |

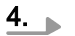

Precisely observe the arrangement of the disc springs.

Insert the disc springs (4) precisely as shown.

- **5.** Position the friction washer (5).
- 6. Screw the screws (6) in by hand do not overtighten!
- **7.** Carefully insert the piston (7).

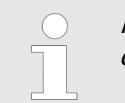

If the liquid end is to be stored, this is the correct condition.

- **8.** Screw the screws (6) on to the friction washer (5) with the piston (7) inserted. Tighten in a diagonal pattern until the stop is reached.
  - $\Rightarrow$  Now the liquid end is ready for use.

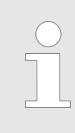

The piston should not be pulled out of the dosing head once the friction washer is tightened.

Should this occur however, the screws (5) must first be loosened before the piston can be pushed into the dosing head.

#### Fitted dosing head

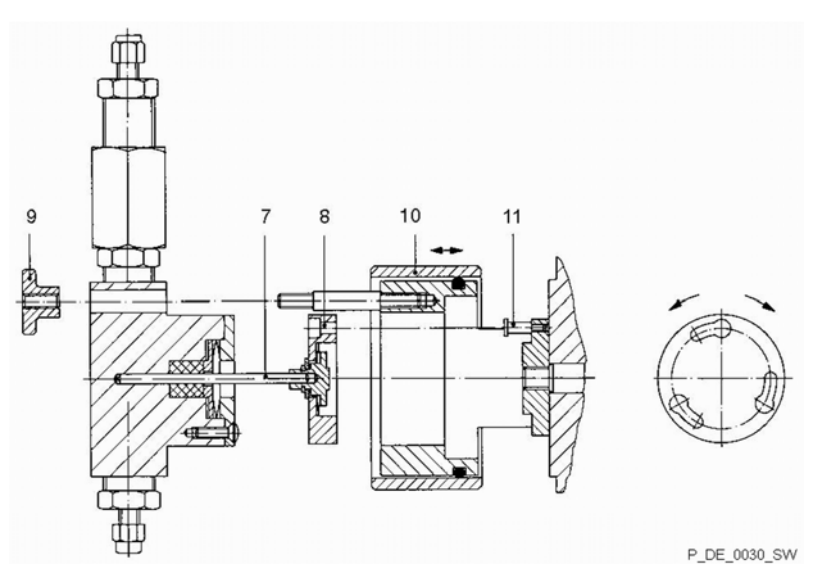

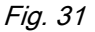

#### 7 Piston

- 8 Coupling disc
- 9 Knurled screws
- 10 Protective bush
- 11 Coupling screws
- **1.** Carefully pull the piston (7) out far enough, so that the coupling disc (8) with its longitudinal holes can project over the heads of the coupling screws (11).
- **2.** Push on the dosing head.
- **3.** Tighten the knurled screws (9).
  - $\Rightarrow$  The liquid end is now secured.

#### Piston fracture risk

Do not tilt the piston in the step described here.

- **4.** Snap the coupling disc (8) on to the coupling screws (11) by pressing against the pump and turning to the right over the inserted pin (bayonet connection).
- **5.** Check the pump operation.
- **6.** Push the protective bush (10) backwards over the piston coupling.

## 14 Troubleshooting

#### Safety information

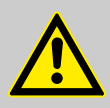

#### WARNING!

#### Warning of hazardous or unknown feed chemical

Should a hazardous or unknown feed chemical be used, it may escape from the hydraulic components when working on the pump.

- Take appropriate protective measures before working on the pump (protective eyewear, protective gloves, ...). Read the safety data sheet on the feed chemical.
- Drain and flush the liquid end before working on the pump.

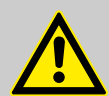

#### CAUTION!

Warning of feed chemical spraying around

Feed chemical can spray out of the hydraulic components if they are manipulated or opened due to pressure in the liquid end and adjacent parts of the system.

- Disconnect the pump from the mains power supply and ensure that it cannot be switched on again by unauthorised persons.
- Depressurise the system before commencing any work on hydraulic parts.

### 14.1 Faults without a fault alert

| Fault description                                                                  | Cause                                                                          | Remedy                                                                                                    | Personnel           |
|------------------------------------------------------------------------------------|--------------------------------------------------------------------------------|----------------------------------------------------------------------------------------------------|---------------------|
| Pump does not prime in spite of full stroke motion and bleeding                    | Minor crystalline deposits<br>on the ball seat due to the<br>valves drying out | Take suction tube out of the storage<br>container and thoroughly flush out<br>the liquid end                                                                  | Technical personnel |
|                                                                                    | Major crystalline deposits<br>on the ball seat due to the<br>valves drying out | Dismantle the valves and clean them - refer to the "Overhaul" chapter.                                                                                        | Technical personnel |
| Liquid is dripping between<br>the dosing head housing<br>from the securing flange. | Carbon grit from the sleeve packing has been deposited on the piston.          | Allow the metering pump to operate<br>briefly using dichloromethane or<br>acetone, so that the impurities are<br>cleared and the piston seal, seals<br>again. |                     |
|                                                                                    | The sleeve packaging is worn.                                                  | Replace the sleeve packaging - refer to the "Overhaul" chapter.                                                                                               | Technical personnel |
| Green LED indicator (oper-<br>ating indicator) does not<br>light up                | The wrong mains voltage<br>or no mains voltage is<br>connected                 | Connect the pump correctly to the specified mains voltage - according to the specification on the name-plate.                                                 | Electrician         |

### 14.2 Fault alerts

| Fault description                                                                                                    | Cause                                                                                                    | Remedy                                                                                                    | Personnel               |
|----------------------------------------------------------------------------------------------------|----------------------------------------------------------------------------------------------------|----------------------------------------------------------------------------------------------------|-------------------------|
| The red LED indicator illuminates, the<br>"Level" symbol ② flashes in the LCD<br>display, the "Fault" and "Stop" symbols<br>are also displayed and the pump stops.                                                  | The liquid level in the storage tank has reached "liquid level low 2nd stage".                                                                                              | Fill the storage tank                                                                                                    | Technical<br>personnel  |
| The red LED indicator illuminates, the<br>symbol "i < 4 mA" i < 4 flashes in the<br>LCD display, the "Fault" and "Stop"<br>symbols are also displayed and the<br>pump stops.                                        | The pump is in<br>"Analog" operating<br>mode, a fault behav-<br>iour has been pro-<br>grammed in the<br>ANALOG menu and<br>the control current<br>has fallen below 4<br>mA. | Clear the cause of the<br>low control current or<br>switch the programming<br>of the fault behaviour to<br>"OFF" - see chapter "Set-<br>tings for 'Analog' oper-<br>ating mode".  | Technical<br>personnel  |
| The red LED indicator illuminates, the symbol "i > 23 mA" i > 23 flashes in the LCD display, the "Fault" and "Stop" symbols are also displayed and the pump stops.                                                  | The pump is in<br>"Analog" operating<br>mode, a fault behav-<br>iour has been pro-<br>grammed in the<br>ANALOG menu and<br>the control current<br>has risen above 23<br>mA. | Clear the cause of the<br>high control current or<br>switch the programming<br>of the fault behaviour to<br>"OFF" - see chapter "Set-<br>tings for 'Analog' oper-<br>ating mode". | Technical<br>personnel  |
| The red LED indicator illuminates, the symbols "m" and "External" 🗲 flashes in the LCD display, the "Fault" and "Stop" symbols are also displayed and the pump stops.                                               | The stroke memory has overflown.                                                                                                    | Rectify the cause, then<br>press the [P] key (think of<br>the consequences for the<br>process!).                                                                                  | Technical<br>personnel  |
| The red LED indicator illuminates, the<br>"Temperature " symbol flashes in the<br>LCD display, the "Fault" and "Stop"<br>symbols are also displayed and the                                                         | The pump is over-<br>loaded.                                                                                                    | Rectify the cause, then<br>press the <i>[P]</i> key (think of<br>the consequences for the<br>process!).                                                                           | Technical<br>personnel  |
|                                                                                                    | The temperature is too high.                                                                                                    | Rectify the cause, then<br>press the [P] key (think of<br>the consequences for the<br>process!).                                                                                  | Technical<br>personnel  |
| The red LED indicator illuminates, the<br>"Stroke length adjustment" symbol<br>→ flashes in the LCD display, the<br>"Fault" and "Stop" symbols are also dis-<br>played and the pump stops.                          | The stroke adjust-<br>ment dial was rotated<br>while the menu was<br>locked.                                                                                                | Turn the stroke adjust-<br>ment dial back or enter<br>the code.                                                                                                    | Technical<br>personnel  |
| The red LED indicator illuminates, the<br>"Stroke length adjustment" symbol<br>→ flashes in the LCD display, the<br>"Fault" and "Stop" symbols plus the let-<br>ters "SP" are also displayed and the<br>pump stops. | The stroke adjust-<br>ment dial was turned<br>over 100 %.                                                                                                    | Turn the stroke adjust-<br>ment dial back.                                                                                                    | Instructed<br>personnel |

## 14.3 Fault alerts / warning alerts

At issue here are error alerts, which dependent on the setting in the setting menu are displayed as fault alerts or warning alerts.

| Fault description                                                                                                    | Cause                                                                                    | Remedy                                                                      | Personnel              |
|----------------------------------------------------------------------------------------------------|------------------------------------------------------------------------------------------|-----------------------------------------------------------------------------|------------------------|
| Either the yellow LED indicator illuminates and<br>the "Flow" symbol Oflashes in the LCD display,<br>or, together with the red LED indicator, the sym-<br>bols for "Fault" and "Stop" also appear and the<br>pump stops. | The dosing monitor<br>is not correctly con-<br>nected.                                   | Connect the dosing<br>monitor correctly<br>and<br>press the <i>[P]</i> key. | Electrician            |
|                                                                                                    | The dosing monitor<br>reported too few<br>strokes, more that<br>set in the FLOW<br>menu. | press the <i>[P]</i> key.<br>Investigate and<br>clear the cause             | Technical<br>personnel |

### 14.4 Warning Alerts

| Fault description                                                                                     | Cause                                                                          | Remedy                | Personnel                 |
|----------------------------------------------------------------------------------------------------|--------------------------------------------------------------------------------|-----------------------|---------------------------|
| The yellow LED indicator illuminates,<br>the "Level" symbol ⊘ appears flashing<br>in the LCD display. | The liquid level in the storage tank has reached "liquid level low 1st stage". | Fill the storage tank | Instructed per-<br>sonnel |

### 14.5 All Other Faults

Please contact the responsible ProMinent subsidiary or representative!

## 15 Decommissioning

#### Decommissioning

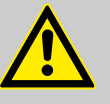

#### WARNING!

#### Danger from chemical residues

There is normally chemical residue in the liquid end and on the housing after operation. This chemical residue could be hazardous to people.

- It is mandatory that the safety information relating to the "Storage, transport and unpacking" chapter is read before shipping or transporting the unit.
- Thoroughly clean the liquid end and the housing of chemicals and dirt. Adhere to the safety data sheet for the feed chemical.

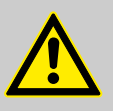

#### WARNING!

#### Warning of hazardous or unknown feed chemical

Should a hazardous or unknown feed chemical be used, it may escape from the hydraulic components when working on the pump.

- Take appropriate protective measures before working on the pump (protective eyewear, protective gloves, ...). Read the safety data sheet on the feed chemical.
- Drain and flush the liquid end before working on the pump.

### CAUTION!

#### Warning of feed chemical spraying around

Feed chemical can spray out of the hydraulic components if they are manipulated or opened due to pressure in the liquid end and adjacent parts of the system.

- Disconnect the pump from the mains power supply and ensure that it cannot be switched on again by unauthorised persons.
- Depressurise the system before commencing any work on hydraulic parts.

#### Danger of damage to the device

Take into account the information in the "Storage, Transport and Unpacking" chapter if the system is decommissioned for a temporary period.

#### Personnel:

#### Technical personnel

- **1.** Disconnect the pump from the mains power supply.
- **2.** Unscrew the back pressure valve from the discharge valve, slowly, to allow the pressure to reduce.
- **3.** Empty the liquid end by turning the pump upside down and allowing the feed chemical to run out.
- **4.** Flush the liquid end with a suitable medium; flush the dosing head thoroughly when using hazardous feed chemicals!

Disposal

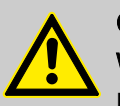

#### **CAUTION!**

#### Warning of feed chemical spraying around

Feed chemical can spray out of the hydraulic components if they are manipulated or opened due to pressure in the liquid end and adjacent parts of the system.

- Disconnect the pump from the mains power supply and ensure that it cannot be switched on again by unauthorised persons.
- Depressurise the system before commencing any work on hydraulic parts.

Personnel:

Technical personnel

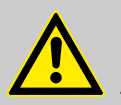

#### CAUTION!

#### Environmental hazard due to electronic waste

There are electronic components in the pump, which can have a toxic effect on the environment.

- Separate the electronic components from the remaining parts.
- Note the pertinent regulations currently applicable in your country!

# 16 Technical data

### 16.1 Performance data

mikro delta<sup>®</sup> b operating at 100 strokes/minute and 100 % stroke length

| Liquid end type | Minimum pump capacity I at maximum back pressure |      |           | Piston diameter | Stroke rate |
|-----------------|--------------------------------------------------|------|-----------|-----------------|-------------|
|                 | bar                                              | ml/h | µl/stroke | mm              | Strokes/min |
| 100150 TT       | 10                                               | 145  | 24.17     | 2.5             | 100         |
| 100600 TT       | 10                                               | 580  | 96.67     | 5               | 100         |
| 101500 TT       | 10                                               | 1480 | 246.67    | 8               | 100         |
| 600150 SS       | 60                                               | 145  | 24.17     | 2.5             | 100         |
| 400600 SS       | 40                                               | 580  | 96.67     | 5               | 100         |
| 201500 SS       | 20                                               | 1480 | 246.67    | 8               | 100         |

| Liquid end<br>type | Hose con-<br>nector size<br>outside $\emptyset$ x<br>inside $\emptyset$ | Pipe con-<br>nector size<br>outside $\emptyset$ | Suction lift* | Priming lift** | Permissible<br>priming<br>pressure<br>suction side | Back pres-<br>sure valve<br>holding<br>pressure |
|--------------------|-------------------------------------------------------------------------|-------------------------------------------------|---------------|----------------|----------------------------------------------------|-------------------------------------------------|
|                    | mm                                                                      | mm                                              | m WS          | m WS           | bar                                                | bar                                             |
| 100150 TT          | 1.75x1.15                                                               | -                                               | 6             | 0.6            | 5                                                  | 2.5                                             |
| 100600 TT          | 1.75x1.15                                                               | -                                               | 6             | 2.0            | 5                                                  | 2.5                                             |
| 101500 TT          | 3.2x2.4                                                                 | -                                               | 4             | 2.0            | 5                                                  | 1.5                                             |
| 600150 SS          | 1.75x1.15                                                               | 1.58                                            | 6             | 0.6            | 30                                                 | 2.5                                             |
| 400600 SS          | 1.75x1.15                                                               | 1.58                                            | 6             | 2.0            | 20                                                 | 2.5                                             |
| 201500 SS          | 3.2x2.4                                                                 | 3.18                                            | 4             | 2.0            | 10                                                 | 1.5                                             |

\* - Suction lift with a filled suction line and filled liquid end.

 \*\* - Priming lift with clean and moist valves. Feed chemical water at 20 °C. Priming lift at 100 % stroke length, opened vent screw and suction line as described.

### 16.2 Viscosity

The metering behaviour of the pump can be matched to the viscosity of the feed chemical.

| Viscosity in mPa | "Dosing" setting | Suction stroke slowing | Max. stroke rate | Remarks                 |
|------------------|------------------|------------------------|------------------|-------------------------|
| 050              | "normal"         | none                   | 100              |                         |
| 50200            | "HV1"            | slight                 | 75               | for valves with springs |
| 200500           | "HV2"            | medium                 | 50               | for valves with springs |
| 5001000          | "HV3"            | Maximum                | 25               | for valves with springs |

The viscosities were measured using silicone oil (Newtonian liquids) with a 0.5 m suction line.

For the adjustment for slowing the suction stroke dependent upon the feed chemical viscosity - see the "Adjustment" chapter.

### 16.3 Material data

#### Liquid ends

| Version | Dosing<br>head               | Suction/<br>discharge<br>connector | Valve balls | Valve seats | Piston  | Valve<br>seals | Piston seals       |
|---------|------------------------------|------------------------------------|-------------|-------------|---------|----------------|--------------------|
| TTT     | PTFE +<br>carbon             | PTFE +<br>carbon                   | Jewel       | Ceramic     | Ceramic | PTFE           | PTFE, white        |
| TTG     | PTFE +<br>carbon             | PTFE +<br>carbon                   | Jewel       | Ceramic     | Ceramic | PTFE           | PTFE +<br>graphite |
| SST     | Stainless<br>steel<br>1.4571 | Stainless<br>steel<br>1.4571       | Jewel       | Ceramic     | Ceramic | PTFE           | PTFE, white        |
| SSG     | Stainless<br>steel<br>1.4571 | Stainless<br>steel<br>1.4571       | Jewel       | Ceramic     | Ceramic | PTFE           | PTFE +<br>graphite |

#### Pump

| Version | Housing                                        | Hood                                           | Transparent cover | Electronics                |
|---------|------------------------------------------------|------------------------------------------------|-------------------|----------------------------|
| All     | Polyphenyl ether<br>(PPE with fibre-<br>glass) | Polyphenyl ether<br>(PPE with fibre-<br>glass) | Polycarbonate     | Electronic compo-<br>nents |

### 16.4 Electrical data

Version: 100 - 230 V ±10 %, 50/60 Hz

| Data                                                  | Value     | Unit |
|-------------------------------------------------------|-----------|------|
| Power rating, approx.                                 | 38        | W    |
| Nominal current, approx.                              | 0.64 0.42 | А    |
| Switch on peak current, (within approx. 50 ms falling | 8 4       | A    |
| Fuse                                                  | 1.6       | AT   |

Fuses must have VDE, UL and CSA approvals. e.g. Series SPT, 1.6 A supplied by Schurter Order no. 0001.2506 according to IEC Publ. 127 - 2/3.

### 16.5 Temperatures

| Pump, compi.            | Data                                                                                            |                               | Value          | Unit       |  |
|-------------------------|-------------------------------------------------------------------------------------------------|-------------------------------|----------------|------------|--|
|                         | Storage and transpor                                                                            | t temperature                 | -10 +50        | °C         |  |
|                         | Ambient temperature (drive and control):                                                        | in operation                  | -10 +45        | °C         |  |
|                         |                                                                                                 |                               |                |            |  |
| Liquid end, long-term*  | Data                                                                                            |                               | Value          | Unit       |  |
|                         | Liquid end temperatu                                                                            | -10 +45                       | °C             |            |  |
|                         | * long term at max. op<br>feed chemical tempera                                                 | erating pressure, d<br>atures | ependent on ar | nbient and |  |
| Liquid end, short-term* | Material version                                                                                | Value                         | Unit           |            |  |
|                         | TT_                                                                                             | 120                           | °C             |            |  |
|                         | SS_                                                                                             | 120                           | °C             |            |  |
|                         | * Temp. max., for 15 min at max. 2 bar, dependent on the ambient and feed chemical temperatures |                               |                |            |  |

16.6 Climate

| Data                    | Value | Unit               |
|-------------------------|-------|--------------------|
| Maximum air humidity *: | 95    | % rel.<br>humidity |
| *                       |       |                    |

\* non-condensing

Exposure in a humid and alternating climate: FW 24 according to DIN 50016

## 16.7 Protection class and Safety Requirements

| Degree of protection | Protection against contact and humidity:                           |
|----------------------|--------------------------------------------------------------------|
|                      | IP 65 in accordance with IEC 529, EN 60529, DIN VDE 0470 Part<br>1 |
| Safety requirements  | Degree of protection:                                              |
|                      | 1 - mains power connection with protective earth conductor         |

### 16.8 Weight

| Material version | Weight |
|------------------|--------|
|                  | kg     |
| TT_              | 10     |
| SS_              | 11     |

### 16.9 Sound pressure level

Sound pressure level

Sound pressure level LpA < 70 dB in accordance with EN ISO 20361:2010-10

at maximum stroke length, maximum stroke rate, maximum back pressure (water)

# 17 Dimensions sheets

# Dimensions sheet delta $^{\ensuremath{\mathbb{R}}}$ , material versions TT and SS

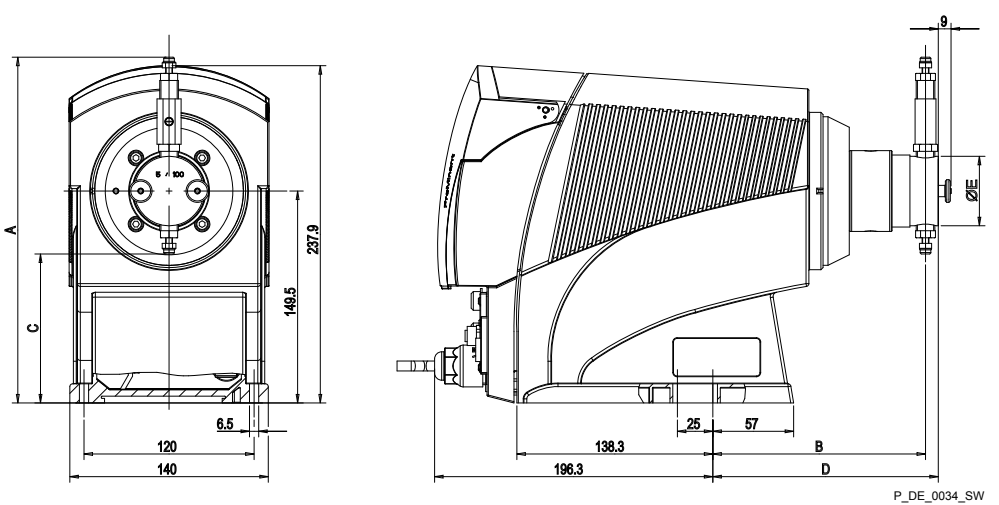

Fig. 32: Dimensions sheet delta® MDLa, material versions TT and SS - dimensions in mm

| Material ver-<br>sions TT | A     | В     | С     | D     | E            |
|---------------------------|-------|-------|-------|-------|--------------|
| 100150                    | 243.9 | 150.1 | 105.1 | 159.1 | ø49          |
| 100600                    | 243.9 | 150.1 | 105.1 | 159.1 | ø49          |
| 101500                    | 256.2 | 150.1 | 92.3  | 161.1 | ø <b>4</b> 9 |

| Material ver-<br>sions SS | A     | В     | С    | D     | E   |
|---------------------------|-------|-------|------|-------|-----|
| 600150                    | 256.2 | 150.1 | 92.3 | 161.1 | ø49 |
| 400600                    | 254.7 | 150.1 | 99   | 159.1 | ø49 |
| 201500                    | 256.2 | 150.1 | 92.3 | 161.1 | ø49 |

f [%]

90

80

70

60

50

40

30

20

MDLa 101500

-- 50 min

--- 40 min<sup>-1</sup>

\_ \_ \_ 30 min<sup>-1</sup>

--- 20 min<sup>-1</sup>

----- 10 min<sup>-1</sup>

50 s [%]

4.5

60

6 7,5 p [bar] 10

20 30 40

70 80 90 100

# 18 Diagrams for setting the metering capacity

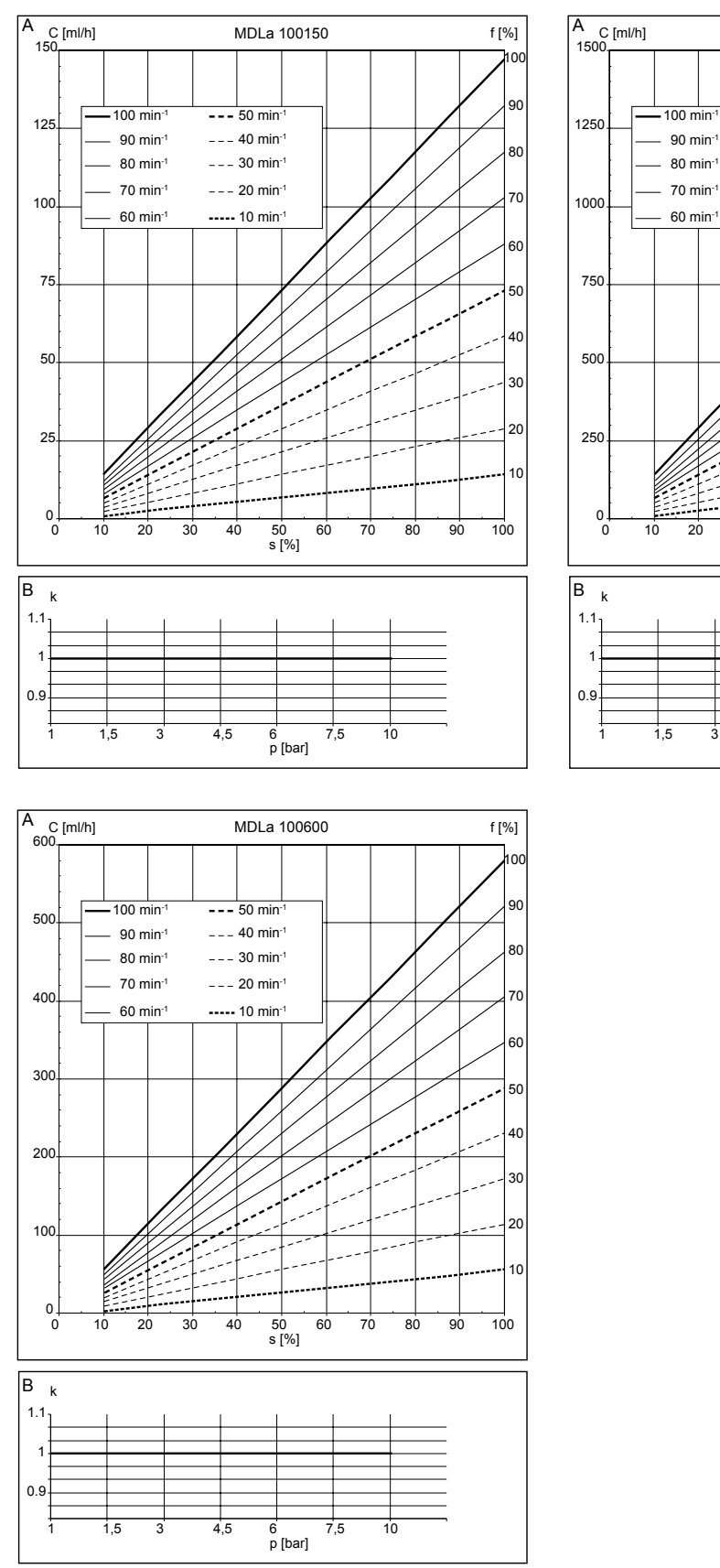

*Fig. 33: A) Metering capacity C at medium back pressure dependent on the stroke length s for different stroke rates f. - B) Corresponding correction factors k dependent on the back pressure p.* 

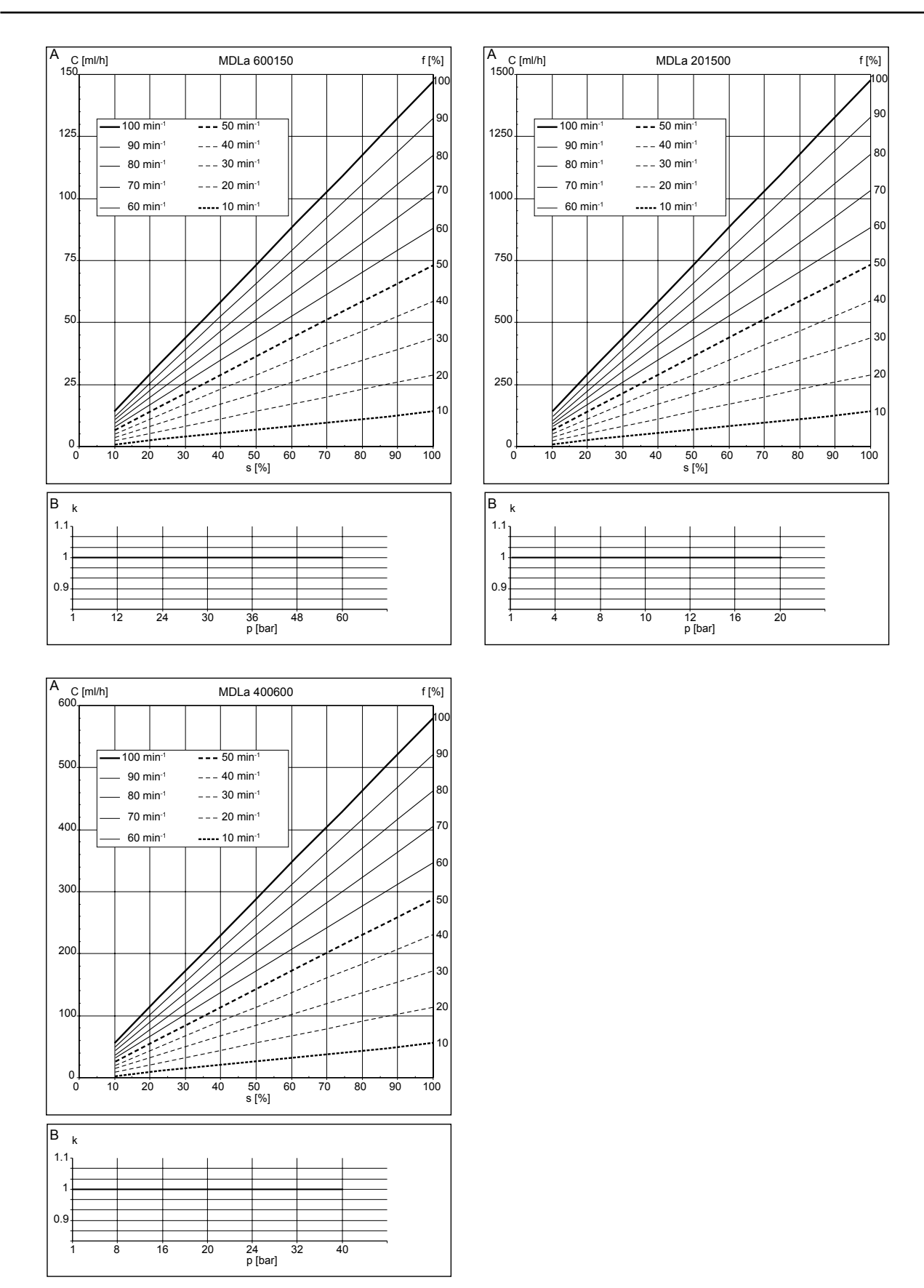

*Fig. 34: A) Metering capacity C at medium back pressure dependent on the stroke length s for different stroke rates f. - B) Corresponding correction factors k dependent on the back pressure p.* 

# 19 Exploded view drawings

Liquid end mikro delta<sup>®</sup>100150 - 101500, TT

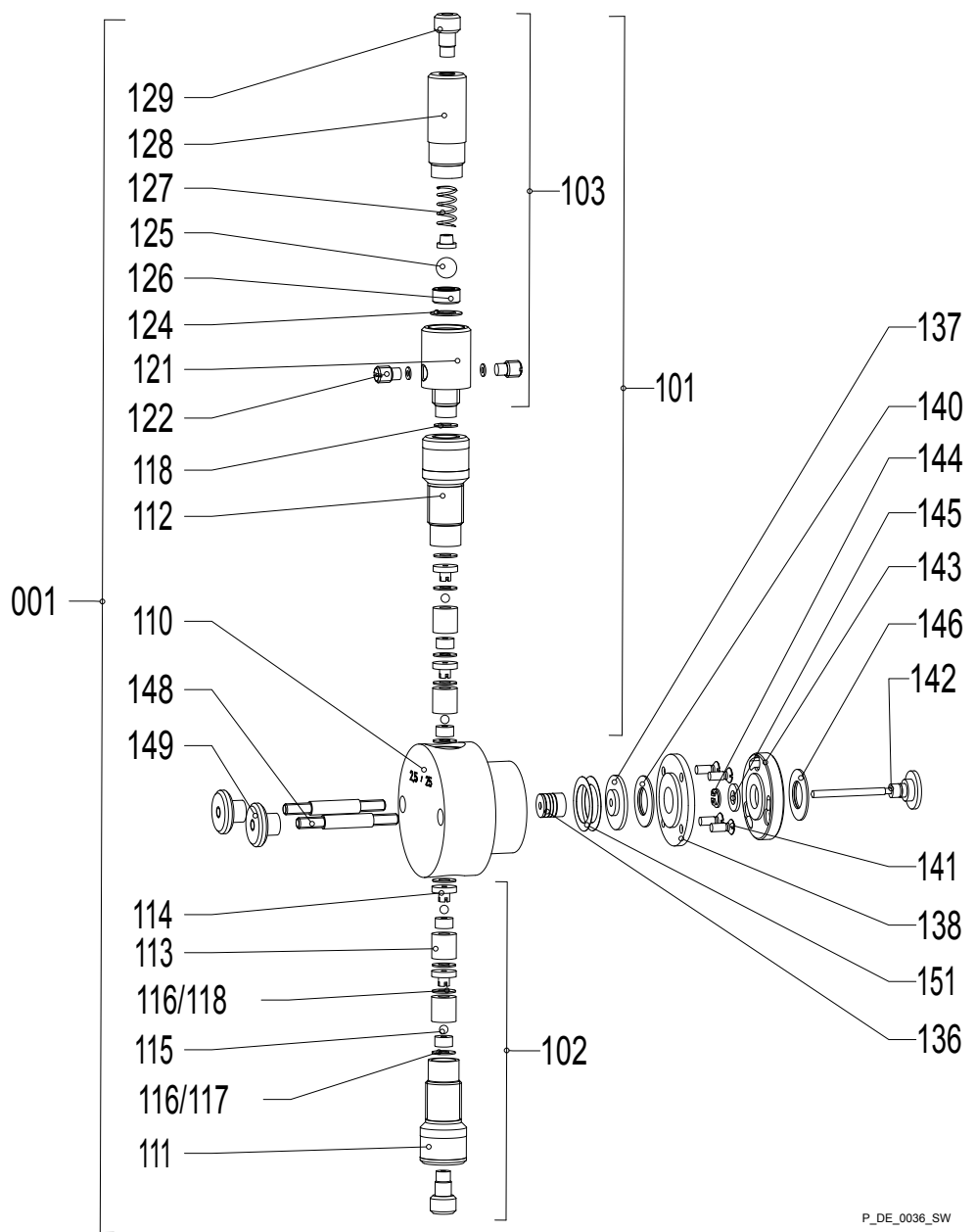

Fig. 35: Liquid end mikro delta®100150 - 101500, TT

Liquid end mikro delta<sup>®</sup> 600150 - 201500, SS

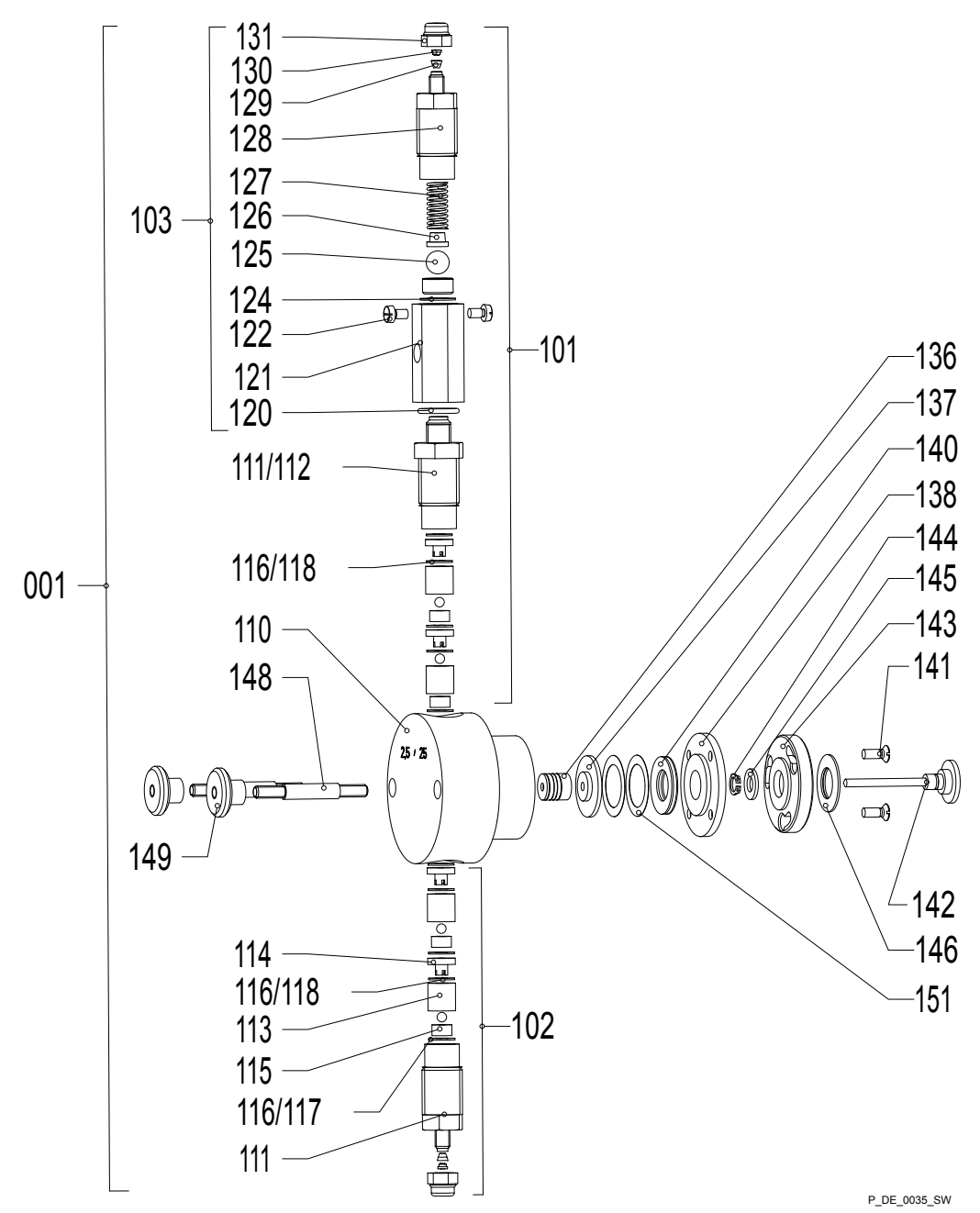

Fig. 36: Liquid end mikro delta® 600150 - 201500, SS

Spare parts list TT\_

Legend:

A, B - Type 100150

C, D - Type 100600

E, F - Type 101500

| Pos.Typ    | Anz. Artikel                                | Description                            | Best.Nr. |
|------------|---------------------------------------------|----------------------------------------|----------|
| Pos.Type   | No. of                                      |                                        | Code No  |
|            | MDLa Fördereinheiten T T                    | MDLa Liquid ends TT                    |          |
| 001 A      | 1,000 Fördereinheit mikro 2.5/ 50 TTT       | Liquid end mikro 2.5/ 50 TTT           | 803176   |
| 001 B      | 1,000 Fördereinheit mikro 2.5/ 50 TTG       | Liquid end mikro 2.5/ 50 TTG           | 803324   |
| 001 C      | 1,000 Fördereinheit mikro 5/ 200 TTT        | Liquid end mikro 5/ 200 TTT            | 803177   |
| 001 D      | 1,000 Fördereinheit mikro 5/ 200 TTG        | Liquid end mikro 5/ 200 TTG            | 803326   |
| 001 E      | 1,000 Fördereinheit mikro 8/ 500 TTT        | Liquid end mikro 8/ 500 TTT            | 803178   |
| 001 F      | 1,000 Fördereinheit mikro 8/ 500 TTG        | Liquid end mikro 8/ 500 TTG            | 803328   |
| 101 A-B    | 1,000 Druckanschluß m. DHV TK2.5 PTFE       | Discharge conn.w.DHV TK2.5 PTFE        | 803276   |
| 101 C-D    | 1,000 Druckanschluß m. DHV TK5.0 PTFE       | Discharge conn.w.DHV TK5.0 PTFE        | 803277   |
| 101 E-F    | 1,000 Druckanschluß m.DHV TK8.0 PTFE        | Discharge conn.w.DHV TK8.0 PTFE        | 803278   |
| 102 A-B    | 1,000 Sauganschluß kpl.zum TK2.5 PTFE       | Suction conn. cpl. f.TK2.5 PTFE        | 803270   |
| 102 C-D    | 1,000 Sauganschluß kpl.zum TK5.0 PTFE       | Suction conn. cpl. f.TK5.0 PTFE        | 803271   |
| 102 E-F    | 1,000 Sauganschluß kpl.zum TK8.0 PTFE       | Suction conn. cpl. f.TK8.0 PTFE        | 803272   |
| 103 A-D    | 1,000 D-H-Ventil 50-200ml T-Keram.          | Backpre.valve 50-200ml T-ceram.        | 803106   |
| 103 E-F    | 1,000 D-H-Ventil 500ml T-Keram.             | Backpre.valve 500ml T-ceram.           | 803107   |
| 110 A-B    | 1,000 Dosierkopf d2.5 mikro T               | Dosing head d2.5 mikro T               | 803083   |
| 110 C-D    | 1,000 Dosierkopf d5,0 mikro T               | Dosing head d5,0 mikro T               | 790324   |
| 110 E-F    | 1,000 Dosierkopf d8.0 mikro T               | Dosing head d8.0 mikro T               | 803085   |
| 111 A-D    | 1,000 Anschlußstück Saugseite PTFE          | Connection suction side PTFE           | 803057   |
| 111 E-F    | 1,000 Anschlußstück Saugseite PTFE          | Connection suction side PTFE           | 803058   |
| 112 A-D    | 1,000 Anschlußstück Druckseite PTFE         | Connection pressure side PTFE          | 803117   |
| 112 E-F    | 1,000 Anschlußstück Druckseite PTFE         | Connection pressure side PTFE          | 803118   |
| 113 A-B    | 4,000 Ventilbüchse Unterteil PTFE           | Valve bushing underpart PTFE           | 803076   |
| 113 C-D    | 4,000 Ventilbüchse Unterteil PTFE           | Valve bushing underpart PTFE           | 803078   |
| 113 E-F    | 4,000 Ventilbüchse Unterteil PTFE           | Valve bushing underpart PTFE           | 803088   |
| 114 A-B    | 4,000 Ventilbüchse Obertei I PTFE           | Valve bushing upper part PTFE          | 803077   |
| 114 C-D    | 4,000 Ventilbüchse Obertei I PTFE           | Valve bushing upper part PTFE          | 803079   |
| 114 E-F    | 4,000 Ventilbüchse Obertei I PTFE           | Valve bushing upper part PTFE          | 803089   |
| 115 A-B    | 4,000 Ventilsitz + Kugel d3.1 Keramik       | Valve seat + ball d3.1 ceramic         | 404825   |
| 115 C-D    | 4,000 Ventilsitz + Kugel d4.7 Keramik       | Valve seat + ball d4.7 ceramic         | 404826   |
| 115 E-F    | 4,000 Ventilsitz + Kugel d7.5 Keramik       | Valve seat + ball d7.5 ceramic         | 404827   |
| 116 A-B    | 11,000 Flachdtg. 8.5x 4.0x0.5 PTFE          | Gasket 8.5x 4.0x0.5 PTFE               | 483915   |
| 117 C-D    | 7,000 Flachdtg. 8.5x 4.0x0.5 PTFE           | Gasket 8.5x 4.0x0.5 PTFE               | 483915   |
| 117 E-F    | 6,000 Flachdtg.11.5x 7.0x0.5 PTFE           | Gasket 11.5x 7.0x0.5 PTFE              | 483917   |
| 118 C-D    | 4,000 Flachdtg. 8.5x 6.0x0.5 PTFE           | Gasket 8.5x 6.0x0.5 PTFE               | 483916   |
| 118 E-F    | 4,000 Flachdtg.11.5x 9.5x0.5 PTFE           | Gasket 11.5x 9.5x0.5 PTFE              | 483918   |
| 119 A-B ** | 4,000 Ventilfeder d0.3/DA 2.3 0.1bar 1.4571 | Valve spring d0.3/DA 2.3 0.1bar 1.4571 | 469437   |

Fig. 37: Spare parts list TT\_, S. 1

| Pos.Typ<br>Pos.Type | Anz. Artike I<br>No. of                      | Description                             | Best.Nr .<br>Code No |
|---------------------|----------------------------------------------|-----------------------------------------|----------------------|
|                     | MDLa Fördereinheiten TT                      | MDLa Liquid ends TT                     |                      |
| 119 C-D **          | 4,000 Ventilfeder d0.3/DA 4.0 0.1bar 1.4571  | Valve spring d0.3/DA 4.0 0.1bar 1.4571  | 469438               |
| 119 E-F **          | 4,000 Ventilfeder d0.4/DA 4.9 0.1bar 1.4571  | Valve spring d0.4/DA 4.9 0.1bar 1.4571  | 469439               |
| 120 E-F             | 1,000 Flachdtg. 8.5x 4.0x0.5 PTFE            | Gasket 8.5x 4.0x0.5 PTFE                | 483915               |
| 121 A-F             | 1,000 Verbindungsstück M10-R1/4" PTFE        | Connection M10-R1/4" PTFE               | 803110               |
| 122 A-F             | 2,000 Gewindestift mit Zapfen PTFE           | Grub screw with cog PTFE                | 803120               |
| 123 A-F **          | 2,000 Flachdtg. 4.5x 2.0x0.5 PTFE            | Gasket 4.5x 2.0x0.5 PTFE                | 483914               |
| 124 A-F             | 1,000 Flachdtg.11.5x 7.0x0.5 PTFE            | Gasket 11.5x 7.0x0.5 PTFE               | 483917               |
| 125 A-F             | 1,000 Ventilsitz + Kugel d7.5 Keramik        | Valve seat + ball d7.5 ceramic          | 404827               |
| 126 A-F             | 1,000 Kugelteller PTFE                       | Ball plate PTFE                         | 803115               |
| 127 A-D             | 1,000 Druckfeder d0.8 HC4 DFP besch.         | Comp.spring d0.8 HC4 DFP coat.          | 818591               |
| 127 E-F             | 1,000 Ventilfeder d0.6/DA 6.8 0.5bar HC4/DFP | Valve spring d0.6/DA 6.8 0.5bar HC4/DFP | 818590               |
| 128 A-F             | 1,000 Anschlußstück UNF 1/4 -28 PTFE         | Connection UNF 1/4 -28 PTFE             | 803111               |
| 129 A-D             | 2,000 Schraubfitting 1/4"-UNF-28 (1/16 ")    | Screwed socket 1/4"-UNF-28 (1/16")      | 358220               |
| 129 E-F             | 2,000 Schraubfitting 1/4"-28-UNF (1/8")      | Screwed socket 1/4"-28-UNF (1/8")       | 358221               |
| 130 A-D **          | 1,000 Schlauch 1/16" PTFE Mikro              | Tube 1/16" PTFE Mikro                   | 803155               |
| 130 E-F **          | 2,000 Schlauch 1/8" PTFE Mikro               | Tube 1/8" PTFE Mikro                    | 803156               |
| 136 A               | 1,000 PTFE-ManschSatz d2,5 PTFE weiß         | PTFE-collar-set d2,5 PTFE white         | 485431               |
| 136 B               | 1,000 PTFE-ManschSatz d2,5 Graphit           | PTFE-collar-set d2,5 graphite           | 485428               |
| 136 C               | 1,000 PTFE-ManschSatz d5 PTFE weiß           | PTFE-collar -set d5 PTFE white          | 485430               |
| 136 D               | 1,000 PTFE-ManschSatz d5 Graphit             | PTFE-collar -set d5 graphite            | 485427               |
| 136 E               | 1,000 PTFE-ManschSatz d8 PTFE weiß           | PTFE-collar-set d8 PTFE white           | 485432               |
| 136 F               | 1,000 PTFE-ManschSatz d8 Graphit             | PTFE-collar-set d8 graphite             | 485429               |
| 137 A-B             | 1,000 Druckteller d20xd2.7 S                 | Pressure plate d20xd2.7 S               | 803090               |
| 137 C-D             | 1,000 Druckteller d20xd5.2 S                 | Pressure plate d20xd5.2 S               | 803091               |
| 137 E-F             | 1,000 Druckteller d20xd8.2 S                 | Pressure plate d20xd8.2 S               | 803092               |
| 138 A-F             | 1,000 Spannscheibe Mikro                     | Conical spring washer Mikro             | 803093               |
| 140 A-B             | 2,000 Tellerfeder 20x10.2/0.5FEP besch       | Disc spring 20x10.2/0.5FEP coat         | 803240               |
| 140 C-F             | 3,000 Tellerfeder 20x10.2/0.4FEP besch       | Disc spring 20x10.2/0.4FEP coat         | 803241               |
| 141 A-F             | 4,000 Senkschraube DIN 964 M 3x12 A4         | Cntrsunk screw DIN 964 M 3x12 A4        | 461903               |
| 142 A-B             | 1,000 Kolben kpl. d2.5 Zirkonox.Mikro        | Piston cpl. d2.5 zirkonia Mikro         | 803149               |
| 142 C-D             | 1,000 Kolben kpl. d5.0 Keramik Mikro         | Piston cpl d5.0 ceramic Mikro           | 803181               |
| 142 E-F             | 1,000 Kolben kpl. d8.0 Keramik Mikro         | Piston cpl. d8.0 ceramic Mikro          | 803182               |
| 143 A-F             | 1,000 Kupplungs-Deckel Mikro                 | Clutch plate Mikro                      | 803087               |
| 144 A-B             | 1,000 Sicherungsring DIN 471 5x0.6 1.4310    | Snap ring DIN 471 5x0.6 1.4310          | 467235               |
| 144 C-F             | 1,000 Sicherungsring DIN 471 8x0.8 1.4310    | Snap ring DIN 471 8x0.8 1.4310          | 467238               |
| 145 A-B             | 1,000 Paßscheibe PS 5x10x1 1.4310            | Adj.washer PS 5x10x1 1.4310             | 460305               |
| 145 C-F             | 1,000 Paßscheibe PS 8x14x1 1.4310            | Adj.washer PS 8x14x1 1.4310             | 460308               |
| 146 A-F             | 2,000 Tellerfeder 18.8x10.2/0.35 Mikro       | Disc spring 18.8x10.2/0.35 Mikro        | 469804               |
| 148 A-F             | 2,000 Stehbolzen M4 mikro                    | stud bolt M4 mikro                      | 803021               |
| 149 A-F             | 2,000 Rändelmutter DIN 466 M 4 A2            | Knurled nut DIN 466 M 4 A2              | 466224               |
| 151 A-F             | 2,000 Paßscheibe DIN 988 14x20x0.1 1.4310    | Shim ring DIN 988 14x20x0.1 1.4310      | 790309               |
| 160 A-F             | 1.000 Bördeldorn f.PTFE Anschlüsse           | Bordering tool f.PTFE connection        | 803172               |

Fig. 38: Spare parts list TT\_, S. 2

### Spare parts list SS\_

Legend:

A, B - Type 600150

C, D - Type 400600

E, F - Type 201500

| Pos.Typ<br>Pos.Type | Anz. Artike I<br>No.of                      | Description                            | Best.Nr .<br>Code No |
|---------------------|---------------------------------------------|----------------------------------------|----------------------|
|                     | MDLa Fördereinheiten SS                     | MDLa Liquid ends SS                    |                      |
| 001 A               | 1,000 Fördereinheit mikro 2.5/ 25 SS T      | Liquid end mikro 2.5/ 25 SST           | 1039159              |
| 001 B               | 1,000 Fördereinheit mikro 2.5/ 25 S SG      | Liquid end mikro 2.5/ 25 SSG           | 1039160              |
| 001 C               | 1,000 Fördereinheit mikro 5/100 SST         | Liquid end mikro 5/ 100 SST            | 1039161              |
| 001 D               | 1,000 Fördereinheit mikro 5/ 100 SSG        | Liquid end mikro 5/ 100 SSG            | 1039162              |
| 001 E               | 1,000 Fördereinheit mikro 8/ 250 SST        | Liquid end mikro 8/ 250 SST            | 1039163              |
| 001 F               | 1,000 Fördereinheit mikro 8/ 250 SSG        | Liquid end mikro 8/ 250 SSG            | 1039174              |
| 101 A-B             | 1,000 Druckanschluß m. DHV SK2.5 VA         | Discharge conn.w.DHV SK2.5 VA          | 803286               |
| 101 C-D             | 1,000 Druckanschluß m. DHV SK5.0 VA         | Discharge conn.w.DHV SK5.0 VA          | 803287               |
| 101 E-F             | 1,000 Druckanschluß m. DHV SK8.0 VA         | Discharge conn.w.DHV SK8.0 VA          | 803288               |
| 102 A-B             | 1,000 Sauganschluß kpl.zum SK2.5 VA         | Suction conn. cpl. f.SK2.5 VA          | 803280               |
| 102 C-D             | 1,000 Sauganschluß kpl.zum SK5.0 VA         | Suction conn. cpl. f.SK5.0 VA          | 803281               |
| 102 E-F             | 1,000 Sauganschluß kpl.zum SK8.0 VA         | Suction conn. cpl. f.SK8.0 VA          | 803282               |
| 103 A-D             | 1,000 D-H-Ventil 50-200ml VA-Keram.         | Backpre.valve 50-200ml VA-ceram.       | 803112               |
| 103 E-F             | 1,000 D-H-Ventil 500ml VA-Keram.            | Backpre.valve 500ml VA-ceram.          | 803109               |
| 110 A-B             | 1,000 Dosierkopf d2,5 mikro S               | Dosing head d2,5 mikro S               | 790175               |
| 110 C-D             | 1,000 Dosierkopf d5,0 MG5a S                | Dosing head d5,0 MG5a S                | 790176               |
| 110 E-F             | 1,000 Dosierkopf d8.0 MG5a S                | Dosing head d8.0 MG5a S                | 803082               |
| 111 A-D             | 1,000 Anschlußstück UNF 10-32 S             | Connection UNF 10-32 S                 | 803065               |
| 111 E-F             | 2,000 Anschlußstück UNF 5/16-20 S           | Connection UNF 5/16-20 S               | 803066               |
| 112 A-D             | 1,000 Anschlußstück UNF 5/16-20 S           | Connection UNF 5/16-20 S               | 803067               |
| 113 A-B             | 4,000 Ventilbüchse Unterteil 50ul S         | Valve bushing underpart 50ul S         | 803068               |
| 113 C-D             | 4,000 Ventilbüchse Unterteil 200ul S        | Valve bushing underpart 200ul S        | 803124               |
| 113 E-F             | 4,000 Ventilbüchse Unterteil 500ul S        | Valve bushing underpart 500ul S        | 803126               |
| 114 A-B             | 4,000 Ventilbüchse Oberteil 50u I S         | Valve bushing upper part 50ul S        | 803069               |
| 114 C-D             | 4,000 Ventilbüchse Oberteil 200u I S        | Valve bushing upper part 200ul S       | 803123               |
| 114 E-F             | 4,000 Ventilbüchse Oberteil 500u I S        | Valve bushing upper part 500ul S       | 803125               |
| 115 A-B             | 4,000 Ventilsitz + Kugel d3.1 Keramik       | Valve seat + ball d3.1 ceramic         | 404825               |
| 115 C-D             | 4,000 Ventilsitz + Kugel d4.7 Keramik       | Valve seat + ball d4.7 ceramic         | 404826               |
| 115 E-F             | 4,000 Ventilsitz + Kugel d7.5 Keramik       | Valve seat + ball d7.5 ceramic         | 404827               |
| 116 A-B             | 10,000 Flachdtg. 8.5x 4.0x0.5 PTFE          | Gasket 8.5x 4.0x0.5 PTFE               | 483915               |
| 117 C-D             | 6,000 Flachdtg. 8.5x 4.0x0.5 PTFE           | Gasket 8.5x 4.0x0.5 PTFE               | 483915               |
| 117 E-F             | 6,000 Flachdtg.11.5x 7.0x0.5 PTFE           | Gasket 11.5x 7.0x0.5 PTFE              | 483917               |
| 118 C-D             | 4,000 Flachdtg. 8.5x 6.0x0.5 PTFE           | Gasket 8.5x 6.0x0.5 PTFE               | 483916               |
| 118 E-F             | 4,000 Flachdtg.11.5x 9.5x0.5 PTFE           | Gasket 11.5x 9.5x0.5 PTFE              | 483918               |
| 119 A-B **          | 4,000 Ventilfeder d0.3/DA 2.3 0.1bar 1.4571 | Valve spring d0.3/DA 2.3 0.1bar 1.4571 | 469437               |
| 119 C-D **          | 4,000 Ventilfeder d0.3/DA 4.0 0.1bar 1.4571 | Valve spring d0.3/DA 4.0 0.1bar 1.4571 | 469438               |

Fig. 39: Spare parts list SS\_, S. 1

| Pos.Typ<br>Pos.Type | Anz. Artike I<br>No. of                      | Description                             | Best.Nr .<br>Code No . |
|---------------------|----------------------------------------------|-----------------------------------------|------------------------|
|                     | MDLa Fördereinheiten SS                      | MDLa Liquid ends SS                     |                        |
| 119 E-F **          | 4,000 Ventilfeder d0.4/DA 4.9 0.1bar 1.4571  | Valve spring d0.4/DA 4.9 0.1bar 1.4571  | 469439                 |
| 120 A-F             | 1,000 O-Ring 10.50 - 1.50 PTF E              | O-ring 10.50 - 1.50 PTFE                | 481110                 |
| 121 A-F             | 1,000 Verbindungsst.UNF 5/16-20 S            | Joining piece UNF 5/16-20 S             | 803074                 |
| 122 A-F             | 2,000 Zyl.Schraube DIN 84 M 3x 5 A4          | Cyl.screw DIN 84 M 3x 5 A4              | 461482                 |
| 123 A-F **          | 2,000 Flachdtg. 6.0x 3.0x0.5 PTFE            | Gasket 6.0x 3.0x0.5 PTFE                | 483919                 |
| 124 A-F             | 1,000 Flachdtg.11.5x 7.0x0.5 PTFE            | Gasket 11.5x 7.0x0.5 PTFE               | 483917                 |
| 125 A-F             | 1,000 Ventilsitz + Kugel d7.5 Keramik        | Valve seat + ball d7.5 ceramic          | 404827                 |
| 126 A-F             | 1,000 Kugelteller S                          | Ball plate S                            | 814008                 |
| 127 A-D             | 1,000 Ventilfeder d0.8/DA 6.8 2.0bar Hast.C4 | Valve spring d0.8/DA 6.8 2.0bar Hast.C4 | 469410                 |
| 127 E-F             | 1,000 Ventilfeder d0.6/DA 6.8 0.5bar Hast.C4 | Valve spring d0.6/DA 6.8 0.5bar Hast.C4 | 469404                 |
| 128 A-D             | 1,000 Anschlußstück UNF 10-32 S              | Connection UNF 10-32 S                  | 803073                 |
| 128 E-F             | 1,000 Anschlußstück UNF 5/16-20 S            | Connection UNF 5/16-20 S                | 803075                 |
| 129 A-D             | 2,000 Verspannring 1/16" Edelstahl           | Bracing ring 1/16" st.st                | 359543                 |
| 129 E-F             | 2,000 Verspannring 1/8" 1.4571               | Bracing ring 1/8" 1.4571                | 359533                 |
| 130 A-D             | 2,000 Druckring 1/16" Edelstahl              | Thrust collar 1/16" st.st               | 359544                 |
| 130 E-F             | 2,000 Druckring 1/8" 1.4571                  | Press.ring 1/8" 1.4571                  | 359532                 |
| 131 A-D **          | 2,000 Anschl.mutter 1/16" Edelstahl          | Connection nut 1/16" st.st              | 359545                 |
| 131 E-F **          | 2,000 Ü.Mutter 1/8" 1.4571                   | Union nut 1/8" 1.4571                   | 359534                 |
| 132 A-D **          | 2,000 Nippel d 1.5 x0.9 x25 1.4301           | Nipple d 1.5 x0.9 x25 1.4301            | 402315                 |
| 132 E-F **          | 2,000 Nippel d 3.175x1.58x30 1.4571          | Nipple d 3.175x1.58x30 1.4571           | 402316                 |
| 134 A-D **          | 1,000 Schlauch 1/16" PTFE Mikro              | Tube 1/16" PTFE Mikro                   | 803155                 |
| 134 E-F **          | 1,000 Schlauch 1/8" PTFE Mikro               | Tube 1/8" PTFE Mikro                    | 803156                 |
| 136 A               | 1,000 PTFE-ManschSatz d2,5 PTFE weiß         | PTFE-collar-set d2,5 PTFE white         | 485431                 |
| 136 B               | 1,000 PTFE-ManschSatz d2,5 Graphit           | PTFE-collar-set d2,5 graphite           | 485428                 |
| 136 C               | 1,000 PTFE-ManschSatz d5 PTFE weiß           | PTFE-collar -set d5 PTFE white          | 485430                 |
| 136 D               | 1,000 PTFE-ManschSatz d5 Graphit             | PTFE-collar -set d5 graphite            | 485427                 |
| 136 E               | 1,000 PTFE-ManschSatz d8 PTFE weiß           | PTFE-collar-set d8 PTFE white           | 485432                 |
| 136 F               | 1,000 PTFE-ManschSatz d8 Graphit             | PTFE-collar-set d8 graphite             | 485429                 |
| 137 A-B             | 1,000 Druckteller d20xd2.7 S                 | Pressure plate d20xd2.7 S               | 803090                 |
| 137 C-D             | 1,000 Druckteller d20xd5.2 S                 | Pressure plate d20xd5.2 S               | 803091                 |
| 137 E-F             | 1,000 Druckteller d20xd8.2 S                 | Pressure plate d20xd8.2 S               | 803092                 |
| 138 A-F             | 1,000 Spannscheibe Mikro                     | Conical spring washer Mikro             | 803093                 |
| 140 A-B             | 3,000 Tellerfeder D20x10.2/0.6 besch .       | Plate spring D20x10.2/0.6 coat          | 790217                 |
| 140 C-D             | 3,000 Tellerfeder 20x10.2/0.5FEP besch       | Disc spring 20x10.2/0.5FEP coat         | 803240                 |
| 140 E-F             | 3,000 Tellerfeder 20x10.2/0.4FEP besch       | Disc spring 20x10.2/0.4FEP coat         | 803241                 |
| 141 A-F             | 4,000 Senkschraube DIN 964 M 3x 8 A2         | Cntrsunk screw DIN 964 M 3x 8 A2        | 461902                 |
| 142 A-B             | 1,000 Kolben kpl. d2.5 Zirkonox.Mikro        | Piston cpl. d2.5 zirkonia Mikro         | 803149                 |
| 142 C-D             | 1,000 Kolben kpl. d5.0 Keramik Mikro         | Piston cpl d5.0 ceramic Mikro           | 803181                 |
| 142 E-F             | 1,000 Kolben kpl. d8.0 Keramik Mikro         | Piston cpl. d8.0 ceramic Mikro          | 803182                 |
| 143 A-F             | 1,000 Kupplungs-Deckel Mikro                 | Clutch plate Mikro                      | 803087                 |
| 144 A-B             | 1,000 Sicherungsring DIN 471 5x0.6 1.4310    | Snap ring DIN 471 5x0.6 1.4310          | 467235                 |
| 144 C-F             | 1,000 Sicherungsring DIN 471 8x0.8 1.4310    | Snap ring DIN 471 8x0.8 1.4310          | 467238                 |
| 145 A-B             | 1,000 Paßscheibe PS 5x10x1 1.4310            | Adj.washer PS 5x10x1 1.4310             | 46030                  |
| 145 C-F             | 1,000 Paßscheibe PS 8x14x1 1.4310            | Adj.washer PS 8x14x1 1.4310             | 460308                 |
| 146 A-F             | 2,000 Tellerfeder 18.8x10.2/0.35 Mikro       | Disc spring 18.8x10.2/0.35 Mikro        | 469804                 |
| 148 A-F             | 2,000 Stehbolzen M4 mikro                    | stud bolt M4 mikro                      | 803021                 |
| 149 A-F             | 2,000 Rändelmutter DIN 466 M 4 A2            | Knurled nut DIN 466 M 4 A2              | 466224                 |
| 151 A-F             | 2,000 Paßscheibe DIN 988 14x20x0.1 1.4310    | Shim ring DIN 988 14x20x0.1 1.4310      | 790309                 |

Fig. 40: Spare parts list SS\_, S. 2

Further sources of information

Further information on spare parts, accessories and options can be found in:

- the exploded drawings
- the identity code
- the "General Operating Instructions on ProMinent<sup>®</sup> solenoid dosing pumps".
- the ProMinent<sup>®</sup> Equipment catalogue

# 21 EC Declaration of Conformity

### - Original -EC Declaration of Conformity for Machinery

We,

### ProMinent Dosiertechnik GmbH Im Schuhmachergewann 5 - 11 69123 Heidelberg, Germany

hereby declare that the product identified below, because of its design and construction, especially in the version brought to the market by us, fulfils the relevant and fundamental health and safety requirements specified by the EC directive. This declaration is no longer applicable if changes are made to the product without our authorisation.

| Product description :                                                           | Dosing pump, mikro delta series                                                                                                    |
|---------------------------------------------------------------------------------|----------------------------------------------------------------------------------------------------|
| Product type :                                                                  | MDLa                                                                                                    |
| Serial no. :                                                                    | see type plate on the unit                                                                                                    |
| Relevant EC<br>directives :                                                     | <i>EC Machinery Directive (2006/42/EC)<br/>EC EMC Directive (2004/108/EC)<br/>The safety objectives of the Low Voltage Directive<br/>2006/95/EC were complied with in accordance to Appendix<br/>1, No. 1.5.1 of the Machinery Directive 2006/42/EG</i> |
| Applied harmonised standards,<br>especially :                                   | EN ISO 12100-1, EN ISO 12100-2, EN 809, EN 13732,<br>EN 61010-1, EN 60335-2-41,<br>EN 61000-6-3-2, EN 61000-6-1/2/3/4                                                                                                    |
| technical documentation was<br>prepared by the documentation<br>representative: | Norbert Berger<br>Im Schuhmachergewann 5-11<br>69123 Heidelberg, Germany                                                                                                    |
| Date / Manufacturer - Signature :                                               | 06.04.2011 Dr Julianes Hutter                                                                                                    |
| Title and position of the                                                       | Dr. Johannes Hartfiel, Associate Head of Development                                                                                                    |

# 22 Decontamination declaration

#### **Declaration of Decontamination** (see download: www.prominent.com) Because of legal regulations and for the safety of our employees and operation equipment, we need the "declaration of decontamination", with your signature, before your order can be handled. Please make absolutely sure to include it with the shipping documents, or - even better - attach it to the outside of the packaging. Please return your products to: Type of instrument / sensor: Serial number: Gerätetyp: Seriennummer: Process data: Temperature: \_ [°C] Pressure: [bar] Prozessdaten: Temperatur: Druck:

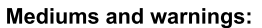

Warnhinweise zum Medium:

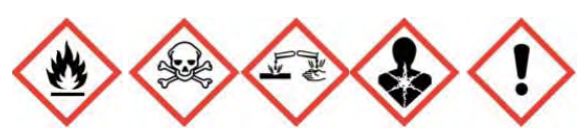

|                                                                      | Medium/<br>Concentration<br>Medium/<br>Konzentration | Identi-<br>fication<br>CAS No. | flammable<br>entzünd-<br>lich | toxic<br>giftig | corrosive<br>ätzend | harmful/<br>irritant<br>gesundheits-<br>schädlich/reizend | other*<br>sonstiges* | harmless<br>unbedenklich |
|----------------------------------------------------------------------|------------------------------------------------------|--------------------------------|-------------------------------|-----------------|---------------------|-----------------------------------------------------------|----------------------|--------------------------|
| Process<br>medium<br>Medium im Prozess                               |                                                      |                                |                               |                 |                     |                                                           |                      |                          |
| Medium for<br>process-<br>cleaning<br>Medium zur<br>Prozessreinigung |                                                      |                                |                               |                 |                     |                                                           |                      |                          |
| Returned part<br>cleaned with<br>Medium zur<br>Endreinigung          |                                                      |                                |                               |                 |                     |                                                           |                      |                          |

\* explosive; oxidising; dangerous for the environment; biological risk; radioactive

Please tick should one of the above be applicable, include security sheet and, if necessary, special handling instructions.

#### Reason for return:

| Company data:   |                |  |
|-----------------|----------------|--|
| Company:        | Phone number:  |  |
| Contact person: | Fax:           |  |
| Street:         | E-Mail:        |  |
| Address:        | Your order No: |  |

"We hereby certify that the returned parts have been carefully cleaned. To the best of our knowledge they are free from any residues in dangerous quantities."

Place, date

Company stamp and legally binding signature

# 23 Operating / adjustment overview

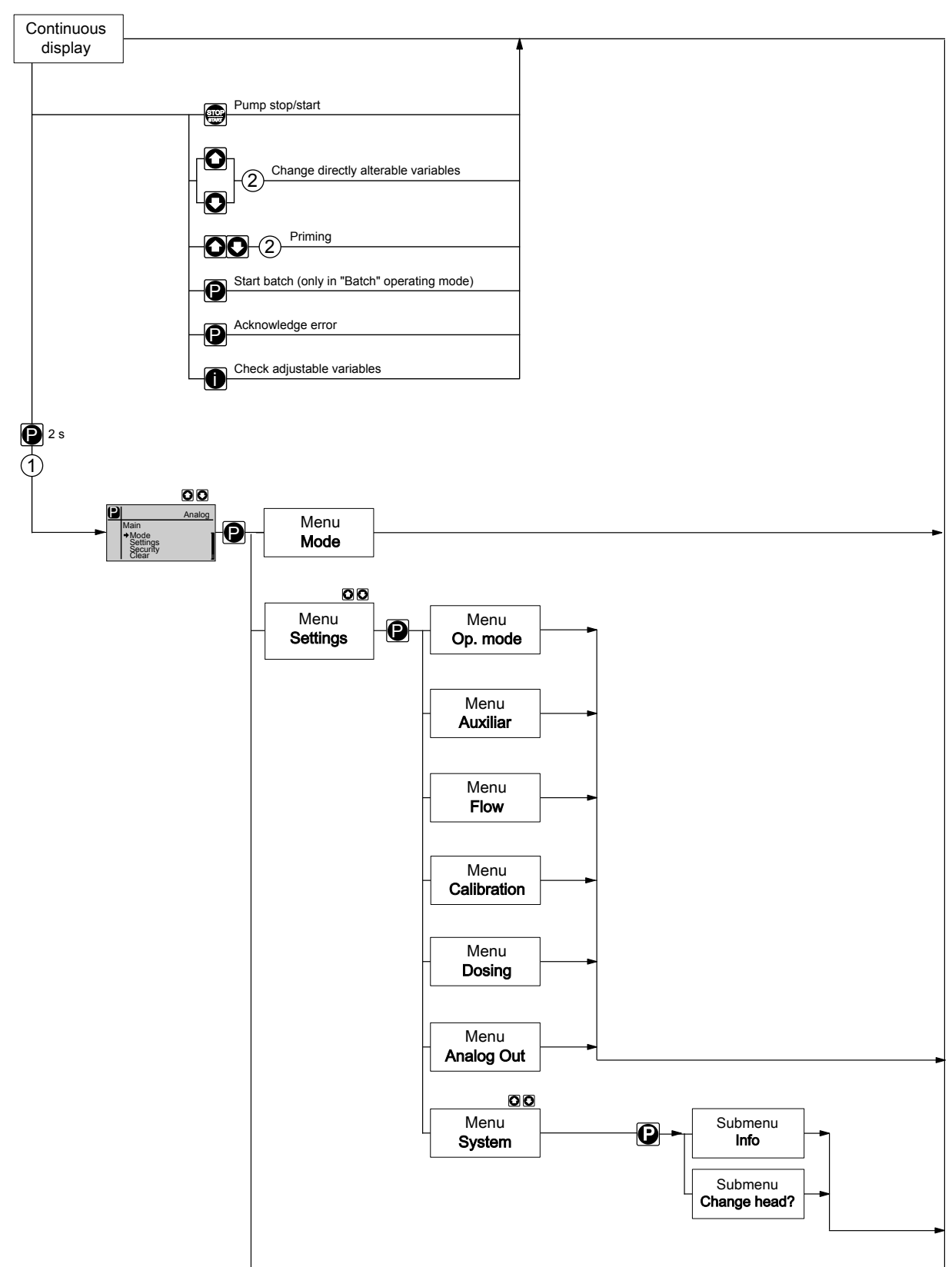

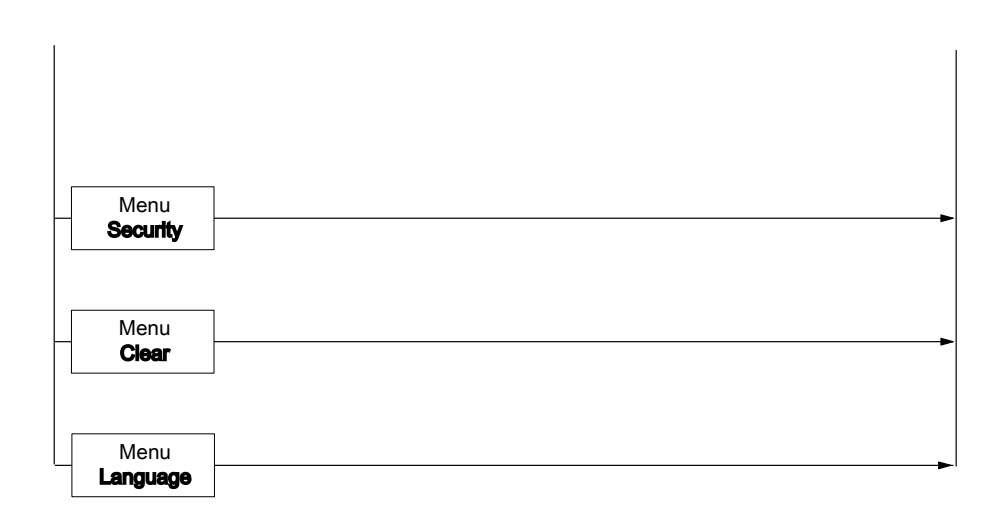

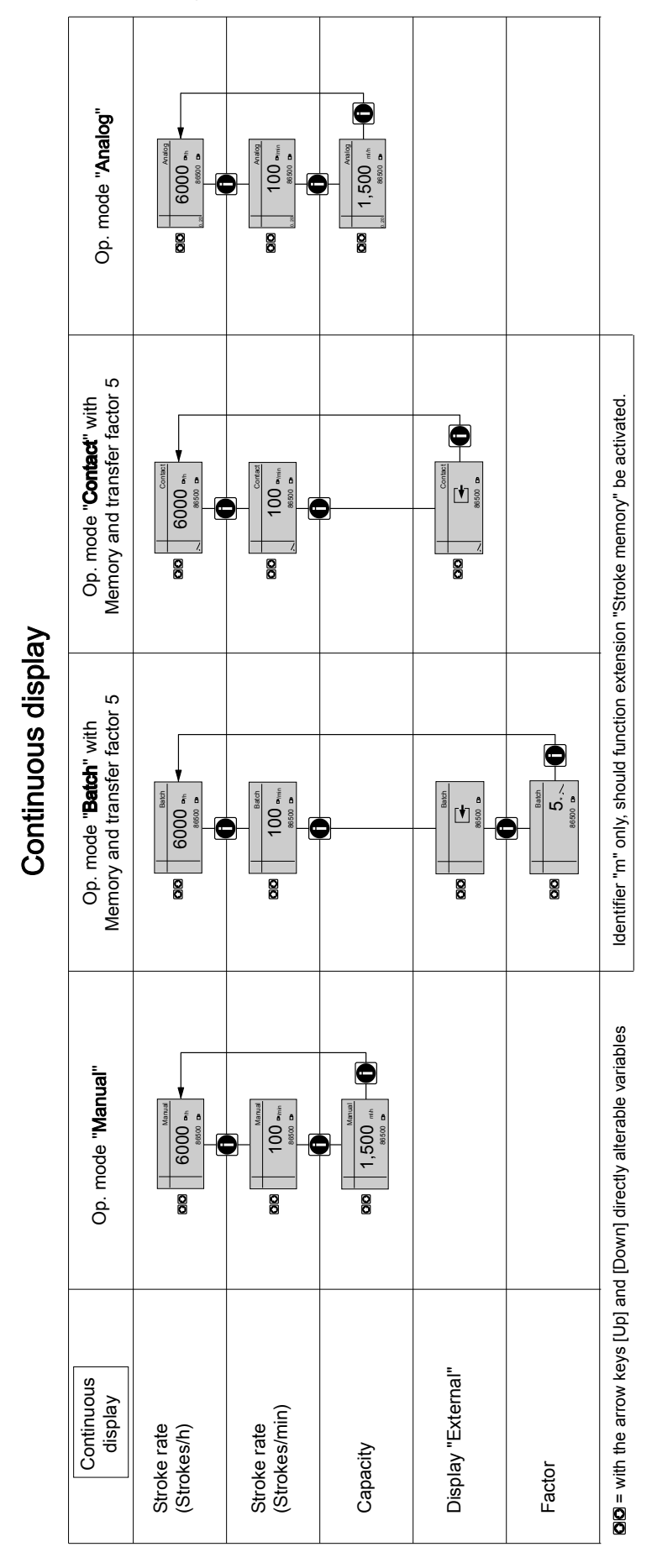

# 24 Continuous displays

| Auxiliary<br>display               | Op. mode "Manual"                     | Op. mode " <b>Batch</b> " with<br>Memory and transfer factor 5 | Op. mode " <b>Contact</b> " with<br>Memory and transfer factor 5 | Operating mode "Analog" |
|------------------------------------|---------------------------------------|----------------------------------------------------------------|------------------------------------------------------------------|-------------------------|
| Stroke rate<br>(Strokes/h)         | 6000 DP/h                             | 6000 m/h                                                       | 6000 m/h                                                         | 6000 CP/h               |
| Stroke rate<br>(Strokes/min)       | 100 D /min                            | 100 DP/min                                                     | 100 DP/min                                                       | 100 <sup>(25</sup> /min |
| Capacity                           | 80,00 mt / h                          |                                                                |                                                                  | 80,00 mk /h             |
| Factor                             |                                       |                                                                | 22                                                               |                         |
| Remaining strokes                  |                                       | 25,00↓.                                                        |                                                                  |                         |
| Batch size<br>Remaining litres     |                                       | 000,833↓m{, 2                                                  |                                                                  |                         |
| Total strokes                      | 86500 日                               | 86500 14                                                       | 86500 1+                                                         | 86500 🗗                 |
| Total litres<br>(Dosing amount)    | 576,67 mk                             | 576,67 ml                                                      | 576,67 mk                                                        | 576,67 ml               |
| Stroke length                      | 65 %                                  | 65 % حيا                                                       | 65 % حت                                                          | 65 %                    |
| Signal current<br>(at the input)   |                                       |                                                                |                                                                  | 12,7 mA                 |
| Dosing mode                        | EP: slow, EP: HV1                     | [24: slow, Zb:HV1                                              | [ZP: slow, [Zb: HV1                                              | Eb: slow, Eb: HV1       |
| 1 = only after running through the | CALIBRATION menu - also after every c | hange of operating mode                                        |                                                                  |                         |

Auxiliary displays in the continuous display

a only after running triough the CALIDRY
 2 = only with function extension "Memory"
 3 = only with current output

Continuous displays

#### 25 Index

|                                        | 65     |
|----------------------------------------|--------|
| n                                      |        |
| "Diaphragm rupture reporter" jack      | 18     |
| "Dosing monitor" jack                  | 18     |
| "External control" jack                | 18     |
| "External control" terminal            | 32     |
| "Level Switch" jack                    | 18     |
| 1, 2, 3                                |        |
| 4 - 20 mA                              | 43     |
| Α                                      |        |
| Adjustment, chapter                    | 36     |
| Adjustment mode                        | 37     |
| AH                                     | 53     |
| Analog                                 | 23, 43 |
| Analog output                          | 32, 52 |
| AS                                     | 53     |
| Assembly                               | 26     |
| AUX                                    | 46     |
| Auxiliary frequency                    | 32, 33 |
| Auxiliary rate                         | 25, 46 |
| В                                      |        |
| Back pressure valve                    | 17     |
| Basic principles of control adjustment | 36     |
| Batch                                  | 23, 40 |
| Bus                                    | 18     |
| с                                      |        |
| Calibrate                              | 23     |
| Calibration                            | 47     |
| Capacity                               | 22     |
| Cavitation                             | 49     |
| Change head?                           | 53     |
| Checking adjustable variables          | 36     |
| CLEAR                                  | 55     |
| Code                                   | 54     |
| Contact                                | 23, 41 |
| Contact water meter                    | 43     |
| Continuous displays                    | 36     |
| Control elements                       | 18     |
| Correct and proper use                 | 10     |
| Curve                                  | 43     |
| D                                      |        |
| Decommissioning                        | 72     |
| Decontamination declaration            | 88     |
| Degree of protection                   | 77     |
| -                                      |        |

| Device overview                          | 17  |
|------------------------------------------|-----|
| Discharge stroke 22,                     | 48  |
| Discharge valve                          | 17  |
| Disposal                                 | 73  |
| Dosing head                              | 65  |
| Dosing monitor                           | 33  |
| E                                        |     |
| Emergency                                | 13  |
| Emptying the liquid end                  | 72  |
| Explanation of the safety instructions   | 10  |
| External contact 25, 32,                 | 33  |
| External frequency changeover            | 25  |
| F                                        |     |
| Factor 40,                               | 41  |
| Fault                                    | 25  |
| Fault indicating and pacing relay option | 24  |
| Fault indicating relay 24, 34,           | 35  |
| Fault indicator (red) 18.                | 25  |
| Fault processing                         | 45  |
| Fault statuses.                          | 25  |
| Flow                                     | 46  |
| Functional description.                  | 22  |
| Functions                                | 25  |
| Function settings                        | 46  |
| G                                        |     |
| Gaseous feed chemicals                   | 49  |
| Grounding screw                          | 17  |
| H                                        | .,  |
| Hardware control HW                      | 53  |
| Hardware drive AH                        | 53  |
| Hardware option OH                       | 53  |
| Hierarchy of operating modes             | 25  |
| HW                                       | 53  |
| Hydraulic installation                   | 27  |
| I                                        |     |
| ID                                       | 53  |
| Identity code                            | . 7 |
| Identity code ID                         | 53  |
| Info                                     | 53  |
| Information in the event of an emergency | 13  |
| Installation, electrical                 | 30  |
| IP                                       | 77  |
| К                                        |     |
| Keys                                     | 18  |
| -                                        |     |

### Index

| L                                       |            |
|-----------------------------------------|------------|
| Language                                | 55         |
| LCD display                             | 18         |
| Leakage hole                            | 60         |
| Level                                   | 34         |
| Level switch                            | , 33       |
| Linear                                  | 44         |
| Μ                                       |            |
| Mains Cable                             | 31         |
| Maintenance                             | 60         |
| Manual 23, 25                           | , 39       |
| Manual operation                        | 57         |
| mA Output 24                            | , 32       |
| Memory 40                               | , 41       |
| Metering settings                       | 48         |
| N                                       |            |
| Name module-option                      | 53         |
| 0                                       |            |
| он                                      | 53         |
| Operating indicator (green)             | . 25       |
| Operating modes 23                      | , 25       |
| Operating mode selection                | ,<br>38    |
| Operating mode settings                 | 38         |
| Operation 38                            | 56         |
| ontoDrive                               | , 00<br>22 |
| OS                                      | 53         |
| P                                       | 00         |
| Pacing relay                            | 35         |
| Packing                                 | 65         |
| Pause 24.25                             | 30         |
| Fause                                   | , 32<br>65 |
| Priming                                 | 25         |
| Protection against contact and humidity | 23         |
| Protection against contact and numidity | 77         |
| Protection class                        | 11         |
| Protective bush                         | 17         |
|                                         | 43         |
|                                         |            |
| R                                       | 14         |
| Radioactive                             | 15         |
| Relay 18, 24, 34                        | , 50       |
| Relay behaviour                         | 50         |
| Remote operation                        | 59         |
| Reproducibility                         | 22         |
| · · ·                                   |            |

| S                              |    |
|--------------------------------|----|
| Safety chapter                 | 10 |
| Safety declaration form        | 15 |
| Safety requirements            | 77 |
| Scope of supply                | 16 |
| Secondary displays             | 37 |
| SECURITY                       | 54 |
| Semiconductor switch           | 35 |
| Serial number SN               | 53 |
| Sideband                       | 45 |
| Slot for optional module       | 18 |
| Slowing                        | 49 |
| SN                             | 53 |
| Software control SW            | 53 |
| Software drive AS              | 53 |
| Software option OS             | 53 |
| Sound pressure level 14,       | 77 |
| Stop                           | 25 |
| Storage                        | 15 |
| Stroke length                  | 22 |
| Stroke length adjustment knob  | 18 |
| Stroke rate                    | 22 |
| Stroke velocity                | 22 |
| Suction stroke 22,             | 49 |
| Suction valve                  | 17 |
| Supply Voltage                 | 31 |
| SW                             | 53 |
| System                         | 53 |
| T                              |    |
| Test (function)                | 25 |
| Total litres                   | 55 |
| Total number of strokes        | 55 |
| Transport                      | 15 |
| U                              |    |
| Unpacking                      | 15 |
| V                              |    |
| Vent screw                     | 17 |
| Viscosity                      | 49 |
| V-sleeve set                   | 65 |
| W                              |    |
| Warning alert                  | 34 |
| Warning indicator (yellow) 18, | 25 |
| Warning sign                   | 10 |
|                                |    |